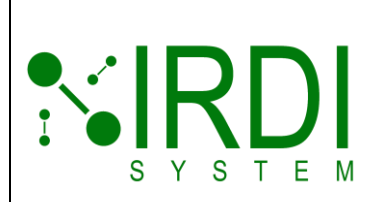

| Document #   | 200422      |
|--------------|-------------|
| Revision     | 8.0         |
| Date Revised | Jan 29 2025 |
|              |             |
|              |             |
|              |             |
|              |             |

# HHT User Manual Document # 200422

Printed Versions are Uncontrolled

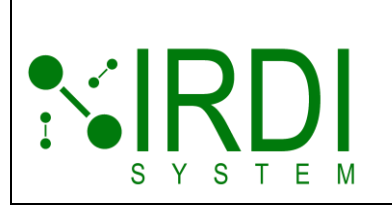

| Document #   | 200422      |
|--------------|-------------|
| Revision     | 8.0         |
| Date Revised | Jan 29 2025 |
|              |             |
|              |             |
|              |             |

| Document Number | 200422 |
|-----------------|--------|
|                 |        |

## Approvals

| Revision | Name      | Title           | Signature |
|----------|-----------|-----------------|-----------|
| 08       | Edward Li | General Manager |           |

#### **Revision History**

| Revision | Date          | Responsible Person | Description                           |
|----------|---------------|--------------------|---------------------------------------|
| 01d      | May 13, 2018  | Karin Garandza     | Draft for Review                      |
| 02       | May 22, 2018  | Karin Garandza     | First Release                         |
| 03       | Oct 24, 2017  | Edward Li          | Added SAFT batt replacement option    |
| 04       | July 29, 2018 | Derek Soo          | Continuous mode operation 4.1         |
| 05       | June 27, 2018 | Derek Soo          | Update to LV2017                      |
| 06       | Oct 16, 2020  | Derek Soo          | LVNXG installer                       |
| 07       | July 3, 2024  | Wesley Lam         | Software limitations and known issues |
| 08       | Jan 29, 2025  | Karin Garandza     | New software revision, new features   |

|        | Document #   | 200422      |
|--------|--------------|-------------|
|        | Revision     | 8.0         |
|        | Date Revised | Jan 29 2025 |
|        |              |             |
|        |              |             |
| SYSTEM |              |             |

#### **Confidentiality Statement**

The information contained in this document is the sole property of IRDI System Inc. Any reproduction, transmission or dissemination in part or whole is strictly prohibited, except with the express written consent from an authorized representative of IRDI System Inc.

#### **Copyright Declaration**

Copyright © 2025. IRDI System Inc. All rights reserved.

#### **Trade-mark Declaration**

<sup>™</sup> is a trade-mark of IRDI System Inc.

#### Contact

Edward Li, General Manager IRDI System Inc. info@irdisystem.com

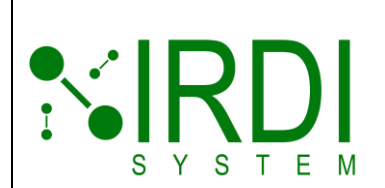

# TABLE OF CONTENTS

| Со | NFIDE | NTIALITY | STATEMENT                                         | 3  |
|----|-------|----------|---------------------------------------------------|----|
| Со | PYRIG | HT DECI  | LARATION                                          | 3  |
| TR | ADE-M | ARK DE   | CLARATION                                         | 3  |
| Со | NTACT | Γ        |                                                   | 3  |
| 1  | SCOF  | PE       |                                                   | 10 |
| 2  | INTRO | ODUCTIC  | DN                                                | 10 |
| 3  | Requ  | JIREMEN  | NTS                                               | 11 |
| 4  | GETT  | TING ST  | ARTED                                             | 12 |
|    | 4.1   | HHTU     | Jser Interface                                    | 12 |
|    | 4.2   | Chang    | ging the Batteries                                | 14 |
|    | 4.3   | HHT      | Quick-Start Guide                                 | 16 |
|    | 4.4   | Notes    |                                                   | 17 |
|    | 4.5   | Pre-Pi   | rogrammed (Default) Test Patterns                 | 17 |
|    |       | 4.5.1    | Test Pattern 1 (T1)                               | 17 |
|    |       | 4.5.2    | Test Pattern 2 (T2)                               | 18 |
|    |       | 4.5.3    | Test Pattern 3 (T3)                               | 18 |
|    |       | 4.5.4    | Test Pattern 4 (T4)                               | 20 |
| 5  | Proc  | Grammi   | NG THE HHT TEST PATTERNS                          | 22 |
|    | 5.1   | Settinę  | g Up HHT For Programming                          | 22 |
|    |       | 5.1.1    | Plugging in the HHT                               | 23 |
|    |       | 5.1.2    | Installing HHT Test Pattern Generator Software    | 26 |
|    |       | 5.1.3    | Starting HHT Test Pattern Generator Software      | 31 |
| 6  | HHT   | Progr    | AMMING GUIDE                                      | 33 |
|    | 6.1   | Under    | standing the Infrared Data Messages               | 33 |
|    | 6.2   | Using    | the IRDI HHT Test Pattern Generator Software      | 34 |
|    |       | 6.2.1    | Maximum Single Data Message Length                | 38 |
|    |       | 6.2.2    | Maximum Test Pattern Length                       | 38 |
|    | 6.3   | Openi    | ng a Test Pattern File                            | 39 |
|    | 6.4   | Creati   | ng a New Test Pattern File                        | 42 |
|    |       | 6.4.1    | Creating and Adding Test Pattern Lines            | 43 |
|    |       | 6.4.2    | Deleting Test Pattern Lines                       | 50 |
|    |       | 6.4.3    | Clearing a Test Pattern                           | 51 |
|    |       | 6.4.4    | Creating and Adding a Corrupted Test Pattern Line | 52 |

|                     |                                            | Document #   | 200422      |
|---------------------|--------------------------------------------|--------------|-------------|
|                     |                                            | Revision     | 8.0         |
|                     |                                            | Date Revised | Jan 29 2025 |
|                     |                                            |              |             |
|                     |                                            |              |             |
| 3 7 3 1 E M         |                                            |              |             |
| 6.4.5 Saving        | the Test Pattern File                      |              |             |
| 6.5 Programming     | he HHT with a Test Pattern File            |              | 55          |
| 6.6 Reading a Tes   | t Pattern File from the HHT                |              |             |
| 6.7 Interpolating a | Test Pattern                               |              | 60          |
| 6.7.1 Interpo       | ating One Value, Using "Number of Lines" N | lethod       | 61          |
| 6.7.2 Interpo       | ating One Value, Using Step Value Method.  |              |             |
| 6.7.3 Interpo       | ating Both Values (MT and MP)              |              |             |
| 6.7.4 Importi       | ng an Interpolated Pattern File            |              |             |
| 6.8 Graphing a Te   | st Pattern                                 |              |             |
| 7 TROUBLESHOOTING.  |                                            |              |             |
| 7.1 Problem: "Pow   | er" light not turning on                   |              |             |
| 7.2 Problem: infra  | ed data not being transmitted/received     |              |             |
| 7.3 Problem: HHT    | Test Pattern Generator Software not comm   | unicating    |             |
| 8 APPENDIX A: UPDA  | TING THE HHT FIRMWARE                      |              |             |

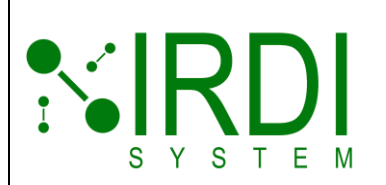

| Document #   | 200422      |
|--------------|-------------|
| Revision     | 8.0         |
| Date Revised | Jan 29 2025 |
|              |             |
|              |             |

# LIST OF FIGURES

| Figure 2-1 HHT (Hand-Held Transmitter) Front View                            | 10 |
|------------------------------------------------------------------------------|----|
| Figure 4-1 HHT Features – Buttons and Lights                                 | 12 |
| Figure 4-2 HHT Infrared Transmitter Location                                 | 14 |
| Figure 4-3 HHT Batteries - Location in HHT                                   | 15 |
| Figure 4-4 HHT Attached to Hydrogen Nozzle                                   | 16 |
| Figure 5-1 HHT Programming Setup                                             | 22 |
| Figure 5-2 Open Device Manager                                               | 24 |
| Figure 5-3 Verify in Device Manager                                          | 25 |
| Figure 5-4 Installer File Location                                           | 26 |
| Figure 5-5 Installer Splash Screen                                           | 26 |
| Figure 5-6 Destination Directory                                             | 27 |
| Figure 5-7 Confirming Installation                                           | 28 |
| Figure 5-8 Installing Software                                               | 29 |
| Figure 5-9 Installation Complete                                             | 30 |
| Figure 5-10 Software Shortcut in Start Menu                                  | 31 |
| Figure 5-11 HHT Test Pattern Generator Software                              | 32 |
| Figure 6-1 HHT Test Pattern Generator Software, Main Screen                  | 34 |
| Figure 6-2 Refresh Ports, Select a Communication Port                        | 35 |
| Figure 6-3 Communication Port Opened                                         | 36 |
| Figure 6-4 HHT Test Pattern Generator Software – Screen Areas                | 37 |
| Figure 6-5 HHT Test Pattern Generator Software - Import Pattern Button       | 39 |
| Figure 6-6 HHT Test Pattern Generator Software – Select a File to Open       | 40 |
| Figure 6-7 HHT Test Pattern Generator Software – File Contents               | 41 |
| Figure 6-8 HHT Test Pattern Generator Software - Creating Test Pattern Lines | 44 |
| Figure 6-9 HHT Test Pattern Generator Software – Fill Command Input          | 45 |
| Figure 6-10 HHT Test Pattern Generator Software – Version Number Input       | 45 |
| Figure 6-11 HHT Test Pattern Generator Software - Receptacle Type Input      | 46 |
| Figure 6-12 HHT Test Pattern Generator Software - Total Volume Input         | 47 |
| Figure 6-13 HHT Test Pattern Generator Software - Fill Command Input         | 47 |
| Figure 6-14 HHT Test Pattern Generator Software - Pressure Input             | 48 |
| Figure 6-15 HHT Test Pattern Generator Software - Temperature Input          | 49 |
| Figure 6-16 HHT Test Pattern Generator Software – Optional Data Input        | 49 |
| Figure 6-17 HHT Test Pattern Generator Software – Deleting Lines             | 50 |

Printed Versions are Uncontrolled

|                                                                               | Document #   | 200422      |
|-------------------------------------------------------------------------------|--------------|-------------|
|                                                                               | Revision     | 8.0         |
|                                                                               | Date Revised | Jan 29 2025 |
|                                                                               |              |             |
| SYSTEM                                                                        |              |             |
| Figure 6-18 HHT Test Pattern Generator Software – Clearing a Test Pattern     |              | 51          |
| Figure 6-19 HHT Test Pattern Generator Software – Corrupting a Test Pattern   |              |             |
| Figure 6-20 HHT Test Pattern Generator Software – Saving the File             |              |             |
| Figure 6-21 HHT Test Pattern Generator Software – Select Test Number          |              | 55          |
| Figure 6-22 HHT Test Pattern Generator Software – HHT Programming in Pro      | gress        |             |
| Figure 6-23 HHT Test Pattern Generator Software – HHT Programming Done        |              | 57          |
| Figure 6-24 HHT Test Pattern Generator Software – Select Test Number          |              |             |
| Figure 6-25 HHT Test Pattern Generator Software – HHT File Read               |              | 59          |
| Figure 6-26 HHT Test Pattern Generator Software – Interpolate                 |              | 60          |
| Figure 6-27 HHT Test Pattern Generator Software – Interpolate MP (# of Lines  | )            |             |
| Figure 6-28 HHT Test Pattern Generator Software – MP Interpolation (# of Line | s)           |             |
| Figure 6-29 HHT Test Pattern Generator Software – Interpolate Warning Note    |              | 63          |
| Figure 6-30 HHT Test Pattern Generator Software – MP Results (# of Lines)     |              | 64          |
| Figure 6-31 HHT Test Pattern Generator Software – Save Results (# of Lines)   |              | 65          |
| Figure 6-32 HHT Test Pattern Generator Software – Save File (# of Lines)      |              |             |
| Figure 6-33 HHT Test Pattern Generator Software – Add MP Lines (# of Lines)   | )            | 67          |
| Figure 6-34 HHT Test Pattern Generator Software – MP Lines Added (# of Line   | es)          |             |
| Figure 6-35 HHT Test Pattern Generator Software –Interpolate MP (Step)        |              |             |
| Figure 6-36 HHT Test Pattern Generator Software – MP Interpolation (Step)     |              |             |
| Figure 6-37 HHT Test Pattern Generator Software –Interpolation Warning Note   | Э            |             |
| Figure 6-38 HHT Test Pattern Generator Software – MP Results (Step)           |              | 71          |
| Figure 6-39 HHT Test Pattern Generator Software – Save Interpolation (Step)   |              | 72          |
| Figure 6-40 HHT Test Pattern Generator Software – Save File (Step)            |              |             |
| Figure 6-41 HHT Test Pattern Generator Software – Add MP Lines (Step)         |              | 74          |
| Figure 6-42 HHT Test Pattern Generator Software – MP Lines Added (Step)       |              | 75          |
| Figure 6-43 HHT Test Pattern Generator Software –Interpolate MP and MT        |              |             |
| Figure 6-44 HHT Test Pattern Generator Software – MP and MT Interpolation     |              | 77          |
| Figure 6-45 HHT Test Pattern Generator Software – Import Interpolated Values  | ;            |             |
| Figure 6-46 HHT Test Pattern Generator Software –Interpolated Values File     |              |             |
| Figure 6-47 HHT Test Pattern Generator Software – Imported File Contents      |              |             |
| Figure 6-48 HHT Test Pattern Generator Software – Imported Test Pattern Exa   | mple         |             |
| Figure 6-49 HHT Test Pattern Generator Software – MP/MT Graph Button          |              |             |
| Figure 6-50 HHT Test Pattern Generator Software – MP/MT Graph Screen          |              |             |
| Figure 6-51 HHT Test Pattern Generator Software – Checking Graphed Press      | ure          |             |
| Figure 6-52 HHT Test Pattern Generator Software – Checking Graphed Tempe      | erature      |             |

Printed Versions are Uncontrolled

|                                              |                     | Document #   | 200422      |
|----------------------------------------------|---------------------|--------------|-------------|
|                                              |                     | Revision     | 8.0         |
|                                              |                     | Date Revised | Jan 29 2025 |
|                                              |                     |              |             |
| SYSTEM                                       |                     |              |             |
| Figure 8-1 Serial Bootloader Program – Sele  | ecting "Settings"   |              |             |
| Figure 8-2 Serial Bootloader Program – Sele  | ecting COM Port     |              |             |
| Figure 8-3 Serial Bootloader Program – Con   | necting to HHT      |              |             |
| Figure 8-4 Serial Bootloader Program – Clicl | k on "Write Device" |              | 91          |
| Figure 8-5 Serial Bootloader Program – Prog  | gramming Firmware   |              |             |

# LIST OF TABLES

| Table 3-1: Required Equipment                       | 11 |
|-----------------------------------------------------|----|
| Table 4-1: Test Pattern 3 – MT and MP Values        | 19 |
| Table 4-2: Test Pattern 4 – MT and MP Values        | 20 |
| Table 6-1: Approximate Maximum Test Pattern Lengths | 38 |
| Table 6-2: Invalid (Corrupt) Data Values            | 52 |

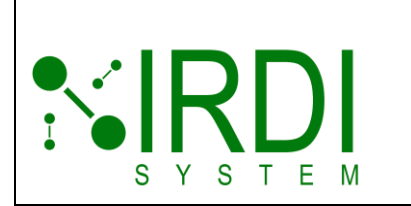

| Document #   | 200422      |
|--------------|-------------|
| Revision     | 8.0         |
| Date Revised | Jan 29 2025 |
|              |             |
|              |             |
|              |             |

## **DEFINITIONS AND ABBREVIATIONS**

The following terms and/or abbreviations are used in this manual:

| Term         | Definition                                                                                                    |
|--------------|----------------------------------------------------------------------------------------------------|
| IR           | Infrared – the type of communications interface which the HHT uses to transmit data.                                         |
| SAE J2799    | The SAE standard that defines the serial packets that are sent via infrared, from a fuel cell vehicle to a hydrogen station. |
| ННТ          | Hand-held transmitter – the product discussed in this manual, which is used to test infrared data communications.            |
| Data message | One single line of SAE J2799 infrared data                                                                                   |
| Test pattern | The entire data file containing many data messages                                                                           |

# **APPLICABLE DOCUMENTS**

The following documents are recommended as reference material.

| Docume<br>nt<br>Referen<br>ce | Document Title                                                                                                    | Document Number    |
|-------------------------------|----------------------------------------------------------------------------------------------------|--------------------|
| [1]                           | SAE J2799-2024: Hydrogen Surface Vehicle to<br>Station Communications Hardware and Software                                    | SAE J2799-2024     |
| [2]                           | SAE J2601-5_202402: High-Flow Prescriptive<br>Fueling Protocols for Gaseous Hydrogen Powered<br>Medium and Heavy-Duty Vehicles | SAE J2601-5_202402 |

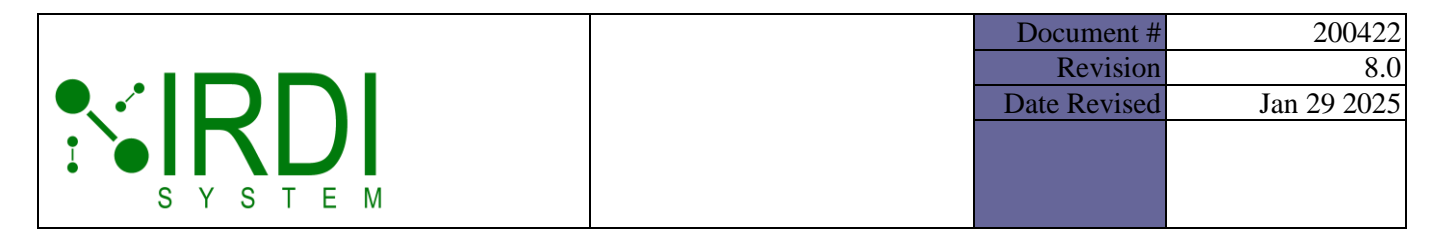

# 1 SCOPE

This user manual provides an overview description of the **hand-held transmitter (HHT).** The HHT is a hand-held device used to test IR communication at a hydrogen fueling station.

# **2** INTRODUCTION

The **SAE J2799 standard** is a method of communicating information such as tank pressure and tank temperature from a hydrogen-powered vehicle to a hydrogen fueling station, during a fueling operation, using infrared. This communication is used to ensure that the hydrogen fueling is conducted in a controlled and safe manner.

The **HHT** is a hand-held device that can be used to test the infrared data communication at a hydrogen dispenser. The HHT is preprogrammed with a set of four test patterns that can be transmitted to the hydrogen station. The HHT can also be programmed by the user with a custom set of test patterns. The HHT is compatible with SAE J2799 version 1.0, 1.1, and 2.0 messages and SAE J2601-5.

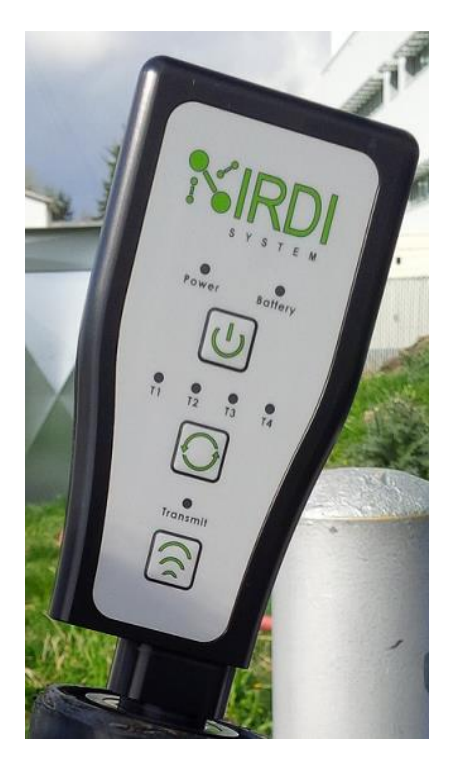

FIGURE 2-1 HHT (HAND-HELD TRANSMITTER) FRONT VIEW

Printed Versions are Uncontrolled

P. 10

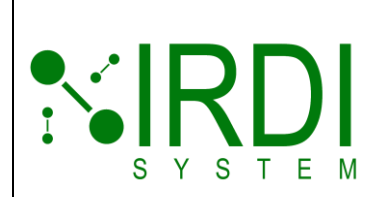

| 200422      |
|-------------|
| 8.0         |
| Jan 29 2025 |
|             |
|             |
|             |

This manual includes the following:

- An overview of the HHT, including:
  - HHT interface details;
  - Pre-programmed test pattern information; and,
  - A quick-start guide.
- A guide to programming the HHT with user-defined test patterns, including:
  - An overview of SAE J2799 infrared data packets; and,
  - A guide to using the HHT Test Pattern Generator software to program the HHT.
- A troubleshooting section;
- A guide to installing the HHT test pattern generator software; and,
- A guide to updating the HHT firmware if/when new firmware upgrades are released.

## **3 REQUIREMENTS**

The HHT requires the following equipment:

#### TABLE 3-1: REQUIRED EQUIPMENT

| Qty | Part # | Description                                                     |
|-----|--------|-----------------------------------------------------------------|
| 1   | 200428 | HHT (hand-held transmitter)                                     |
| 1   |        | Desktop or laptop computer, Windows 7 SP1 or higher             |
| 1   | 200421 | HHT test pattern generator software                             |
| 1   |        | USB cable (supplied by user) – USB A-Type to USB Mini-b (5-pin) |

The batteries used in the HHT **must be purchased** on the one of the two following web sites:

Eve Batteries ER1405 at https://www.evemall.eu/

Printed Versions are Uncontrolled

P. 11

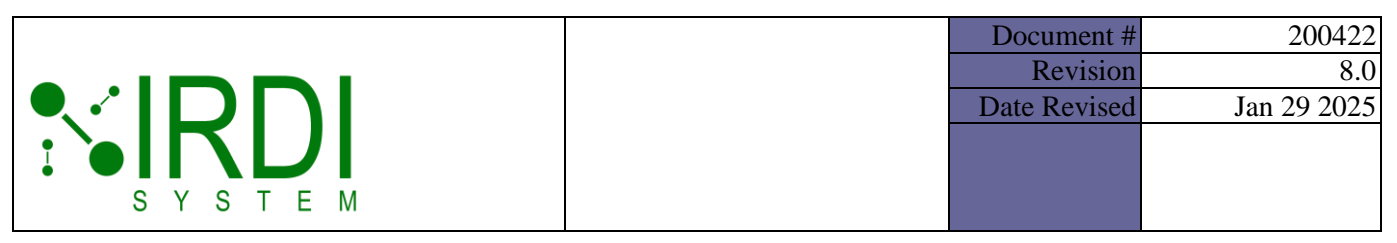

SAFT battery LS14500 at Amazon.com

# 4 GETTING STARTED

The HHT is a simple hand-held device that allows the user to select one of **four pre-programmed IRDI test patterns** to transmit to a hydrogen nozzle.

## 4.1 HHT USER INTERFACE

The HHT has the following features:

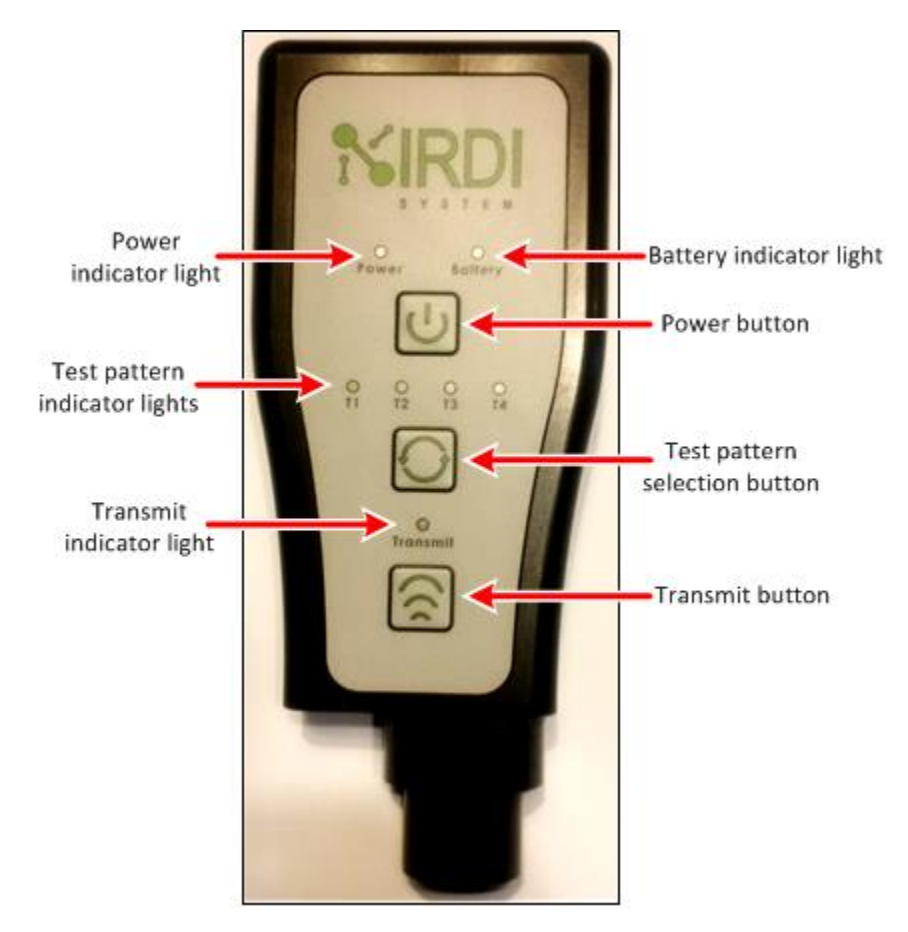

FIGURE 4-1 HHT FEATURES – BUTTONS AND LIGHTS

Printed Versions are Uncontrolled

P. 12

|        | Document    | # 200422      |
|--------|-------------|---------------|
|        | Revisio     | n 8.0         |
|        | Date Revise | d Jan 29 2025 |
|        |             |               |
|        |             |               |
| SYSTEM |             |               |

| Button/LED                          | Action                                                                                                    |
|-------------------------------------|----------------------------------------------------------------------------------------------------|
| Power button                        | <ul> <li>a. When the HHT is turned off, hold the power button down for approximately</li> <li>2 seconds to turn on the HHT.</li> <li>b. When the HHT is turned on, hold the power button down for approximately</li> </ul>                                              |
|                                     | 2 seconds to turn off the HHT.<br>NOTE: If the HHT is idle for 5 minutes or more, it will turn off automatically.                                                                                                    |
| Power<br>indicator light            | The light is on when the HHT is powered up.                                                                                                    |
| Battery<br>indicator light          | The light is on when the batteries need to be changed.                                                                                                    |
| Test pattern<br>selection<br>button | When the HHT is turned on, press the test button to change the test pattern to one of the 4 selections – T1, T2, T3 or T4. Each time the test button is pressed, the selection moves to the next test pattern (e.g. from T2 to T3).                                     |
| Test pattern<br>indicator lights    | The light is on when the corresponding test pattern is selected (e.g. T1 light is on when test pattern T1 is selected).                                                                                                    |
| Transmit<br>button                  | <ol> <li>1. When the HHT is turned on, press and release the transmit button to send<br/>the selected test pattern – all test packets in the test pattern will be<br/>transmitted through once, at 100 ms intervals.</li> </ol>                                         |
|                                     | 2. When the HHT is turned on, <b>press-and-hold</b> (for 4 seconds, minimum) & release the transmit button to send the selected test pattern <b>continuously</b> – all test packets in the test pattern will be transmitted through, at 100 ms intervals, and repeated. |
|                                     | <b>Press-and-hold</b> (for 4 seconds, minimum) & release the transmit button to finish the test pattern and <b>stop</b> (end continuous transmission)                                                                                                    |
|                                     | NOTE: While a test pattern is being transmitted, all other button presses will be ignored [except <b>press-and-hold</b> (for 4 seconds, minimum) & release the transmit button]                                                                                         |
| Transmit indicator light            | The light is on while the HHT is transmitting a test pattern. The light goes off when the test pattern is finished transmitting.                                                                                                    |

P. 13

|        | Document #   | 200422      |
|--------|--------------|-------------|
|        | Revision     | 8.0         |
|        | Date Revised | Jan 29 2025 |
|        |              |             |
|        |              |             |
| SYSIEM |              |             |

The HHT's infrared transmitter is located as follows:

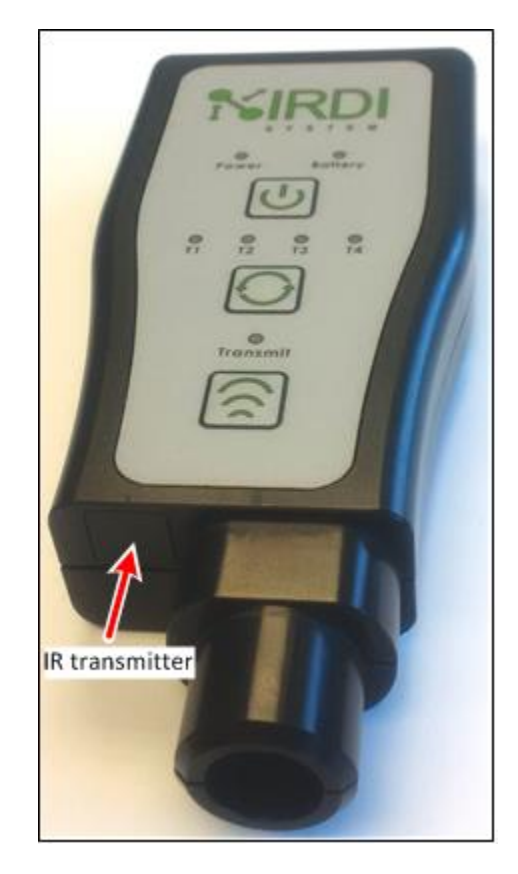

FIGURE 4-2 HHT INFRARED TRANSMITTER LOCATION

# 4.2 CHANGING THE BATTERIES

The HHT uses two **3.6V Lithium batteries**. Please purchase these batteries from the one of the following two suppliers **only**:

Eve Batteries ER14505 at https://www.evemall.eu/

SAFT battery LS14500 at Amazon.com

To change the batteries in the HHT, do the following:

Printed Versions are Uncontrolled

P. 14

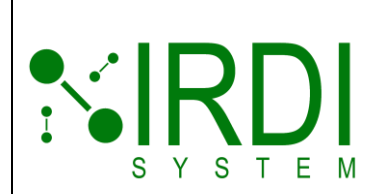

| Document #   | 200422      |
|--------------|-------------|
| Revision     | 8.0         |
| Date Revised | Jan 29 2025 |
|              |             |
|              |             |

|        | Action                                                                                                    |  |
|--------|----------------------------------------------------------------------------------------------------|--|
| STEP 1 | Using a 2.5 mm HEX driver, open the back cover of the HHT.                                                                            |  |
| STEP 2 | Remove the old batteries – see Figure 4-3.                                                                                            |  |
| STEP 3 | Install two new batteries – see Figure 4-3.                                                                                           |  |
|        | Make sure to place the batteries in the right orientation – see the polarity markings on the circuit board under the battery holders. |  |
| STEP 4 | Using a 2.5 mm HEX driver, reattach the back cover of the HHT.                                                                        |  |
| STEP 5 | Test the new batteries - press and hold the power button on the HHT for about 2 seconds, until the "power" light comes on.            |  |

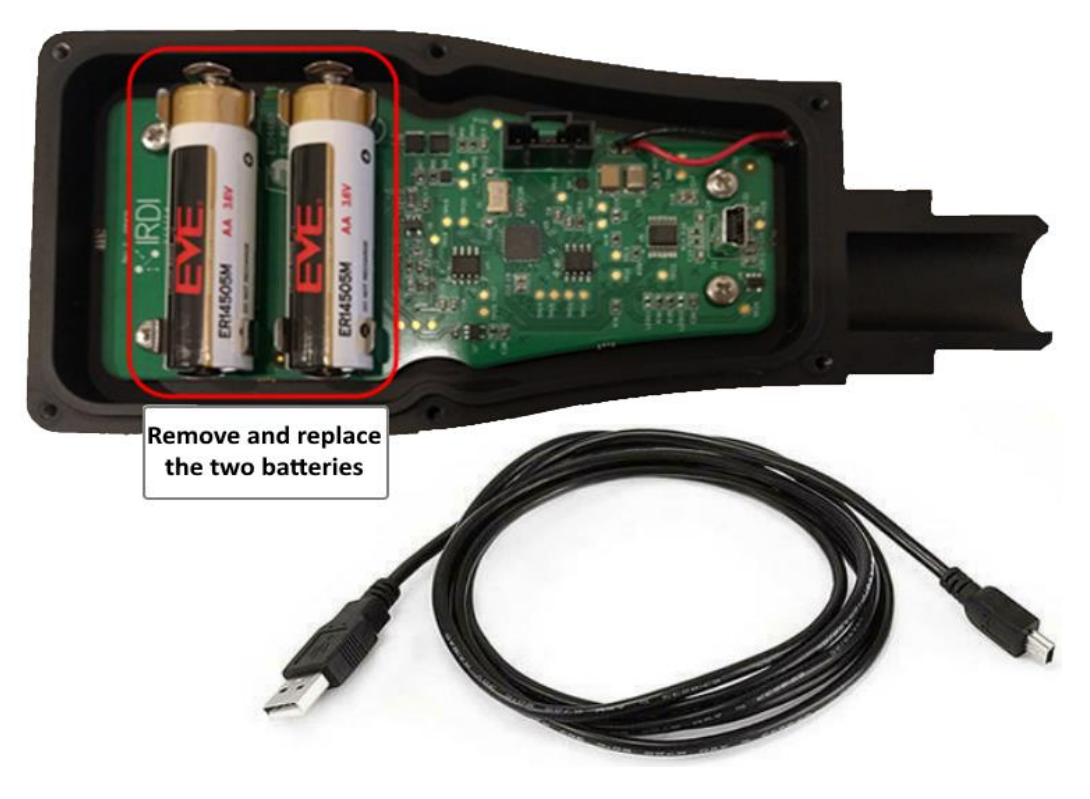

FIGURE 4-3 HHT BATTERIES - LOCATION IN HHT

P. 15

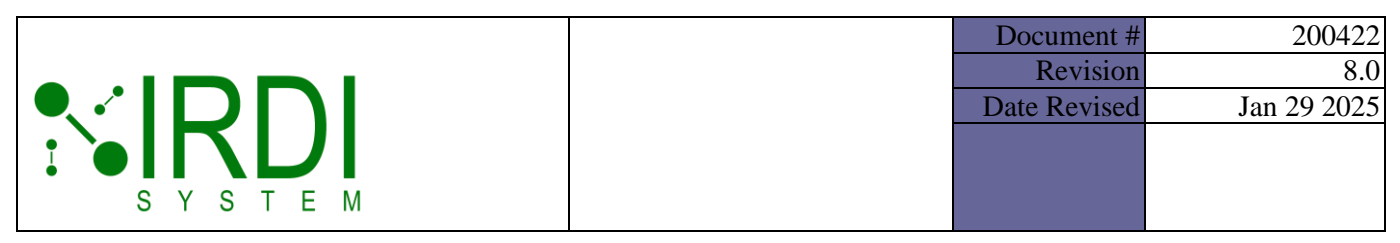

## 4.3 HHT QUICK-START GUIDE

To use the HHT, do the following:

|        | Action                                                                                                    |
|--------|----------------------------------------------------------------------------------------------------|
| STEP 1 | Prepare the hydrogen dispenser to display and record IR data.                                                                                             |
| STEP 2 | Press and hold the power button on the HHT for about 2 seconds, until the "power" light comes on.                                                         |
| STEP 3 | Press the "test pattern selection" button on the HHT, to select the test pattern (T1, T2, T3 or T4) - the associated LED for the selection will light up. |
| STEP 4 | Holding the nozzle in one hand, insert the HHT into the end of the hydrogen nozzle, as shown in Figure 4-4 below.                                         |
| STEP 5 | Press the "transmit" button on the HHT, to transmit the selected test pattern.<br>Verify that the station received the IRDI test pattern correctly.       |
| STEP 6 | Repeat steps 3 and 5 above, to transmit additional test patterns.                                                                                         |
| NOTE   | To turn off the HHT, press and hold the power button for about 2 seconds.                                                                                 |

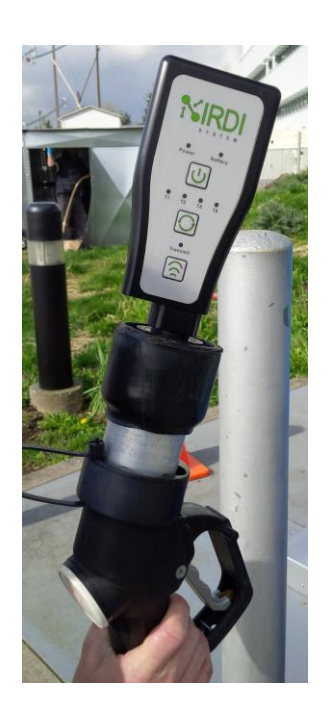

FIGURE 4-4 HHT ATTACHED TO HYDROGEN NOZZLE

Printed Versions are Uncontrolled

P. 16

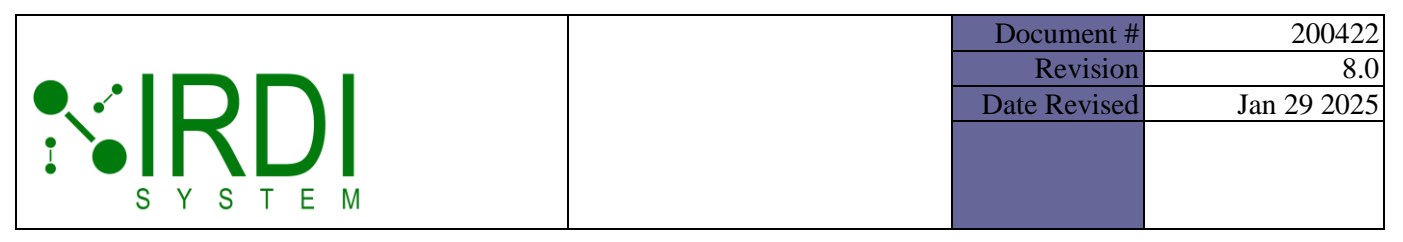

## 4.4 Notes

|        | Action                                                                                                    |
|--------|----------------------------------------------------------------------------------------------------|
| NOTE 1 | The HHT will turn off automatically after 5 minutes.                                                                                                    |
| NOTE 2 | If the battery is too low to operate, pressing the power button will cause the battery light to come on for 3 seconds, after which the HHT will power down.                                                           |
| NOTE 3 | If the HHT is on and the battery voltage falls below the operating threshold, the battery light will turn on, and the HHT will continue to function.                                                                  |
| NOTE 4 | If the battery light is on, and the HHT is turned off, the user will no longer be able to turn on the HHT – if the power button is pressed, the battery light will come on for 3 seconds, then the HHT will turn off. |

## 4.5 PRE-PROGRAMMED (DEFAULT) TEST PATTERNS

The HHT is delivered with **four pre-programmed (default)** infrared data message test patterns - T1, T2, T3 and T4.

These four pre-programmed test patterns are as follows:

#### 4.5.1 Test Pattern 1 (T1)

NOTE: The BOF, CRC and EOF fields are included but not shown.

Number of transmitted IRDI packets: 5 identical test messages, as follows:

| Lin<br>e # | Test Pattern                                                    | OD Field |
|------------|-----------------------------------------------------------------|----------|
| 1          | ID=SAE J2799 VN=1.10 TV=0180.0 RT=H70 FC=Dyna MP=010.0 MT=116.0 | None     |

|        | Document #   | 200422      |
|--------|--------------|-------------|
|        | Revision     | 8.0         |
|        | Date Revised | Jan 29 2025 |
|        |              |             |
|        |              |             |
| SYSTEM |              |             |

#### 4.5.2 Test Pattern 2 (T2)

NOTE: The BOF, CRC and EOF fields are included but not shown.

Number of transmitted IRDI packets: 10 test messages in compliance with ISO 17268-2020 (Section 7.28 – Communication Test)

| Lin<br>e #                 | Test Pattern                                                      | OD Field |
|----------------------------|-------------------------------------------------------------------|----------|
| 1,<br>3,<br>5,<br>7,<br>9  | ID=SAE J2799 VN=01.00 TV=0050.0 RT=H70 FC=Abort MP=087.5 MT=358.2 | None     |
| 2,<br>4,<br>6,<br>8,<br>10 | ID=SAE J2799 VN=01.00 TV=0050.0 RT=H70 FC=Dyna MP=087.5 MT=358.2  | None     |

#### 4.5.3 Test Pattern 3 (T3)

NOTE: The BOF, CRC and EOF fields are included but not shown.

Number of transmitted IRDI packets: 50 test messages with increasing MP and MT data, as follows:

| Lin<br>e #    | Test Pattern                                             | OD Field |
|---------------|----------------------------------------------------------|----------|
| 1<br>to<br>25 | ID=SAE J2799 VN=1.10 TV=0180.0 RT=H70 FC=Halt MP=X MT=Y  | None     |
|               | NOTE. See table # below for the NF and NT values         |          |
| 26<br>to      | ID=SAE J2799 VN=1.10 TV=0180.0 RT=H70 FC=Abort MP=X MT=Y | None     |
| 50            | NOTE: see Table 4-1 below for the MP and MT values       |          |

Printed Versions are Uncontrolled

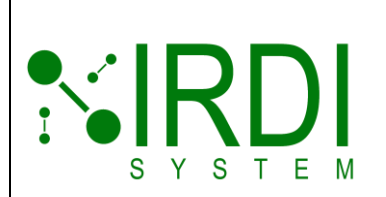

| Document #   | 200422      |
|--------------|-------------|
| Revision     | 8.0         |
| Date Revised | Jan 29 2025 |
|              |             |
|              |             |
|              |             |

| Line # | MP, X Value | MT, Y Value | Line # | MP, X Value | MT, Y Value |
|--------|-------------|-------------|--------|-------------|-------------|
| 1      | 0           | 20          | 26     | 25          | 170         |
| 2      | 1           | 26          | 27     | 26          | 176         |
| 3      | 2           | 32          | 28     | 27          | 182         |
| 4      | 3           | 38          | 29     | 28          | 188         |
| 5      | 4           | 44          | 30     | 29          | 194         |
| 6      | 5           | 50          | 31     | 30          | 200         |
| 7      | 6           | 56          | 32     | 31          | 206         |
| 8      | 7           | 62          | 33     | 32          | 212         |
| 9      | 8           | 68          | 34     | 33          | 218         |
| 10     | 9           | 74          | 35     | 34          | 224         |
| 11     | 10          | 80          | 36     | 35          | 230         |
| 12     | 11          | 86          | 37     | 36          | 236         |
| 13     | 12          | 92          | 38     | 37          | 242         |
| 14     | 13          | 98          | 39     | 38          | 248         |
| 15     | 14          | 104         | 40     | 39          | 254         |
| 16     | 15          | 110         | 41     | 40          | 260         |
| 17     | 16          | 116         | 42     | 41          | 266         |
| 18     | 17          | 122         | 43     | 42          | 272         |
| 19     | 18          | 128         | 44     | 43          | 278         |
| 20     | 19          | 134         | 45     | 44          | 284         |
| 21     | 20          | 140         | 46     | 45          | 290         |
| 22     | 21          | 146         | 47     | 46          | 296         |
| 23     | 22          | 152         | 48     | 47          | 302         |
| 24     | 23          | 158         | 49     | 48          | 308         |
| 25     | 24          | 164         | 50     | 49          | 314         |

#### TABLE 4-1: TEST PATTERN 3 - MT AND MP VALUES

Printed Versions are Uncontrolled

|        | Document #   | 200422      |
|--------|--------------|-------------|
|        | Revision     | 8.0         |
|        | Date Revised | Jan 29 2025 |
|        |              |             |
|        |              |             |
| SYSTEM |              |             |

#### 4.5.4 Test Pattern 4 (T4)

NOTE: The BOF, CRC and EOF fields are included but not shown.

Number of transmitted IRDI packets: 100 test messages with increasing MP and MT data, as follows:

| Lin<br>e # | Test Pattern                                            | OD Field |
|------------|---------------------------------------------------------|----------|
| 1<br>to    | ID=SAE J2799 VN=1.10 TV=0180.0 RT=H70 FC=Dyna MP=X MT=Y | None     |
| 10<br>0    | NOTE: see Table 4-2 below for the MP and MT values      |          |

#### TABLE 4-2: TEST PATTERN 4 - MT AND MP VALUES

| Line # | MP, X Value | MT, Y Value | Line # | MP, X Value | MT, Y Value |
|--------|-------------|-------------|--------|-------------|-------------|
| 1      | 0           | 20          | 51     | 25          | 268         |
| 2      | 0.5         | 25          | 52     | 26          | 271         |
| 3      | 1           | 30          | 53     | 26          | 274         |
| 4      | 2           | 35          | 54     | 27          | 277         |
| 5      | 2           | 40          | 55     | 27          | 280         |
| 6      | 3           | 45          | 56     | 28          | 283         |
| 7      | 3           | 50          | 57     | 28          | 286         |
| 8      | 4           | 55          | 58     | 29          | 289         |
| 9      | 4           | 60          | 59     | 29          | 292         |
| 10     | 5           | 65          | 60     | 30          | 295         |
| 11     | 5           | 70          | 61     | 30          | 298         |
| 12     | 6           | 75          | 62     | 31          | 301         |
| 13     | 6           | 80          | 63     | 31          | 304         |
| 14     | 7           | 85          | 64     | 32          | 307         |
| 15     | 7           | 90          | 65     | 32          | 310         |
| 16     | 8           | 95          | 66     | 33          | 313         |
| 17     | 8           | 100         | 67     | 33          | 316         |
| 18     | 9           | 105         | 68     | 34          | 319         |

Printed Versions are Uncontrolled

P. 20

|        | Document #   | 200422      |
|--------|--------------|-------------|
|        | Revision     | 8.0         |
|        | Date Revised | Jan 29 2025 |
|        |              |             |
|        |              |             |
| SYSTEM |              |             |

| Line # | MP, X Value | MT, Y Value | Line # | MP, X Value | MT, Y Value |
|--------|-------------|-------------|--------|-------------|-------------|
| 19     | 9           | 110         | 69     | 34          | 322         |
| 20     | 10          | 115         | 70     | 35          | 325         |
| 21     | 10          | 120         | 71     | 35          | 328         |
| 22     | 11          | 125         | 72     | 36          | 331         |
| 23     | 11          | 130         | 73     | 36          | 334         |
| 24     | 12          | 135         | 74     | 37          | 337         |
| 25     | 12          | 140         | 75     | 37          | 340         |
| 26     | 13          | 145         | 76     | 38          | 343         |
| 27     | 13          | 150         | 77     | 38          | 346         |
| 28     | 14          | 155         | 78     | 39          | 349         |
| 29     | 14          | 160         | 79     | 39          | 352         |
| 30     | 15          | 165         | 80     | 40          | 355         |
| 31     | 15          | 170         | 81     | 40          | 358         |
| 32     | 16          | 175         | 82     | 41          | 361         |
| 33     | 16          | 180         | 83     | 41          | 364         |
| 34     | 17          | 185         | 84     | 42          | 367         |
| 35     | 17          | 190         | 85     | 42          | 370         |
| 36     | 18          | 195         | 86     | 43          | 373         |
| 37     | 18          | 200         | 87     | 43          | 376         |
| 38     | 19          | 205         | 88     | 44          | 379         |
| 39     | 19          | 210         | 89     | 44          | 382         |
| 40     | 20          | 215         | 90     | 45          | 385         |
| 41     | 20          | 220         | 91     | 45          | 388         |
| 42     | 21          | 225         | 92     | 46          | 391         |
| 43     | 21          | 230         | 93     | 46          | 394         |
| 44     | 22          | 235         | 94     | 47          | 397         |
| 45     | 22          | 240         | 95     | 47          | 400         |
| 46     | 23          | 245         | 96     | 48          | 403         |
| 47     | 23          | 250         | 97     | 48          | 406         |
| 48     | 24          | 255         | 98     | 49          | 409         |
| 49     | 24          | 260         | 99     | 49          | 412         |
| 50     | 25          | 265         | 100    | 50          | 415         |

Printed Versions are Uncontrolled

P. 21

|        | D  | Document #  | 200422      |
|--------|----|-------------|-------------|
|        |    | Revision    | 8.0         |
|        | Da | ate Revised | Jan 29 2025 |
|        |    |             |             |
|        |    |             |             |
| SYSTEM |    |             |             |

# **5 PROGRAMMING THE HHT TEST PATTERNS**

The HHT is delivered with four pre-programmed (default) test patterns (see Section 4.5 for details). To **change these test patterns**, use the supplied **HHT test pattern generator software**. The test pattern generator software installer can be found at https://irdisystem.com/software/.

This section describes how to use the HHT test pattern generator software.

## 5.1 SETTING UP HHT FOR PROGRAMMING

The HHT can be programmed with new user-defined test patterns, using the HHT test pattern generator software.

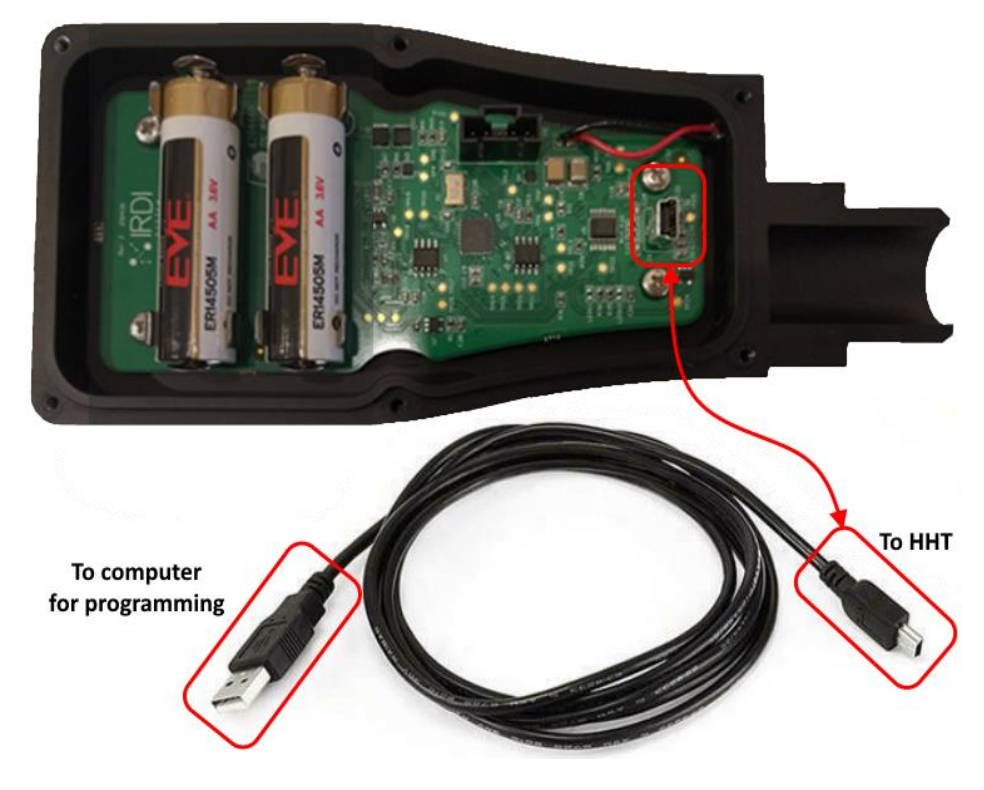

The following figure shows the HHT with its back cover removed:

FIGURE 5-1 HHT PROGRAMMING SETUP

P. 22

|        | Document    | # 200422      |
|--------|-------------|---------------|
|        | Revisio     | a 8.0         |
|        | Date Revise | d Jan 29 2025 |
|        |             |               |
|        |             |               |
| SYSTEM |             |               |

To set up the HHT for reprogramming, do the following:

|        | Action                                                                                                    |
|--------|----------------------------------------------------------------------------------------------------|
| STEP 1 | Using a 2.5 mm HEX driver, open the back cover of the HHT.                                                                                                    |
| STEP 2 | Attach the USB cable (5-pin Mini-b connector) to the USB connector on the HHT's circuit board – see Figure 5-1 above.                                                                                                    |
| STEP 3 | Attach the other end of the USB cable (A-type connector) to a USB port on your computer.                                                                                                    |
| STEP 4 | Depending on your PC settings, the USB drivers may install automatically from Windows Update – Note that you must be connected to the Internet.                                                                                                    |
| STEP 5 | Device may appear in Device Manager with a yellow exclamation mark. If this happens, open Device Manager - see Figure 5-2. To verify– see Figure 5-3. Initiate the USB driver installation by right-clicking the USB device and selecting "> Update Drivers > Automatic? (Search Windows Update)" |

#### 5.1.1 Plugging in the HHT

To set up infrared data transmitter hardware, be sure that you are connected to the internet, then follow the steps below, and see Figure 5-1.

|        | Action                                                                                                    |
|--------|----------------------------------------------------------------------------------------------------|
| STEP 1 | Insert the infrared data transmitter's USB plug into an available USB port on the computer.                                                                                                    |
| STEP 2 | Depending on your PC settings, the USB drivers may install automatically from Windows Update – Note that you must be connected to the Internet.                                                                                                    |
| STEP 3 | Device may appear in Device Manager with a yellow exclamation mark. If this happens, open Device Manager - see Figure 5-2. To verify– see Figure 5-3. Initiate the USB driver installation by right-clicking the USB device and selecting "> Update Drivers > Automatic? (Search Windows Update)". |

P. 23

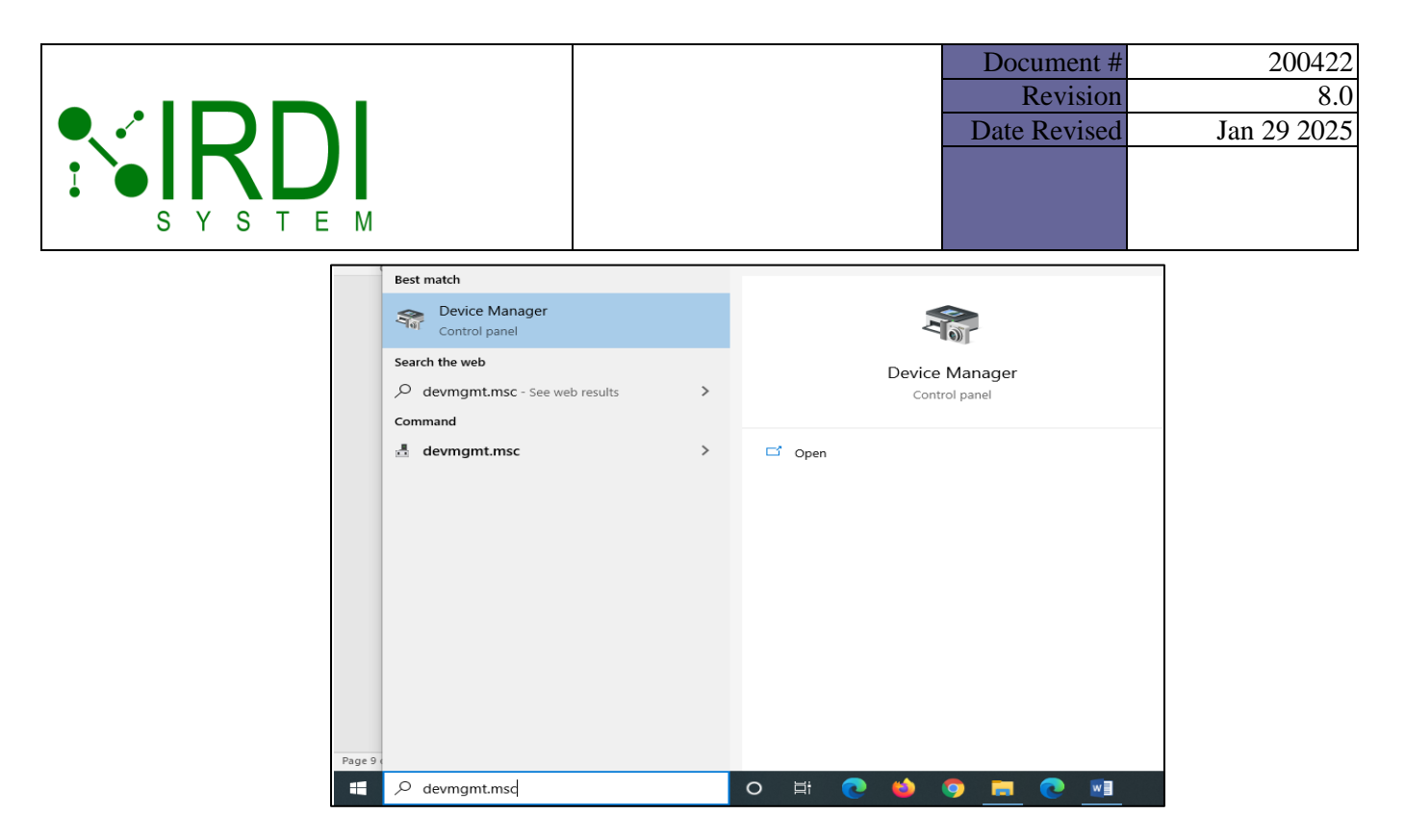

FIGURE 5-2 OPEN DEVICE MANAGER

Printed Versions are Uncontrolled

|                                                     | Document #<br>Revision | 200422<br>8.0 |
|-----------------------------------------------------|------------------------|---------------|
|                                                     | Date Revised           | Jan 29 2025   |
| S Y S T E M                                         |                        |               |
| 📇 Device Manager                                    | - 🗆 X                  | ]             |
| <u>File</u> <u>Action</u> <u>V</u> iew <u>H</u> elp |                        | _             |
|                                                     |                        |               |
| > 4 Audio inputs and outputs                        | ^                      |               |
| > 😵 Batteries<br>> 📓 Biometric devices              |                        |               |

| )   | <u>چ</u> | Biometric devices                                    |   |
|-----|----------|------------------------------------------------------|---|
| )   | > 🚯      | Bluetooth                                            |   |
| )   |          | Computer                                             |   |
| )   | -        | Disk drives                                          |   |
| )   |          | Display adapters                                     |   |
| )   |          | DVD/CD-ROM drives                                    |   |
| )   | -        | IDE ATA/ATAPI controllers                            |   |
| )   | ìo       | Imaging devices                                      |   |
| )   |          | Keyboards                                            |   |
| )   |          | Memory technology devices                            |   |
| )   | 0        | Mice and other pointing devices                      |   |
| )   |          | Monitors                                             |   |
| )   |          | Network adapters                                     |   |
| )   |          | Portable Devices                                     |   |
| · · | / 🖗      | Ports (COM & LPT)                                    |   |
|     |          | 💭 Intel(R) Active Management Technology - SOL (COM3) |   |
|     |          | USB Serial Port (COM5)                               |   |
| )   |          | Print queues                                         |   |
| )   |          | Processors                                           |   |
| )   | - 🃭      | Security devices                                     |   |
| )   |          | Smart card readers                                   |   |
| )   |          | Software devices                                     |   |
| )   | 1        | Sound, video and game controllers                    |   |
| , · | Ģ.       | Storage controllers                                  | × |
|     |          |                                                      |   |

#### FIGURE 5-3 VERIFY IN DEVICE MANAGER

Printed Versions are Uncontrolled

P. 25

|        | Documen    | t # 200422     |
|--------|------------|----------------|
|        | Revisi     | on 8.0         |
|        | Date Revis | ed Jan 29 2025 |
|        |            |                |
|        |            |                |
| SYSTEM |            |                |

#### 5.1.2 Installing HHT Test Pattern Generator Software

| ownload the test pattern generator software installer from<br>ttps://irdisystem.com/software/. Locate the installation files for 200421_R05 -<br>RDI HHT Test Pattern Generator.<br>ouble-click on "setup" to begin – see Figure 5-4. |
|----------------------------------------------------------------------------------------------------|
| 0<br>tt<br>₹                                                                                                    |

| Cut<br>Copy path<br>Paste shortcut | Move Copy<br>to * to * | Delete Rename        | New ite<br>New<br>folder | erss T<br>Prope | ties Open v   | Select all | n b |
|------------------------------------|------------------------|----------------------|--------------------------|-----------------|---------------|------------|-----|
| rd                                 | Org                    | Janize               | New                      |                 | Open          | Select     | E   |
| 200421_R05 - IRDI HH               | IT Test Pattern Ger    | erator - Installer > | Release                  | ~ Ū             | Search Releas | e          |     |
| Name                               | ^                      | Da                   | ite modified             | Туре            | Size          |            |     |
| 🛃 IRDITestPat                      | ternGeneratorSetu      | p 12                 | /19/2024 2:21 PM         | Windows I       | nstaller 38   | 8,645 KB   |     |
| setup                              |                        | 12                   | /19/2024 2:20 PM         | Applicatio      | n             | 537 KB     |     |

FIGURE 5-4 INSTALLER FILE LOCATION

|        | Action                                                                                                    |
|--------|----------------------------------------------------------------------------------------------------|
| STEP 2 | The installer splash screen will appear as follows – click on the "Next" button:                                                                                                    |
|        | IRDITestPatternGeneratorSetup       —       ×         Welcome to the IRDITestPatternGeneratorSetup       Image: Compute state state |
|        | WARNING: This computer program is protected by copyright law and international treaties.<br>Unauthorized duplication or distribution of this program, or any portion of it, may result in severe civil<br>or criminal penalties, and will be prosecuted to the maximum extent possible under the law.                                                                                                    |
|        | < Back Next > Cancel                                                                                                    |

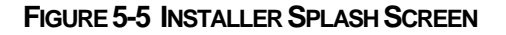

Printed Versions are Uncontrolled

P. 26

|        | Document #   | 200422      |
|--------|--------------|-------------|
|        | Revision     | 8.0         |
|        | Date Revised | Jan 29 2025 |
|        |              |             |
|        |              |             |
| SYSIEM |              |             |

|        | Action                                                                              |
|--------|-------------------------------------------------------------------------------------|
| STEP 3 | Select the destination directory, then click on the "Next" button – see Figure 5-6. |

| 🖟 IRDITestPatternGeneratorSetup                          |                         |                      | _       |             | ×     |
|----------------------------------------------------------|-------------------------|----------------------|---------|-------------|-------|
| Select Installation Folde                                | r                       |                      |         |             |       |
| The installer will install IRDITestPatternGe             | eneratorSetup to the    | e following folder   |         |             |       |
| To install in this folder, click "Next". To in           | stall to a different fo | older, enter it belo | ow or c | lick ''Brov | vse". |
| <u>F</u> older:<br>C:\Program Files (x86)\IRDI System Ir | c\IRDITestPattern       | GeneratorSe          |         | Browse      |       |
|                                                          |                         | [                    | 0       | )isk Cost.  |       |
| Install IRDITestPattemGeneratorSetup                     | for yourself, or for a  | anyone who uses      | this c  | omputer:    |       |
| Just me                                                  |                         |                      |         |             |       |
|                                                          | < Back                  | Next >               |         | Cano        | el    |

FIGURE 5-6 DESTINATION DIRECTORY

P. 27

|        | Document    | # 200422      |
|--------|-------------|---------------|
|        | Revisio     | n 8.0         |
|        | Date Revise | d Jan 29 2025 |
|        |             |               |
|        |             |               |
| SYSTEM |             |               |

|        | Action                                                                                                    |
|--------|----------------------------------------------------------------------------------------------------|
| STEP 4 | Confirm the installation process by clicking the "Next" button - see Figure 5-7. (To cancel the installation, click on the "Cancel" button.) |

| 🛃 IRDITestPatternGeneratorSetup                             | -                       |     | ×    |
|-------------------------------------------------------------|-------------------------|-----|------|
| Confirm Installation                                        |                         |     | 5    |
| The installer is ready to install IRDITestPatternGeneratorS | Setup on your computer. |     |      |
| Click "Next" to start the installation.                     |                         |     |      |
|                                                             |                         |     |      |
|                                                             |                         |     |      |
|                                                             |                         |     |      |
|                                                             |                         |     |      |
|                                                             |                         |     |      |
|                                                             |                         |     |      |
|                                                             |                         |     |      |
|                                                             |                         |     |      |
| < Back                                                      | Next >                  | Car | ncel |

FIGURE 5-7 CONFIRMING INSTALLATION

|        | Docume   | nt # 200422      |
|--------|----------|------------------|
|        | Revi     | sion 8.0         |
|        | Date Rev | ised Jan 29 2025 |
|        |          |                  |
|        |          |                  |
| SYSTEM |          |                  |

|        | Action                                             |
|--------|----------------------------------------------------|
| STEP 5 | Wait for the software to install – see Figure 5-8. |

| 🕷 IRDITestPatternGeneratorSetup                   |      | _      |    | ×     |
|---------------------------------------------------|------|--------|----|-------|
| Installing<br>IRDITestPatternGeneratorSe          | tup  |        |    |       |
| IRDITestPatternGeneratorSetup is being installed. |      |        |    |       |
| Please wait                                       |      |        |    |       |
|                                                   |      |        |    |       |
|                                                   |      |        |    |       |
|                                                   |      |        |    |       |
| < E                                               | lack | Next > | Ca | ancel |

FIGURE 5-8 INSTALLING SOFTWARE

Printed Versions are Uncontrolled

P. 29

|        |   | Document #   | 200422      |
|--------|---|--------------|-------------|
|        |   | Revision     | 8.0         |
|        | Γ | Date Revised | Jan 29 2025 |
|        |   |              |             |
|        |   |              |             |
| SYSTEM |   |              |             |

|        | Action                                                                           |
|--------|----------------------------------------------------------------------------------|
| STEP 6 | When the installation is complete, click on the "Close" button – see Figure 5-9. |

| ₩ IRDITestPatternGeneratorSetup -                                           | _     |     | ×    |
|-----------------------------------------------------------------------------|-------|-----|------|
| Installation Complete                                                       |       |     |      |
| IRDITestPatternGeneratorSetup has been successfully installed.              |       |     |      |
| Click "Close" to exit.                                                      |       |     |      |
|                                                                             |       |     |      |
|                                                                             |       |     |      |
|                                                                             |       |     |      |
|                                                                             |       |     |      |
|                                                                             |       |     |      |
| Please use Windows Update to check for any critical updates to the .NET Fra | mewoi | rk. |      |
|                                                                             |       |     |      |
| < <u>B</u> ack <b>Dose</b>                                                  |       | Car | ncel |

FIGURE 5-9 INSTALLATION COMPLETE

|        | Document #   | 200422      |
|--------|--------------|-------------|
|        | Revision     | 8.0         |
|        | Date Revised | Jan 29 2025 |
|        |              |             |
|        |              |             |
| SYSTEM |              |             |

#### 5.1.3 Starting HHT Test Pattern Generator Software

To start the HHT Test Pattern Generator software, do the following:

|        |                    | Action                                                  |  |
|--------|--------------------|---------------------------------------------------------|--|
| STEP 1 | Locate the program | n the Windows Start menu – see Figure 5-10.             |  |
|        |                    | Get Help<br>System                                      |  |
|        | (                  | Calenda<br>IRDI HHT Test Pattern Generator Rev 5<br>New |  |
|        |                    | IrfanView                                               |  |
|        |                    | Tunes V Microso                                         |  |
|        |                    | K<br>K-Lite Codec Pack                                  |  |
|        | R                  | M Weathe                                                |  |
|        |                    | Mail                                                    |  |
|        |                    | O Maps                                                  |  |
|        |                    | Microso Microso                                         |  |
|        | Ø                  | Microsoft 365 (Office)                                  |  |
|        |                    | C Microsoft Edge                                        |  |
|        | Ċ                  | Microsoft Office                                        |  |
|        |                    |                                                         |  |

FIGURE 5-10 SOFTWARE SHORTCUT IN START MENU

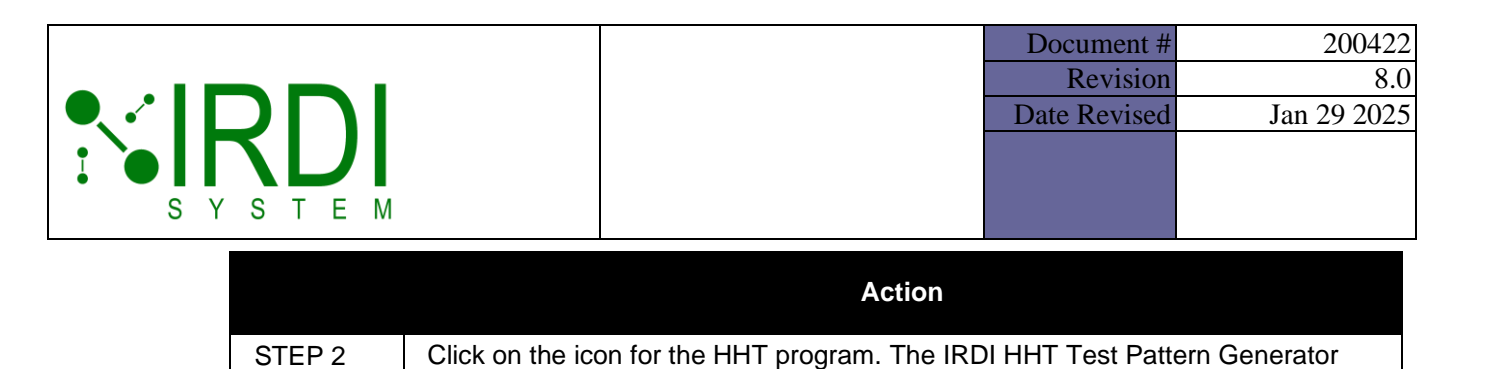

main screen will appear - see Figure 5-11.

| IRDI HHT Test Patte                                                                                                | rn Generator Rev 5.0                                               | )                                                                          |                                                                                  |                                                                            |                                                                |                                                       | -                       |                                 | X            |
|----------------------------------------------------------------------------------------------------|--------------------------------------------------------------------|----------------------------------------------------------------------------|----------------------------------------------------------------------------------|----------------------------------------------------------------------------|----------------------------------------------------------------|-------------------------------------------------------|-------------------------|---------------------------------|--------------|
| <b>NRD</b>                                                                                                    |                                                                    | Message                                                                    | # Message                                                                        |                                                                            |                                                                |                                                       |                         | _                               |              |
| COM Port Config                                                                                                    |                                                                    | _                                                                          |                                                                                  |                                                                            |                                                                |                                                       |                         |                                 |              |
| COM PORT:                                                                                                    | ~ <b>S</b>                                                         |                                                                            |                                                                                  |                                                                            |                                                                |                                                       |                         |                                 |              |
| OPEN                                                                                                    | CLOSE                                                              |                                                                            |                                                                                  |                                                                            |                                                                |                                                       |                         |                                 |              |
| Please con                                                                                                    | nect the HHT                                                       |                                                                            |                                                                                  |                                                                            |                                                                |                                                       |                         |                                 |              |
| Command Config<br>HHT Test Number:                                                                                 | 1 ~                                                                |                                                                            |                                                                                  |                                                                            |                                                                |                                                       |                         |                                 |              |
| Write                                                                                                    | Read                                                               |                                                                            |                                                                                  |                                                                            |                                                                |                                                       |                         |                                 |              |
|                                                                                                    |                                                                    |                                                                            |                                                                                  |                                                                            |                                                                |                                                       |                         |                                 |              |
|                                                                                                    |                                                                    | Total Fueling                                                              | g Time (seconds): 0                                                              | Characters in P                                                            | attem: 0                                                       |                                                       |                         |                                 | 3            |
| RDI Data Link Frame Pr                                                                                             | eview                                                              | Total Fueling                                                              | g Time (seconds): 0                                                              | Characters in P                                                            | attem: 0                                                       |                                                       | Reset J                 | 12799 Fiel                      | )<br>ds      |
| RDI Data Link Frame Pr<br>ÿÿÿÿÿÅ ID=SAE J2`                                                                        | eview<br>799 VN=02.00 TV=                                          | Total Fueling                                                              | g Time (seconds): 0<br>FC=Halt MP=064.                                           | Characters in P.<br>0 MT=280.0 ¢lÅ                                         | attem: 0                                                       |                                                       | Reset J                 | 12799 Fiel                      | ds           |
| RDI Data Link Frame Pr<br>ÿÿÿÿÿÅID=SAE J2'<br>SAE Protocol Identifier                                              | eview<br>799 VN=02.00 TV=<br>Version Number                        | Tank Volume (L)                                                            | g Time (seconds): 0<br>FC=Halt[MP=064.                                           | Characters in P<br>0 MT=280.0 ¢lÅ<br>Fill Command                          | Measured Pressure (MPa)                                        | Measured Temperature (K)                              | Reset J                 | 12799 Fiel                      | ds           |
| RDI Data Link Frame Pr<br>ÿÿÿÿÿÅID=SAE J2'<br>SAE Protocol Identifier<br>SAE J2799                                 | eview<br>799 VN=02.00 TV=<br>Version Number<br>2.0 ~               | Total Fueling<br>0180.0 RT=H70 F<br>Tank Volume (L)                        | g Time (seconds): 0<br>EC=Halt[MP=064.<br>Receptacle Type<br>H70 ~               | Characters in P<br>0 MT=280.0 e1A<br>Fill Command<br>Halt ~                | Measured Pressure (MPa)                                        | Measured Temperature (K)                              | Reset J<br>CRC          | 12799 Fiel                      | ds           |
| RDI Data Link Frame Pr<br>ÿÿÿÿÄIID=SAE J2'<br>SAE Protocol Identifier<br>SAE J2799<br>Comupt ID                    | eview<br>799 VN=02.00 TV=<br>Version Number<br>2.0 ~<br>Corrupt VN | Tank Volume (L)                                                            | g Time (seconds): 0<br>EC=Halt[MP=064.<br>Receptacle Type<br>H70 ~<br>Corrupt RT | Characters in P<br>0JMT=280.0JelA<br>Fill Command<br>Hait ~<br>Comupt FC   | Attem: 0<br>Measured Pressure (MPa)                            | Measured Temperature (K)<br>280.0<br>Comupt MT        | Reset J<br>CRC<br>Com   | upt CRC                         | ds           |
| RDI Data Link Frame Pr<br>yÿyÿyÄ ID=SAE J23<br>SAE Protocol Identifier<br>SAE J2799<br>Corrupt ID<br>Optional Data | eview<br>799 VN=02.00 TV=<br>Version Number<br>2.0 ~<br>Comupt VN  | Total Fueling<br>0180.0 RT=H70 F<br>Tank Volume (L)<br>☆ 180<br>Comupt TV  | g Time (seconds): 0<br>EC=Halt MP=064.<br>Receptacle Type<br>H70 ✓<br>Corrupt RT | Characters in Pr<br>0 MT=280.0 elA<br>Fill Command<br>Halt ~<br>Corrupt FC | Attem: 0<br>Measured Pressure (MPa)                            | Measured Temperature (K)<br>280.0<br>Comupt MT<br>OD  | CRC<br>CRC<br>Com       | 12799 Fiel<br>upt CRC<br>Count: | ds<br>0      |
| RDI Data Link Frame Pr<br>yÿyÿyÄ ID=SAE J23<br>SAE Protocol Identifier<br>SAE J2799<br>Corrupt ID<br>Optional Data | eview<br>799 VN=02.00 TV=<br>Version Number<br>2.0 ~<br>Comupt VN  | Tank Volume (L)                                                            | g Time (seconds): 0<br>EC=Halt MP=064.<br>Receptacle Type<br>H70<br>Corrupt RT   | Characters in Pr<br>0 MT=280.0 elA<br>Fill Command<br>Halt ~<br>Corrupt FC | attem: 0<br>Measured Pressure (MPa)                            | Measured Temperature (K)<br>280.0<br>Corrupt MT<br>OD | CRC<br>Caracter         | upt CRC                         | ds<br>0      |
| RDI Data Link Frame Pri<br>ÿÿÿÿÿÅ ID=SAE J2'<br>SAE Protocol Identifier<br>SAE J2799<br>Comupt ID<br>Optional Data | eview<br>799 VN=02.00 TV=<br>Version Number<br>2.0 ~<br>Corrupt VN | Total Fueling<br>0180.0/RT=H70/F<br>Tank Volume (L)<br>→ 180<br>Corrupt TV | g Time (seconds): 0<br>FC=Halt MP=064.<br>Receptacle Type<br>H70<br>Corrupt RT   | Characters in P<br>0 MT=280.0 ¢lÅ<br>Fill Command<br>Halt ~<br>Comupt FC   | Attem: 0<br>Measured Pressure (MPa)<br>\$\$ 64.0<br>Corrupt MP | Measured Temperature (K)<br>280.0<br>Comupt MT<br>OD  | CRC<br>Com<br>Character | upt CRC                         | ><br>ds<br>0 |

FIGURE 5-11 HHT TEST PATTERN GENERATOR SOFTWARE

P. 32

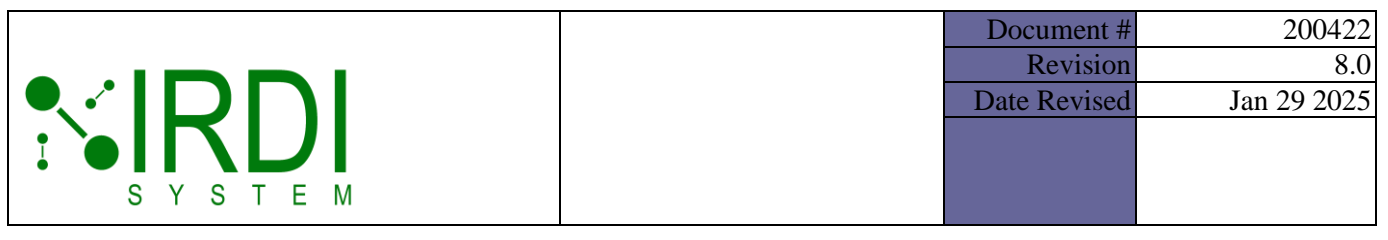

# 6 HHT PROGRAMMING GUIDE

## 6.1 UNDERSTANDING THE INFRARED DATA MESSAGES

The HHT transmits infrared data messages through an infrared data transmitter. The user can receive these messages via a user-supplied infrared data receiver, and can view these messages using any terminal program, such as HyperTerminal.

Each message is a text string of fixed length, with a fixed set of fields. The meaning of each field in the infrared data message is as follows:

| Field Identifier | Definition                                                                                                    | Range of Values                                     |
|------------------|----------------------------------------------------------------------------------------------------|-----------------------------------------------------|
| ÿÿÿÿÿÀ           | Delimiting characters that define start of infrared data message                                               | n/a                                                 |
| ID               | Name of the communication<br>protocol – in this case, SAE<br>J2799                                             | SAE J2799                                           |
| VN               | Version number of the<br>communications protocol                                                               | Range: 00.00 – 99.99<br>Valid values: 1.0, 1.1, 2.0 |
| TV               | Total volume – the volume of the hydrogen tank(s) in the vehicle                                               | 0000.0 – 5000.0 litres                              |
| RT               | Receptacle type – style of<br>hydrogen receptacle used on the<br>vehicle                                       | H25, H35, H50 and H70                               |
| FC               | Fill command – indicates the type<br>of hydrogen fill in progress, or the<br>reason for the fill's termination | Dyna, Stat, Halt and Abort                          |
| MP               | Measured pressure – the<br>pressure reading of the hydrogen<br>tank in the vehicle                             | 000.0 – 100.0 MPa                                   |
| MT               | Measured temperature – the<br>temperature reading of the<br>hydrogen tank in the vehicle                       | 16.0 – 425.0 K                                      |
| MéÁ              | Delimiting characters that define<br>end of infrared data message,<br>plus checksum                            | Varies depending on the checksum                    |

#### TABLE 6-1 INFRARED DATA MESSAGE FIELDS

Printed Versions are Uncontrolled

|        | Document     | ¥ 200422      |
|--------|--------------|---------------|
|        | Revision     | n 8.0         |
|        | Date Revised | I Jan 29 2025 |
|        |              |               |
|        |              |               |
| SYSTEM |              |               |

## 6.2 USING THE IRDI HHT TEST PATTERN GENERATOR SOFTWARE

The Test Pattern Generator software and handheld transmitter (HHT) provide the user with full control over the transmitted infrared data messages, allowing the user to generate test messages to the infrared data transmitter using manually-entered data.

To set up and use the HHT hardware and software, do the following:

|        | Action                                                                                                    |
|--------|----------------------------------------------------------------------------------------------------|
| STEP 1 | Set up the HHT hardware and Test Pattern Generator software as per Section 5.1.                              |
| STEP 2 | Start the computer on which the HHT Test Pattern Generator software is installed.                            |
| STEP 3 | From the Start menu, locate and start the program. The program's main screen appears as shown in Figure 6-1. |

| IRDI HHT Test Pattern Generator Rev 5.0        |                                          |                   |                         |                          | -           |             | × |
|------------------------------------------------|------------------------------------------|-------------------|-------------------------|--------------------------|-------------|-------------|---|
|                                                | Message # Message                        |                   |                         |                          |             | _           | ] |
| COM Port Config                                |                                          |                   |                         |                          |             |             |   |
| COM PORT: V                                    |                                          |                   |                         |                          |             |             |   |
| OPEN CLOSE                                     |                                          |                   |                         |                          |             |             |   |
| Please connect the HHT                         |                                          |                   |                         |                          |             |             |   |
| Command Config                                 |                                          |                   |                         |                          |             |             |   |
| HHT Test Number: 1 ~                           |                                          |                   |                         |                          |             |             |   |
| Write Read                                     | <                                        |                   |                         |                          |             | ,           | > |
|                                                | Total Fueling Time (seconds): 0          | Characters in Pa  | ttem: 0                 |                          | -           |             |   |
| IRDI Data Link Frame Preview                   |                                          |                   |                         |                          | Reset J2    | 2799 Fields |   |
| ÿÿÿÿÿAlD=SAE J2799 VN=02.00 TV=0180.0          | RT=H70 FC=Halt MP=064.                   | 0 MT=280.0 ¢IA    |                         |                          |             |             |   |
| SAE Protocol Identifier Version Number Tank Vo | lume (L) Receptacle Type                 | Fill Command      | Measured Pressure (MPa) | Measured Temperature (K) | CRC         |             |   |
| SAE J2799 2.0 ~                                | 180 H70 ~                                | Halt $\checkmark$ | <b>\$</b> 64.0          | 280.0                    |             |             |   |
| Corrupt ID Corrupt VN Corru                    | pt TV Corrupt RT                         | Corrupt FC        | Corrupt MP              | Corrupt MT               | Comu        | pt CRC      |   |
| Optional Data                                  |                                          |                   |                         | OD                       | Character ( | Count: 0    |   |
|                                                |                                          |                   |                         |                          |             |             |   |
|                                                |                                          |                   |                         |                          |             |             |   |
| # of Lines to Insert/Delete                    | Delete Line(s) Interpolat<br>MP/MT Value | e Clear Patte     | m MP/MT Graph           | Save as Text File        | Impo        | ort Pattern |   |
|                                                |                                          |                   |                         |                          |             |             |   |

FIGURE 6-1 HHT TEST PATTERN GENERATOR SOFTWARE, MAIN SCREEN

Printed Versions are Uncontrolled

P. 34

|        | Docu   | ment #  | 200422      |
|--------|--------|---------|-------------|
|        | Re     | evision | 8.0         |
|        | Date R | levised | Jan 29 2025 |
|        |        |         |             |
|        |        |         |             |
| SYSTEM |        |         |             |

|        | Action                                                                                                    |
|--------|----------------------------------------------------------------------------------------------------|
| STEP 4 | Select the communications port in the "COM PORT" drop-down menu<br>– see Figure 6-2. This port should correspond to the IRDI Transmitter<br>found in Device Manager (see Figure 5-3). |
| NOTE   | If the HHT was not connected at program startup, you may need to<br>use the refresh button at the right side of the "COM PORT" field, to<br>refresh the COM port list (see below).    |

| IRDI HHT Test Pattern Generator Rev 5.0          |                   | - |   | × |
|--------------------------------------------------|-------------------|---|---|---|
| COM Port Config<br>COM PORT: CLOSE<br>OPEN CLOSE | Message # Message |   |   |   |
| IRDI HHT Test Pattern Generator Rev 5.0          |                   | _ |   | × |
| COM Port Config                                  | Message # Message | i | i |   |

FIGURE 6-2 REFRESH PORTS, SELECT A COMMUNICATION PORT

CLUS

connect the HHT

|        | Document    | # 200422      |
|--------|-------------|---------------|
|        | Revisio     | on 8.0        |
|        | Date Revise | d Jan 29 2025 |
|        |             |               |
|        |             |               |
| SYSTEM |             |               |

|        | Action                                                                                                    |
|--------|----------------------------------------------------------------------------------------------------|
| STEP 5 | Click on the "OPEN" button under the "COM PORT", to open the port<br>and start communicating with the HHT.                      |
|        | If the port opens successfully, the screen will appear as shown in Figure 6-3, with the "HHT Connected" message shown in green. |

| IRDI HHT Test Pattern Generator Rev 5.0                                     |           |         | - | ×    |
|-----------------------------------------------------------------------------|-----------|---------|---|------|
| COM Port Config<br>COM PORT: COM3 C<br>OPEN CLOSE<br>Please connect the HHT | Message # | Message |   |      |
| IRDI HHT Tert Dattern Generator Rev 5.0                                     |           |         |   | <br> |
|                                                                             |           |         |   | ~    |
|                                                                             | Message # | Message |   |      |

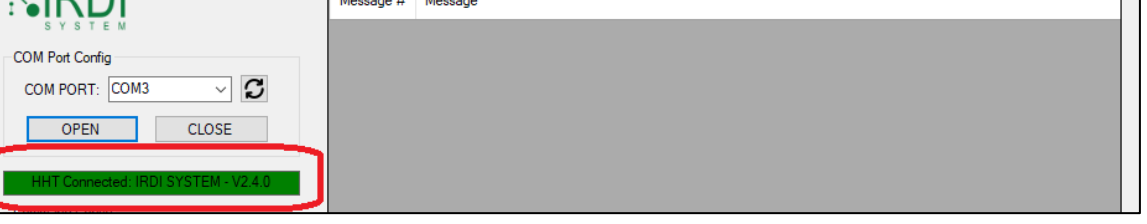

FIGURE 6-3 COMMUNICATION PORT OPENED

To exit from the HHT Test Pattern Generator application, click on the "X" in the top right corner of the screen.

P. 36
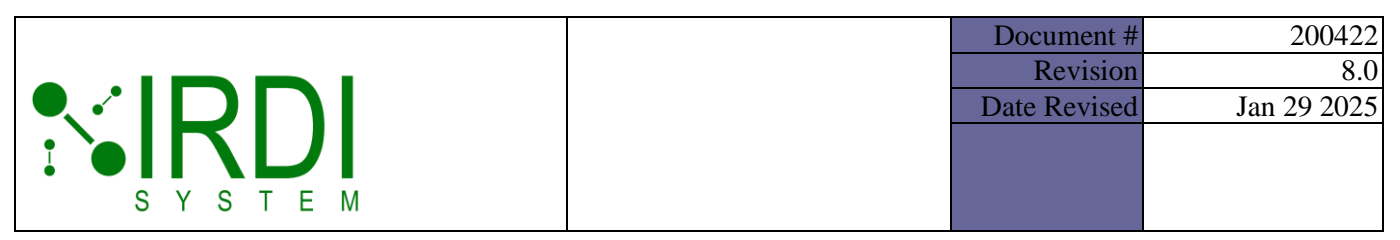

The HHT Test Pattern Generator software screen is comprised of several areas, as follows:

| IRDI HHT Test Patt                                                                                            | ern Generator Rev 5                        | 0                                 |                 |                                          |                         |                          | – 🗆 X                   |
|----------------------------------------------------------------------------------------------------|--------------------------------------------|-----------------------------------|-----------------|------------------------------------------|-------------------------|--------------------------|-------------------------|
| COM PORT:<br>OPEN<br>Command Config<br>HHT Test Number<br>Write<br>IRDI Data Link Frame P<br>ÿÿÿÿÿAJID=SAE J2 | 1 CLOSE<br>CLOSE<br>meet the HHT<br>1 Read | 2<br>Cotal Fuel<br>-0180.0(RT=H70 | p II Message    | <u>Oharacters in P</u><br>DJMT=280.0JelA | 4                       | 3                        | ><br>Reset J2799 Fields |
| SAE Protocol Identifier<br>SAE J2799                                                                          | Version Number                             | Tank Volume (L)                   | Receptacle Type | Fil Command                              | Measured Pressure (MPa) | Measured Temperature (K) | CRC                     |
| Corrupt ID                                                                                                    | Corrupt VN                                 | Comupt TV                         | Comupt RT       | Corrupt FC                               | Corrupt MP              | Corrupt MT               | Corrupt CRC             |
|                                                                                                    |                                            |                                   |                 |                                          |                         |                          |                         |
| Optional Data                                                                                                 |                                            |                                   |                 |                                          |                         | OD                       | Character Count: 0      |

#### FIGURE 6-4 HHT TEST PATTERN GENERATOR SOFTWARE - SCREEN AREAS

The main screen areas include the following (refer to Figure 6-4 above):

#### 1: HHT communications status:

- Allows user to select and open a communication port
- Shows the state of the HHT communications either "Please connect the HHT" or "HHT connected".
- 2: Test pattern file control:
  - Allows user to select an HHT Test Number to either write to (programming the HHT), or read (reading existing test pattern from the HHT).

Printed Versions are Uncontrolled

P. 37

|        | Documen    | t # 200422  |
|--------|------------|-------------|
|        | Revisi     | on 8.0      |
|        | Date Revis | Jan 29 2025 |
|        |            |             |
|        |            |             |
| SYSTEM |            |             |

#### **3: Test pattern assembly area:**

- Used to create and preview a user-defined test pattern line, consisting of user-defined values for each IR data field.
- NOTE: The CRC is generated automatically, based on the pattern values.

#### • 4: Test pattern file information:

Shows the test pattern lines that have been either read from the HHT, or assembled for the HHT. Includes the amount of time (total fueling time) it takes to transmit the file using the HHT, and the total number of characters in the test pattern.

#### **5: Test pattern file management area:**

Used to insert or delete new lines for a new test pattern, create and save a new test pattern file, open an existing test pattern file, interpolate temperature and pressure values for a new test pattern, and graph the temperatures and pressures in a test pattern.

#### 6.2.1 Maximum Single Data Message Length

The HHT can accommodate custom data messages up to 320 characters. Single messages that exceed the 320 characters will be truncated automatically.

#### 6.2.2 Maximum Test Pattern Length

The HHT can accommodate up to 1024 lines of custom data messages in each test pattern, provided that they do not exceed 200,000 characters in length. Test patterns exceeding this limit may appear corrupted, and will not properly signal the termination of a test. Refer to Table 6-1 below for the approximate maximum number of lines based on optional data length.

| Optional Data<br>Characters | Single Data Message<br>Length | Maximum Lines |
|-----------------------------|-------------------------------|---------------|
| 0                           | 76*                           | 2631*         |
| 16                          | 96*                           | 2083*         |
| 70                          | 151*                          | 1324*         |
| 240                         | 320*                          | 625*          |

#### TABLE 6-1: APPROXIMATE MAXIMUM TEST PATTERN LENGTHS

\* approximate values

Printed Versions are Uncontrolled

P. 38

|        | Document #   | 200422      |
|--------|--------------|-------------|
|        | Revision     | 8.0         |
|        | Date Revised | Jan 29 2025 |
|        |              |             |
|        |              |             |
| SYSTEM |              |             |

# 6.3 OPENING A TEST PATTERN FILE

To open an existing test pattern file, do the following:

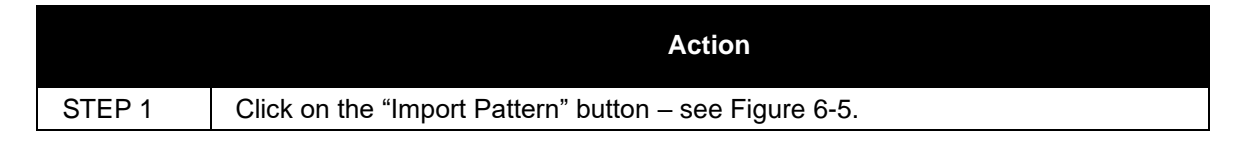

| IRDI HHT Test Pattern Generator Re                      | v 5.0                                                                                                    | -        |            | ×   |
|---------------------------------------------------------|----------------------------------------------------------------------------------------------------|----------|------------|-----|
|                                                         | Message # Message                                                                                                    | _        | _          |     |
| COM Port Config<br>COM PORT: COM3 ~                     | 3                                                                                                    |          |            |     |
| HHT Connected: IRDI SYSTEM - V2                         | <b>40</b>                                                                                                    |          |            |     |
| HHT Test Number: 1<br>Write Read                        |                                                                                                    |          |            | >   |
| IRDI Data Link Frame Preview                            | Total Fueling Time (seconds): 0 Characters in Pattern: 0                                                                          | Reset    | J2799 Fie  | lds |
| yyyyyA iD=SAE J2799 VN=02.00                            | I V=0180.0 K I =H70 FC=Halt MP=064.0 M I =280.0 ¢/A                                                                               |          |            |     |
| SAE Protocol Identifier Version Number<br>SAE J2799 2.0 | Tank Volume (L)     Receptacle Type     Fill Command     Measured Pressure (MPa)     Measured Temperature (K) <ul> <li></li></ul> | CRC      |            |     |
| Corrupt ID Corrupt VN                                   | Comupt TV Comupt RT Comupt FC Comupt MP Comupt MT                                                                                 | Cor      | rupt CRC   |     |
| Optional Data                                           | OD                                                                                                    | Characte | r Count:   | 0   |
|                                                         |                                                                                                    |          |            |     |
| # of Lines to Insert/Delete                             | ne(s) Delete Line(s) Interpolate Clear Pattern MP/MT Graph Save as Text Fil                                                       | e Im     | port Patte | m   |

FIGURE 6-5 HHT TEST PATTERN GENERATOR SOFTWARE - IMPORT PATTERN BUTTON

|        | Action                                                                                                    |
|--------|----------------------------------------------------------------------------------------------------|
| STEP 2 | A browser window will appear. Browse to the directory containing the file, and click on the file to select it (e.g. "myPattern1" in Figure 6-6). |
| STEP 3 | Click on the "Open" button to open the file.                                                                                                    |

Printed Versions are Uncontrolled

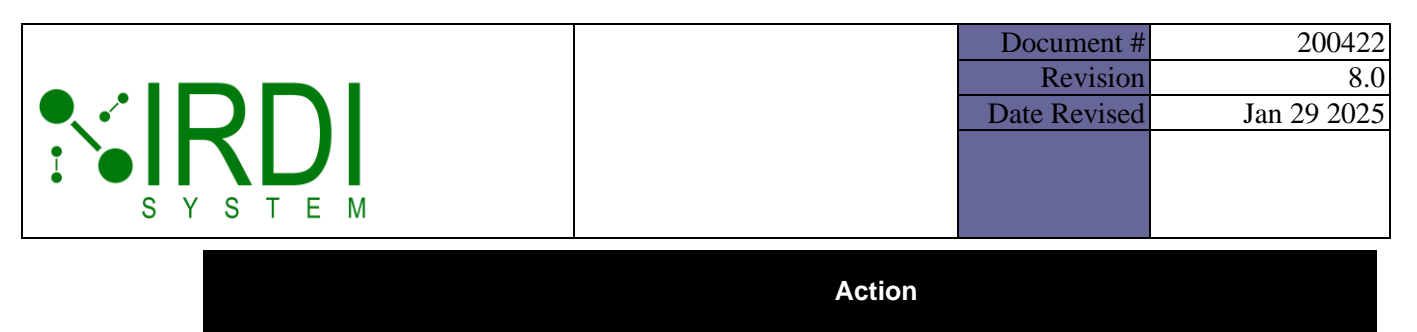

NOTE

A test pattern file can contain a maximum of 200,000 characters.

|                    |                                          |                   |                   |           |    | -   |   |
|--------------------|------------------------------------------|-------------------|-------------------|-----------|----|-----|---|
| rganize 🔻 New fold | er                                       |                   |                   |           | == | · 🛄 |   |
| A Quick access     | Name                                     | Date modified     | Туре              | Size      |    |     |   |
| Desisten a         | 200421_R05 - IRDI HHT Test Pattern Gener | 1/12/2025 6:50 PM | File folder       |           |    |     |   |
|                    | HHT Test Pattern Generator Rev 5 Demo    | 1/12/2025 6:50 PM | File folder       |           |    |     |   |
| Downloads          | NEW HHT TEST PATTERNS                    | 1/12/2025 6:48 PM | File folder       |           |    |     |   |
| 🗄 Documents 🖈      | - Screenshots                            | 1/12/2025 7:31 PM | File folder       |           |    |     |   |
| 📰 Pictures 🛛 🖈     | 200421_R05 - IRDI HHT Test Pattern Gener | 1/8/2025 12:13 PM | zip Archive       | 38,189 KB |    |     |   |
| Christmas 2024     | 👜 200422_R07 - HHT User Manual           | 1/12/2025 6:52 PM | Microsoft Word D  | 8,676 KB  |    |     |   |
| Denmark Trip 20.   | 👜 200422_R08 - HHT User Manual           | 1/12/2025 6:52 PM | Microsoft Word D  | 8,676 KB  |    |     |   |
| R08 Jan 2025       | HHT Test Pattern Generator Rev 5 Demo    | 12/3/2024 3:31 PM | zip Archive       | 37,713 KB |    |     |   |
| Screenshots        | 🖭 HHT User Manual Notes                  | 12/3/2024 3:34 PM | Microsoft PowerP  | 1,442 KB  |    |     |   |
| Screenshots        | 🖳 Interpolate Demo                       | 12/3/2024 3:34 PM | Microsoft Excel C | 1 KB      |    |     |   |
| Dropbox            | myPattern1                               | 1/12/2025 7:31 PM | Text Document     | 1 KB      |    |     |   |
| OneDrive - Persor  |                                          |                   |                   |           |    |     |   |
| 71.00              |                                          |                   |                   |           |    |     |   |
| This PC            |                                          |                   |                   |           |    |     |   |
| 🛉 Network 🗸 🗸      |                                          |                   |                   |           |    |     |   |
|                    |                                          |                   |                   |           |    |     | _ |

FIGURE 6-6 HHT TEST PATTERN GENERATOR SOFTWARE - SELECT A FILE TO OPEN

Printed Versions are Uncontrolled

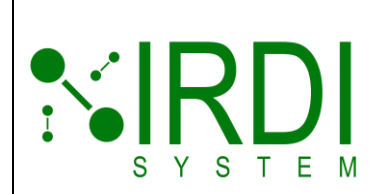

| Document #   | 200422      |
|--------------|-------------|
| Revision     | 8.0         |
| Date Revised | Jan 29 2025 |
|              |             |
|              |             |
|              |             |
|              |             |

Action
STEP 4 View the imported test pattern in the upper right area of the HHT Test Pattern
Generator screen – see Figure 6-7.

| COM Port Config<br>COM Port Config<br>COM PORT: COM3<br>OPEN CLI<br>HHT Connected: IRDI SYSTE<br>Command Config<br>HHT Test Number: 1<br>Write R<br>IRDI Data Link Frame Preview<br>ÿÿÿÿÿÅIID=SAE J2799 VN=0<br>SAE Protocol Identifier Version N<br>SAE J2799 2.0<br>Corrupt ID Corruy | ✓ 2<br>LOSE EM - V2.4.0                                                                                                    | Message #<br>1<br>2<br>3<br>4<br>5<br>6<br>7 | Message<br>yyyyy AllD=SAE J2<br>yyyyy AllD=SAE J2<br>yyyyy AllD=SAE J2<br>yyyyy AllD=SAE J2<br>yyyyy AllD=SAE J2<br>yyyyy AllD=SAE J2<br>yyyyy AllD=SAE J2 | 2799/VN=01.00/TV=0<br>2799/VN=01.00/TV=0<br>2799/VN=01.00/TV=0<br>2799/VN=01.00/TV=0<br>2799/VN=01.00/TV=0 | 050.0 RT=H70 FC=Dyna MP<br>050.0 RT=H70 FC=Dyna MP<br>050.0 RT=H70 FC=Dyna MP<br>050.0 RT=H70 FC=Dyna MP | =000.0 MT=020.0 »}áÁ<br>=000.5 MT=025.0 ÞRÁ<br>=001.0 MT=030.0 µ(Á<br>=002.0 MT=035.0 ŐÁ |           |         | ^ |
|----------------------------------------------------------------------------------------------------|----------------------------------------------------------------------------------------------------|----------------------------------------------|----------------------------------------------------------------------------------------------------|----------------------------------------------------------------------------------------------------|----------------------------------------------------------------------------------------------------|------------------------------------------------------------------------------------------|-----------|---------|---|
| COM Port Config<br>COM PORT: COM3<br>OPEN CL<br>HHT Connected: IRDI SYSTE<br>Command Config<br>HHT Test Number: 1<br>Write R<br>IRDI Data Link Frame Preview<br>ÿÿÿÿÿÄ ID=SAE J2799 VN=0<br>SAE J2799 2.0<br>Corrupt ID Corrug                                                          | C<br>LOSE EM - V2.4.0                                                                                                    | 1<br>2<br>3<br>4<br>5<br>6<br>7              | yyyyy AIID=SAE J2<br>yyyyy AIID=SAE J2<br>yyyyy AIID=SAE J2<br>yyyyy AIID=SAE J2<br>yyyyy AIID=SAE J2<br>yyyyy AIID=SAE J2<br>yyyyy AIID=SAE J2            | 2799 VN=01.00 TV=0<br>2799 VN=01.00 TV=0<br>2799 VN=01.00 TV=0<br>2799 VN=01.00 TV=0<br>2799 VN=01.00 TV=0 | 050.0 RT=H70 FC=Dyna MP<br>050.0 RT=H70 FC=Dyna MP<br>050.0 RT=H70 FC=Dyna MP<br>050.0 RT=H70 FC=Dyna MP | =000.0 MT=020.0 »}áÁ<br>=000.5 MT=025.0 ÞRÁ<br>=001.0 MT=030.0 μ(Á<br>=002.0 MT=035.0 ŐA |           |         | - |
| COM Port Config<br>COM PORT: COM3<br>OPEN CL<br>HHT Connected: IRDI SYSTE<br>Command Config<br>HHT Test Number: 1<br>Write R<br>IRDI Data Link Frame Preview<br>ÿÿÿÿÿÄ ID=SAE J2799 VN=0<br>SAE Protocol Identifier Version N<br>SAE J2799 2.0<br>Corrupt ID Corrug                     | C<br>LOSE EM - V2.4.0                                                                                                    | 2<br>3<br>4<br>5<br>6<br>7                   | yyyyy AIID=SAE J2<br>yyyyy AIID=SAE J2<br>yyyyy AIID=SAE J2<br>yyyyy AIID=SAE J2<br>yyyyy AIID=SAE J2<br>yyyyy AIID=SAE J2                                 | 799 VN=01.00 TV=0<br>799 VN=01.00 TV=0<br>799 VN=01.00 TV=0<br>799 VN=01.00 TV=0                           | 050.0 RT=H70 FC=DynalMP<br>050.0 RT=H70 FC=DynalMP<br>050.0 RT=H70 FC=DynalMP                            | =000.5IMT=025.0IÞRÁ<br>=001.0IMT=030.0Iµ(Á<br>=002.0IMT=035.0IŐÁ                         |           |         |   |
| COM PORT: COM3<br>OPEN CL<br>HHT Connected: IRDI SYST<br>Command Config<br>HHT Test Number: 1<br>Write R<br>IRDI Data Link Frame Preview<br>ÿÿÿÿÿÄ ID=SAE J2799 VN=0<br>SAE Protocol Identifier Version N<br>SAE J2799 2.0<br>Corrupt ID Corrup                                         | C C | 3<br>4<br>5<br>6<br>7                        | ÿÿÿÿÿÄIID=SAE J2<br>ÿÿÿÿÿÄIID=SAE J2<br>ÿÿÿÿÿÄIID=SAE J2<br>ÿÿÿÿÿÄIID=SAE J2                                                                               | 2799 VN=01.00 TV=0<br>2799 VN=01.00 TV=0<br>2799 VN=01.00 TV=0                                             | 050.0 RT=H70 FC=Dyna MP<br>050.0 RT=H70 FC=Dyna MP                                                       | =001.0 MT=030.0 µ(Á<br>=002.0 MT=035.0 ŐÁ                                                |           |         | - |
| OPEN     CL       HHT Connected: IRDI SYST       Command Config       HHT Test Number:       1       Write       RDI Data Link Frame Preview       ÿÿÿÿÿÄ ID=SAE J2799 VN=0       SAE Protocol Identifier       Version N       SAE J2799       2.0       Comupt ID                     | LOSE                                                                                                    | 4<br>5<br>6<br>7                             | ÿÿÿÿÿÄIID=SAE J2<br>ÿÿÿÿÿÄIID=SAE J2<br>ÿÿÿÿÿÄIID=SAE J2                                                                                                   | 2799 VN=01.00 TV=0<br>2799 VN=01.00 TV=0                                                                   | 050.0 RT=H70 FC=Dyna MP                                                                                  | =002.0 MT=035.0 ÕA                                                                       |           |         |   |
| OPEN     CL       HHT Connected: IRDI SYST       Command Config       HHT Test Number:       1       Write       RDI Data Link Frame Preview       ÿÿÿÿÿÄ ID=SAE J2799 VN=0       SAE Protocol Identifier       Version N       SAE J2799       2.0       Comupt ID                     | CLOSE                                                                                                    | 5<br>6<br>7                                  | ÿyyyyÄIID=SAE J2<br>ÿyyyyÄIID=SAE J2                                                                                                    | 2799/VN=01.00/TV=0                                                                                         |                                                                                                    |                                                                                          |           |         | - |
| HHT Connected: IRDI SYST         Command Config         HHT Test Number:         Write         RDI Data Link Frame Preview         ÿÿÿÿÿÄ ID=SAE J2799 VN=(         SAE Protocol Identifier       Version N         SAE J2799       2.0         Corrupt ID       Corrupt                | FEM - V2.4.0                                                                                                    | 6                                            | ÿÿÿÿÿÅlID=SAE J2                                                                                                    |                                                                                                    | 050.0 RT=H70 FC=Dyna MP                                                                                  | =002.0 MT=040.0 mÁ                                                                       |           |         | - |
| HHT Connected IRDI SYST<br>Command Config<br>HHT Test Number: 1<br>Write R<br>RDI Data Link Frame Preview<br>ÿÿÿÿÿÅIID=SAE J2799 VN=0<br>SAE Protocol Identifier Version N<br>SAE J2799 2.0<br>Corrupt ID Corrug                                                                        | TEM - V2.4.0                                                                                                    | 7                                            |                                                                                                    | 799/VN=01.00/TV=0                                                                                          | 050.0 RT=H70 FC=Dyna MP                                                                                  | =003.0 MT=045.0 àùÁ                                                                      |           |         |   |
| Command Config<br>HHT Test Number: 1<br>Write R<br>RDI Data Link Frame Preview<br>ÿÿÿÿÿÅIID=SAE J2799 VN=0<br>SAE Protocol Identifier Version N<br>SAE J2799 2.0<br>Corrupt ID Corrug                                                                                                   |                                                                                                    |                                              | ÿÿÿÿÿÅlID=SAE J2                                                                                                    | 799 VN=01.00 TV=0                                                                                          | 050.0 RT=H70 FC=Dyna MP                                                                                  | =003.0 MT=050.0 êÁ                                                                       |           |         |   |
| HHT Test Number: 1<br>Write R<br>RDI Data Link Frame Preview<br>ÿÿÿÿÿÅIID=SAE J2799 VN=(<br>SAE Protocol Identifier Version N<br>SAE J2799 2.0<br>Comupt ID Comu                                                                                                    |                                                                                                    | 8                                            | ÿÿÿÿÿÅIID=SAE J2                                                                                                    | 799 VN=01.00 TV=0                                                                                          | 050.0 RT=H70 FC=Dyna MP                                                                                  | =004.0 MT=055.0 óþÁ                                                                      |           |         | - |
| Write     R       Write     R       RDI Data Link Frame Preview                                                                                                    | ~                                                                                                    | 9                                            | ÿÿÿÿÿÅIID=SAE J2                                                                                                    | 799 VN=01.00 TV=0                                                                                          | 050.0 RT=H70 FC=Dyna MP                                                                                  | =004.0 MT=060.0 eÁ                                                                       |           |         | - |
| Write     R       RDI Data Link Frame Preview                                                                                                    | *                                                                                                    | 10                                           | ÿÿÿÿÿÅIID=SAE J2                                                                                                    | 799 VN=01.00 TV=0                                                                                          | 050.0 RT=H70 FC=Dyna MP                                                                                  | =005.0 MT=065.0 ëÁ                                                                       |           |         |   |
| RDI Data Link Frame Preview         ÿÿÿÿÿÅ ID=SAE J2799 VN=(         SAE Protocol Identifier       Version N         SAE J2799       2.0         Comupt ID       Comupt                                                                                                    | Read                                                                                                    | 11                                           | monthin ever in                                                                                                    | 0.1/11/00104                                                                                               | 050 0IDT 1170ICC DIMD                                                                                    | 00E 01MT 070 01Å                                                                         |           |         | 1 |
| AE Protocol Identifier Version N<br>AE J2799 2.0<br>Corrupt ID Corrup                                                                                                    |                                                                                                    |                                              |                                                                                                    |                                                                                                    |                                                                                                    |                                                                                          |           |         |   |
| SAE J2799 2.0<br>Corrupt ID Corrup                                                                                                    | Number Tr                                                                                                    | ank Volume (L) F                             | Receptacle Type                                                                                                    | Fill Command                                                                                               | Measured Pressure (MPa)                                                                                  | Measured Temperature (K)                                                                 | CRC       |         |   |
| Corrupt ID Corrup                                                                                                    | ~                                                                                                    | 180                                          | H70 ~                                                                                                    | Stat $\checkmark$                                                                                          | ÷ 64.0                                                                                                   | 280.0                                                                                    |           |         |   |
|                                                                                                    | upt VN                                                                                                    | Corrupt TV                                   | Corrupt RT                                                                                                    | Corrupt FC                                                                                                 | Corrupt MP                                                                                               | Corrupt MT                                                                               | Com       | upt CRC |   |
| ptional Data                                                                                                    |                                                                                                    |                                              |                                                                                                    |                                                                                                    |                                                                                                    | OD                                                                                       | Character | Count:  | 0 |
| # of Lines to Insert/Delete                                                                                                    |                                                                                                    |                                              |                                                                                                    |                                                                                                    |                                                                                                    |                                                                                          |           |         |   |

#### FIGURE 6-7 HHT TEST PATTERN GENERATOR SOFTWARE - FILE CONTENTS

At the **top right** of the screen, the messages in the test pattern file are shown – each line is a single IR test packet with a unique "Message #". To scroll through the message lines, use the scroll bar on the right side of the file contents display.

See Section 6.1 for details on how to read an IR message.

Below the file contents display, the following is shown:

Printed Versions are Uncontrolled

|        | Document #   | 200422      |
|--------|--------------|-------------|
|        | Revision     | 8.0         |
|        | Date Revised | Jan 29 2025 |
|        |              |             |
|        |              |             |
| SYSTEM |              |             |

- Total fueling time the time, in milliseconds, that it will take to transmit the contents of the test pattern file.
- Characters in pattern the total number of characters in the test pattern messages.

**NOTE:** The HHT transmits 1 test pattern line every 100 ms. For example, a test pattern file with 5 lines will take 500 ms, so "Total fueling time" will be "00:00.500".

# 6.4 CREATING A NEW TEST PATTERN FILE

To create a new user-defined test pattern file, do the following:

|        | Action                                                                                                    |
|--------|----------------------------------------------------------------------------------------------------|
| STEP 1 | Create and add test pattern lines (IR packets), using the "Test Pattern Assembly Area" of the HHT Test Pattern Generator software. |
| STEP 2 | Save the file under a file name.                                                                                                   |

Each of these steps is described in detail in the following subsections.

P. 42

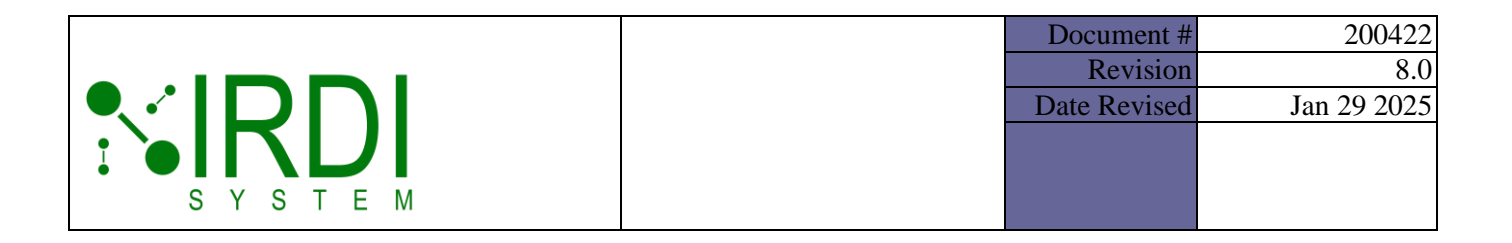

# 6.4.1 Creating and Adding Test Pattern Lines

The user can create unique test pattern lines by changing the values of the "VN", "TV", "RT", "FC", "MP", "MT" and/or "OD" message fields manually.

To create a new test pattern line, do the following (refer to Figure 6-8):

|        | Action                                                                                                    |
|--------|----------------------------------------------------------------------------------------------------|
| STEP 1 | Select the desired values for each of the message fields (see the following subsections for details on each message field).                                     |
| STEP 2 | View the test pattern in the "IRDI Data Link Frame Preview" window, to make sure that it is correct.                                                            |
| STEP 3 | Click in the "# of Lines to Insert/Delete" field at the bottom left of the screen, and enter the number of copies of the line that you wish to add to the file. |
| STEP 4 | Click on the "Insert Line(s)" button to add the line or lines to the test pattern file.                                                                         |
| STEP 5 | View the new test pattern lines in the "Test Pattern File Information" area of the screen.                                                                      |

|        | Document #   | 200422      |
|--------|--------------|-------------|
|        | Revision     | 8.0         |
|        | Date Revised | Jan 29 2025 |
|        |              |             |
|        |              |             |
| SYSIEM |              |             |

| IRDI                                                                                                    |                                                                                       | Message #                                                                                                    | Message                                                                                                    |                                                                            |                                                                                                    |               |                                                                 |                                |                                   |
|----------------------------------------------------------------------------------------------------|---------------------------------------------------------------------------------------|----------------------------------------------------------------------------------------------------|----------------------------------------------------------------------------------------------------|----------------------------------------------------------------------------|----------------------------------------------------------------------------------------------------|---------------|-----------------------------------------------------------------|--------------------------------|-----------------------------------|
| SVETEN                                                                                                    |                                                                                       | 1                                                                                                    | yyyyyAID+SAE J                                                                                             | 2799/VN+02.00/TV+0                                                         | 180.0/RT+H70/FC+Ha                                                                                                    | AMP+064.0MT+  | 280.0(e)A                                                       |                                |                                   |
| COM Port Config                                                                                                    |                                                                                       | 2                                                                                                    | yyyyyAID+SAE J                                                                                             | 2799/VN+02.00/TV+0                                                         | 180.0/RT+H70/PC+Ha                                                                                                    | &MP+064.0MT+  | 280.0jelA                                                       |                                |                                   |
| COM PORT: COM                                                                                                    | B v C                                                                                 | 3                                                                                                    | www.AID+SAE J                                                                                              | 2799/VN+02.00/TV+0                                                         | 180.0IRT+H70IFC+Ha                                                                                                    | AMP+064.0MT+  | 280.0ielA                                                       |                                |                                   |
|                                                                                                    | ~                                                                                     | 4                                                                                                    | yyyyyÅID+SAE J                                                                                             | 2799/VN=02.00/TV=                                                          | Stop 5                                                                                                    | &MP+064.0/MT+ | 280.0jelA                                                       |                                |                                   |
| OPEN                                                                                                    | CLOSE                                                                                 | 1 5                                                                                                    | yyyyyAliD-SAE J                                                                                            | 2799/VN=02.00/TV=                                                          | Steps                                                                                                    | &MP+064.0MT+  | 280.0ielÁ                                                       |                                |                                   |
|                                                                                                    |                                                                                       | 6                                                                                                    | yyyyyAID-SAE J                                                                                             | 2799/VN+02.00/TV+0                                                         | 180.0/RT+H70/FC+Ha                                                                                                    | &MP+064.0MT+  | -280.0jelÅ                                                      |                                |                                   |
| Pati                                                                                                    | em Read                                                                               | 7                                                                                                    | yyyyyAID+SAE J                                                                                             | 2799/VN+02.00/TV+0                                                         | 180.0/RT+H70/FC+Ha                                                                                                    | AMP+064.0MT+  | -280.0jelA                                                      |                                |                                   |
| Command Config                                                                                                    |                                                                                       | 8                                                                                                    | yyyyy AlD+SAE J                                                                                            | 2799/VN=02.00/TV=0                                                         | 180.0/RT=H70/FC=Ha                                                                                                    | &MP+064.0MT+  | 280.0jelA                                                       |                                |                                   |
| HHT Test Number                                                                                                    | 1 ~                                                                                   | 9                                                                                                    | yyyyyAID+SAE J                                                                                             | 2799/VN+02.00/TV+0                                                         | 180.0/RT+H70/FC+Ha                                                                                                    | &MP+064.0MT+  | -280.0ielA                                                      |                                |                                   |
|                                                                                                    | 1.4.1                                                                                 | 10                                                                                                    | yyyyyAID+SAE J                                                                                             | 2799/VN=02.00/TV=0                                                         | 180.0/RT=H70/FC=Ha                                                                                                    | EMP+064.0MT+  | -280.0ielA                                                      |                                |                                   |
|                                                                                                    |                                                                                       |                                                                                                    |                                                                                                    |                                                                            |                                                                                                    | TREE ARE ARET | 200.00.01                                                       |                                |                                   |
| Wite<br>II Data Link Frame F<br>yyyAllD=SAE J2<br>Step 2                                                                       | Read<br>heview<br>2799 VN=02.00 TV                                                    | -0180.0(RT=H70)F0                                                                                                    | Time (seconds): 2.                                                                                         | 4 Characters in Pi<br>0jMT-280.0jelA                                       | ittem: 1800                                                                                                    |               |                                                                 | Reset                          | J2799 Fx                          |
| Wite<br>DI Data Link Frame F<br>nyyyAjID=SAE J2<br>Step 2<br>E Protocol Identifier                                             | Read<br>Perview<br>2799/VN=02.00/TV<br>Version Number                                 | -0180.0(RT=H70)F(                                                                                                    | Time (seconds): 2.                                                                                         | 4 Characters in Pi<br>0/MT=280.0/clA<br>Fil Command                        | item: 1800                                                                                                    | MPa) Measure  | d Temperature (K)                                               | Reset .                        | J2799 Fx                          |
| Wite<br>II Data Link Frame F<br>yyyyAjID=SAE J2<br>Step 2<br>E Protocol Identifier<br>E J2799                                  | Read<br>heview<br>2799jVN=02.00jTV<br>Version Number<br>2.0 ~                         | <<br>Total Fueing<br>=0180.0(RT=H70)F(<br>Tank Volume (L)<br>↓ 180                                                     | Time (seconda): 2 /<br>C+Halt(MP=064 (<br>Receptacle Type<br>H70 ~                                         | 4 Characters in Pr<br>0/MT=280.0/clA<br>Fil Command<br>Hat ~               | Measured Pressure (                                                                                                    | MPa) Measure  | d Temperature (K)<br>280.0                                      | Reset                          | J2799 Fx                          |
| Write<br>II Data Link Frame F<br>yyyyAllD+SAE J2<br>Step 2<br>E Protocol Identifier<br>E J2799<br>Corrupt ID                   | Read<br>review<br>2799/VN=02.00/TV<br>Version Number<br>2.0 ~<br>Compt VN             | <ul> <li>Total Fueling</li> <li>-0180.0(RT=H70)F(</li> <li>Tank Volume (L)</li> <li>↓ 180</li> <li>Compt TV</li> </ul> | Time (seconds): 2.<br>C-Halt(MP=064 (<br>Receptacle Type<br>H70<br>Compt RT                                | 4 Characters in Pi<br>DIMT=280.0(elÅ<br>Fill Command<br>Halt ~<br>Comut FC | Measured Pressure (<br>© 64.0<br>Compt MP                                                                                                    | MPa) Measure  | d Temperature (K)<br>280.0<br>upt MT                            | Reset                          | J2799 Fr                          |
| Write<br>II Data Link Frame F<br>ryyyAjID=SAE J2<br>Step 2<br>E Protocol Identifier<br>E J2799<br>Comupt IID<br>onal Data      | Read<br>heview<br>2799/VN=02.00/TV<br>Version Number<br>2.0 ~<br>Comust VN<br>Step 1  | <ul> <li>Total Fueing</li> <li>Total Fueing</li> <li>Tark Volume (L)</li> <li>↓ 180</li> <li>Compt TV</li> </ul>       | Time (seconda): 2.4<br>C+Halt(MP=064.0<br>Receptacle Type<br>H70 ~<br>Comupt RT                            | 4 Characters in Pi<br>DIMT=280.0(clA<br>Fil Command<br>Hat ~<br>Conupt FC  | Measured Pressure (                                                                                                    | MPa) Measure  | d Temperature (K)<br>200.0<br>upt MT<br>00                      | CRC<br>CRC<br>Con              | J2799 Fri<br>nupt CRC<br>r Count: |
| Write<br>II Data Link Frame F<br>yyyyAllD+SAE J2<br>Step 2<br>E Protocool Identifier<br>E J2799<br>Corrupt ID<br>Ional Data    | Read<br>Perview<br>2799/VN=02.00/TV<br>Version Number<br>2.0 ~<br>Compt VN<br>Step 1  | Conupt TV                                                                                                    | Time (seconds): 2.<br>C-Halt(MP=064 (<br>Receptacle Type<br>H70 ~<br>Compt RT                              | 4 Characters in Pi<br>DIMT=280.0(clA<br>Fill Command<br>Halt ~<br>Compt FC | Measured Pressure (<br>G 64.0<br>Compt MP                                                                                                    | MPa) Measure  | d Temperature (K)<br>280.0<br>upt MT<br>OD                      | CRC<br>CRC<br>Con              | J2799 Fi                          |
| Write<br>II Data Link Frame F<br>yyyyAjID+SAE J2<br>Step 2<br>E Protocol Identifier<br>E J2799<br>Compt ID<br>Ional Data       | Read<br>heview<br>2799/VN=02.00/TV<br>Version Number<br>2.0 ~<br>Comut VN<br>Step 1   | <ul> <li>Total Fueing</li> <li>180.0(RT=H70)F(</li> <li>Tark Volume (L)</li> <li>180</li> <li>Conupt TV</li> </ul>     | Time (seconds): 2.<br>C+Halt(MP=064.0<br>Receptacle Type<br>H70<br>Comupt RT                               | 4 Characters in Pr<br>0 MT=280.0 clÅ<br>Fil Command<br>Hat ~<br>Comupt FC  | Measured Pressure (<br>Generation of the second of the second of the secon | MPa) Measure  | d Temperature (K)<br>280.0<br>upt MT<br>OD                      | CRC<br>CRC<br>Con              | J2799 Fx                          |
| Write<br>II Data Link Frame F<br>ryyyAllD+SAE J2<br>Step 2<br>E Protocol Identifier<br>E J2799<br>Corrupt ID<br>Ional Data     | Read<br>heview<br>2799jVN=02.00jTV<br>Version Number<br>2.0 ~<br>Comust VN<br>Step 1  | <<br>Total Fueling<br>-0180.0(RT=H70)F(<br>Tank Volume (L)<br>© 180<br>Compt TV                                        | Time (seconds) 2.4<br>C+Halt(MIP=064.0<br>Receptacle Type<br>H70 ~<br>Compt RT                             | 4 Characters in Pi<br>0/MT=280.0/clA<br>Fil Command<br>Halt ~<br>Comut FC  | Measured Pressure (<br>© 64.0<br>Compt MP                                                                                                    | MPa) Measure  | d Temperature (K)<br>200.0<br>upt MT<br>OD                      | CRC<br>CRC<br>Con<br>Character | J2799 Fri<br>rupt CRC<br>r Count: |
| Write II Data Link Frame F yyyyAllD=SAE J3 Step 2 E Protocol Identifier E J2799 Corrupt ID konal Data ( Lines to Insert/Del 24 | Read<br>herview<br>2799/VN=02.00/TV<br>Version Number<br>2.0 ~<br>Comust VN<br>Step 1 | Compt TV                                                                                                    | Time (seconds): 2.4<br>C+Halt(MP=064.0<br>Receptacle Type<br>H70 ~<br>Compt RT<br>Interpolate<br>MP-MT Vak | 4 Characters in Pi<br>0/MT=280.0/clA<br>Fil Command<br>Hat ~<br>Conupt FC  | Measured Pressure (<br>Compt MP<br>compt MP                                                                                                    | MPa) Measure  | d Temperature (K)<br>200.0<br>upt MT<br>OD<br>Save as Text File | CRC<br>Con<br>Character        | J2799 Fx                          |

FIGURE 6-8 HHT TEST PATTERN GENERATOR SOFTWARE - CREATING TEST PATTERN LINES

|        | D  | Document #  | 200422      |
|--------|----|-------------|-------------|
|        |    | Revision    | 8.0         |
|        | Da | ate Revised | Jan 29 2025 |
|        |    |             |             |
|        |    |             |             |
| SYSTEM |    |             |             |

The following shows an example of changing the "FC" field – the selected value, "HALT", is displayed as part of the test pattern line in the "IRDI Data Link Frame Preview" window:

| RDI Data Link Frame Pr  | review          |                   |                 |                |                         |                          | Reset J2799 Reld |
|-------------------------|-----------------|-------------------|-----------------|----------------|-------------------------|--------------------------|------------------|
| yyyyyAID+SAE J2         | 799 VN=02.00 TV | -0180.0 RT-H      | FC-HaltMP-064   | 0 MT=280.0 elA |                         |                          |                  |
|                         |                 |                   | -               |                |                         |                          |                  |
|                         |                 |                   |                 | <              |                         |                          |                  |
| Second Concerns         |                 | 22/00/22/20 10/23 | Ac. 2 Million 4 | <u> </u>       |                         | www.come.com             | DAMAGE           |
| SAE Protocol Identifier | Version Number  | Tank Volume (L)   | Receptacle Type | Fill Command   | Measured Pressure (MPa) | Measured Temperature (K) | CRC              |
| SAE J2799               | 2.0 ~           | \$ 180            | H70 ~           | Hat 🗸          | \$ 64.0                 | \$ 280.0                 |                  |
|                         | a contration    | 0                 | Convert DT      | Constant SC    | Council MD              | Come MT                  | 0                |

#### FIGURE 6-9 HHT TEST PATTERN GENERATOR SOFTWARE - FILL COMMAND INPUT

The following sub-sections provide details on how to change the value of each field in the test pattern:

## Changing the "VN" Value

To change the "VN" (version number) value manually, do the following:

|        | Action                                                                                                    |
|--------|----------------------------------------------------------------------------------------------------|
| STEP 1 | Click on the "down" arrow to the right of the "VN" window, to see a pull-down menu of version number options. (see below) |
| STEP 2 | Select one of the available version numbers, to change the version number value in the infrared data message. (see below) |

| IRDI Data Link Frame Pr | eview           |                 |                  |                |                         |                          | Reset J2799 Fields |
|-------------------------|-----------------|-----------------|------------------|----------------|-------------------------|--------------------------|--------------------|
| ÿÿÿÿÿÄ ID=SAE J2        | 799 VN=02.00 TV | =0180.0 RT=H70  | FC=Halt MP=064.0 | ) MT=280.0 ¢lA |                         |                          |                    |
|                         |                 |                 |                  |                |                         |                          |                    |
|                         |                 |                 |                  |                |                         |                          |                    |
|                         |                 |                 |                  |                |                         |                          |                    |
| SAE Protocol Identifier | Version Number  | Tank Volume (L) | Receptacle Type  | Fill Command   | Measured Pressure (MPa) | Measured Temperature (K) | CRC                |
| SAE J2799               | 2.0 🗸           | <b>\$</b> 180   | H70 ~            | Halt $\vee$    | ÷ 64.0                  | 280.0                    |                    |
| Corrupt ID              | 1.0<br>1.1      | Corrupt TV      | Corrupt RT       | Corrupt FC     | Corrupt MP              | Corrupt MT               | Corrupt CRC        |
| Ontional Data           | 2.0             |                 |                  |                |                         | OD(                      | Character Count: 0 |

## FIGURE 6-10 HHT TEST PATTERN GENERATOR SOFTWARE - VERSION NUMBER INPUT

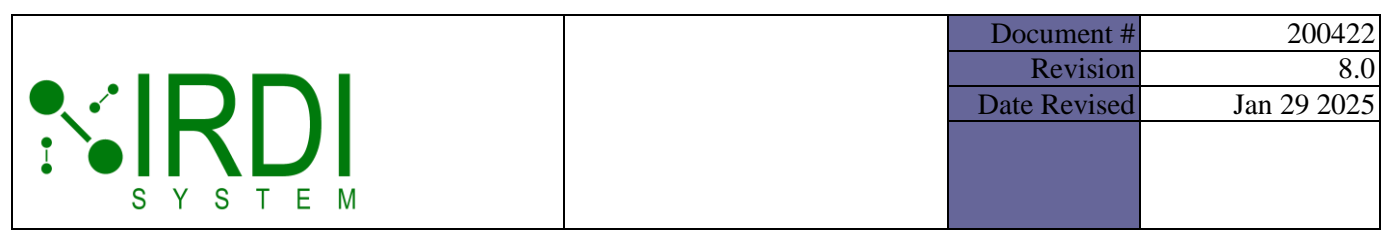

#### Changing the "RT" Value

To change the "RT" (receptacle type) value manually, do the following:

|        | Action                                                                                                    |
|--------|----------------------------------------------------------------------------------------------------|
| STEP 1 | Click on the "down" arrow to the right of the "RT" window, to see a pull-down menu of options. (see below)                                         |
| STEP 2 | Select one of the available RT values ("H25", "H35", "H50" or "H70") to change the receptacle type value in the infrared data message. (see below) |

| IRDI Data Link Frame Pr | eview                                                                       |                 |                 |              |                         |                          | Reset J2799 Fields |  |  |
|-------------------------|-----------------------------------------------------------------------------|-----------------|-----------------|--------------|-------------------------|--------------------------|--------------------|--|--|
| ÿÿÿÿÿÅ ID=SAE J2        | ÿÿÿÿÿÄIID=SAE J2799/VN=02.00/TV=0180.0/RT=H70/FC=HaltjMP=064.0/MT=280.0/clÅ |                 |                 |              |                         |                          |                    |  |  |
|                         |                                                                             |                 |                 |              |                         |                          |                    |  |  |
|                         |                                                                             |                 |                 |              |                         |                          |                    |  |  |
|                         |                                                                             |                 |                 |              |                         |                          |                    |  |  |
| SAE Protocol Identifier | Version Number                                                              | Tank Volume (L) | Receptacle Type | Fill Command | Measured Pressure (MPa) | Measured Temperature (K) | CRC                |  |  |
| SAE J2799               | 2.0 ~                                                                       | \$ 180          | H70 ~           | Halt 🗸       | \$ 64.0                 | \$ 280.0                 |                    |  |  |
| ComunityID              | Commet V/N                                                                  | Comunit TV      | H25             | Convert FC   | Comunit MD              | Comunit MT               | Commit CDC         |  |  |
| Compt ID                | Compt VIV                                                                   | Comupt I v      | H35             | Compt PC     | Compt MP                | Compt M I                | Comupt CHC         |  |  |
| Optional Data           |                                                                             |                 | H50<br>H70      |              |                         | OD                       | Character Count: 0 |  |  |

#### FIGURE 6-11 HHT TEST PATTERN GENERATOR SOFTWARE - RECEPTACLE TYPE INPUT

# Changing the "TV" Value

To change the "TV" (total volume) value manually, do the following:

|        | Action                                                                                                    |
|--------|----------------------------------------------------------------------------------------------------|
| STEP 1 | Click on the "TV" window and use the keyboard to enter a new value<br>OR<br>click on the "up" or "down" arrows to the left of the "TV" window, to change the<br>total volume value in the infrared data message. (see below)                                                             |
| NOTES  | The user must include the decimal place when entering a value in the window.<br>Each "up" or "down" arrow click will increment or decrement the "TV" value by<br>1.0.<br>If the user enters a fractional number, the value will be automatically rounded to<br>the nearest whole number. |

| S Y |                                                                        | 1                                            |                                    |                                     |                              |                   | Document #<br>Revision<br>Date Revised |           | 200<br>Jan 29 2    | 1422<br>8.0<br>2025 |
|-----|------------------------------------------------------------------------|----------------------------------------------|------------------------------------|-------------------------------------|------------------------------|-------------------|----------------------------------------|-----------|--------------------|---------------------|
|     | IRDI Data Link Frame Pr<br>ÿÿÿÿÿÅIID=SAE J2<br>SAE Protocol Identifier | review<br>799 VN=02.00 TV=<br>Version Number | =0180.0 RT=H70 <br>Tank Volume (L) | FC=Halt MP=064.0<br>Receptacle Type | MT=280.0 ¢lÅ<br>Fill Command | Measured Pressure | (MPa) Measured Tempera                 | ature (K) | Reset J2799 Fields |                     |
|     | SAE J2799<br>Corrupt ID                                                | 2.0 ~<br>Corrupt VN                          | + 180<br>Corrupt TV                | H70 ~<br>Corrupt RT                 | Halt ~<br>Corrupt FC         | Corrupt MP        | 280.0<br>Corrupt MT                    |           | Corrupt CRC        |                     |

## FIGURE 6-12 HHT TEST PATTERN GENERATOR SOFTWARE - TOTAL VOLUME INPUT

# Changing the "FC" Value

To change the "FC" (fill command) value manually, do the following:

|        | Action                                                                                                    |
|--------|----------------------------------------------------------------------------------------------------|
| STEP 1 | Click on the "down" arrow to the right of the "FC" window, to see a pull-down menu of options. (see below)                                               |
| STEP 2 | Select one of the available fill commands ("DYNA", "STAT", "HALT" or "ABORT") to change the fill command value in the infrared data message. (see below) |

| IRDI Data Link Frame Pr | eview                                                                       |                 |                 |              |                         |                          | Reset J2799 Fields |  |
|-------------------------|-----------------------------------------------------------------------------|-----------------|-----------------|--------------|-------------------------|--------------------------|--------------------|--|
| ÿÿÿÿÿÄID=SAE J2         | ÿÿÿÿÿÅIID=SAE J2799IVN=02.00 TV=0180.0 RT=H70 FC=Halt MP=064.0 MT=280.0 clÅ |                 |                 |              |                         |                          |                    |  |
|                         |                                                                             |                 |                 |              |                         |                          |                    |  |
|                         |                                                                             |                 |                 |              |                         |                          |                    |  |
|                         |                                                                             |                 |                 |              |                         |                          |                    |  |
|                         |                                                                             |                 |                 |              |                         |                          |                    |  |
| SAE Protocol Identifier | Version Number                                                              | Tank Volume (L) | Receptacle Type | Fill Command | Measured Pressure (MPa) | Measured Temperature (K) | CRC                |  |
| SAE J2799               | 2.0 ~                                                                       | ÷ 180           | H70 🗸           | Halt 🗸 🗸     | ÷ 64.0                  | 280.0                    |                    |  |
| 0                       | 0                                                                           | 0 · · T/        | 0               | Dyna         | 0                       | 0 WT                     |                    |  |
| Comupt ID               | Comupt VN                                                                   | Corrupt TV      | Corrupt RT      | Stat         | Comupt MP               | Corrupt M I              | Comupt CRC         |  |
|                         |                                                                             |                 |                 | Halt         |                         |                          |                    |  |
| Optional Data           |                                                                             |                 |                 | ADUIL        |                         | ODC                      | Character Count: 0 |  |

#### FIGURE 6-13 HHT TEST PATTERN GENERATOR SOFTWARE - FILL COMMAND INPUT

|        | Document #   | 200422      |
|--------|--------------|-------------|
|        | Revision     | 8.0         |
|        | Date Revised | Jan 29 2025 |
|        |              |             |
|        |              |             |
| SYSIEM |              |             |

# Changing the Measured Pressure "MP" Value

To change the pressure sensor value manually, do the following:

|        | Action                                                                                                    |
|--------|----------------------------------------------------------------------------------------------------|
| STEP 1 | Click on the "MP" window and use the keyboard to enter a new value<br>OR<br>click on the "up" or "down" arrows to the left of the "MP" window, to change the<br>measured pressure value in the infrared data message. (see below) |
| NOTES  | The user must include the decimal place when entering a value in the window.<br>Each "up" or "down" arrow click will increment or decrement the "MP" value by 0.1.                                                                |

| IRDI Data Link Frame Preview                                                                                                    | Reset J2799 Fields |
|----------------------------------------------------------------------------------------------------|--------------------|
| ÿÿÿÿÿÄ ID=SAE J2799 VN=02.00 TV=0180.0 RT=H70 FC=Halt MP=064.0 MT=280.0 ¢İÅ                                                         |                    |
|                                                                                                    |                    |
|                                                                                                    |                    |
|                                                                                                    |                    |
| SAE Protocol Identifier Version Number Tank Volume (L) Receptacle Type Fill Command Measured Pressure (MPa) Measured Temperature (K | CRC                |
| SAE J2799 2.0 V 🗢 180 H70 V Hait V 🗢 64.0 🔄 280.0                                                                                   |                    |
| Comunit ID Comunit VN Comunit TV Comunit BT Comunit FC Comunit MP Comunit MT                                                        | Comunt CBC         |
|                                                                                                    | condprende         |

## FIGURE 6-14 HHT TEST PATTERN GENERATOR SOFTWARE - PRESSURE INPUT

## Changing the Measured Temperature "MT" Value

To change the temperature sensor value manually, do the following:

|        | Action                                                                                                    |
|--------|----------------------------------------------------------------------------------------------------|
| STEP 1 | Click on the "MT" window and use the keyboard to enter a new value<br>OR<br>click on the "up" or "down" arrows to the left of the "MT" window, to change the<br>measured temperature value in the infrared data message. (see below) |
| NOTES  | The user must include the decimal place when entering a value in the window.<br>Each "up" or "down" arrow click will increment or decrement the "MT" value by 0.1.                                                                   |

Printed Versions are Uncontrolled

| <b>\</b> | <b>RD</b>                                         | 4                                     |                 |                                        |                                      |                                        | Doc<br>]<br>Date | cument #<br>Revision<br>Revised |             | 200<br>Jan 29 2 | 0422<br>8.0<br>2025 |
|----------|---------------------------------------------------|---------------------------------------|-----------------|----------------------------------------|--------------------------------------|----------------------------------------|------------------|---------------------------------|-------------|-----------------|---------------------|
|          | IRDI Data Link Frame Pr                           | '<br>eview<br>799 VN=02.00 TV=        | =0180.0 RT=H70  | 0 FC=Halt MP=064.0                     | MT=280.0 ¢ÌÁ                         |                                        |                  |                                 | Reset       | : J2799 Fields  |                     |
|          | SAE Protocol Identifier<br>SAE J2799<br>Comupt ID | Version Number<br>2.0 ~<br>Corrupt VN | Tank Volume (L) | Receptacle Type<br>H70 ~<br>Corrupt RT | Fill Command<br>Halt ✓<br>Corrupt FC | Measured Pressur<br>64.0<br>Corrupt MP | e (MPa)          | Measured Temperati              | ure (K) CRC | mupt CRC        |                     |

#### FIGURE 6-15 HHT TEST PATTERN GENERATOR SOFTWARE - TEMPERATURE INPUT

## Changing the Optional Data ("OD") Value

• I

To change the optional data ("OD") value manually, do the following:

|        | Action                                                                                                    |
|--------|----------------------------------------------------------------------------------------------------|
| STEP 1 | Click on the "OD" display window and use the keyboard to enter a new value. (see below)                                                                                                    |
|        | As an example, if the user wants to transmit three parameters, "A", "B" and "C", with values 1, 2, and 3 respectively, the user can enter "A=1;B=2;C=3", or "A1B2C3", or some other similar format, in the "OD" display window. The data format for the "OD" data is defined by the user.  |
| NOTES  | The user may enter up to 16 characters for J2799 v1.0, 74 characters for J2799 v1.1, or 240 characters for J2799 v2.0. If more than 240 characters are entered, the characters will be truncated automatically.<br>The user may not use the character " " (ASCII), or "\$7C" (hexadecimal) |

| IRDI Data Link Frame Pr | eview           |                 |                  |                               |                         |                          | Reset J2799 Fields |
|-------------------------|-----------------|-----------------|------------------|-------------------------------|-------------------------|--------------------------|--------------------|
| ÿÿÿÿÿÅ ID=SAE J2        | 799 VN=02.00 TV | =0180.0 RT=H70  | FC=Halt MP=064.0 | ) MT=280 <mark>0</mark>  OD=T | EST1 1ôÁ                |                          |                    |
|                         |                 |                 |                  |                               |                         |                          |                    |
|                         |                 |                 |                  |                               |                         |                          |                    |
| SAE Protocol Identifier | Version Number  | Tank Volume (L) | Receptacle Type  | Fill Command                  | Measured Pressure (MPa) | Measured Temperature (K) | CRC                |
| SAE J2799               | 2.0 ~           | ÷ 180           | H70 ~            | Halt $\sim$                   | ÷ 64.0                  | 280.0                    |                    |
| Corrupt ID              | Corrupt VN      | Corrupt TV      | Corrupt RT       | Corrupt FC                    | Corrupt MP              | Corrupt MT               | Corrupt CRC        |
| Optional Data           |                 |                 |                  |                               |                         | OD                       | Character Count: 5 |
| TEST1                   |                 |                 |                  |                               |                         |                          |                    |
|                         |                 |                 |                  |                               |                         |                          |                    |
|                         |                 |                 |                  |                               |                         |                          |                    |

#### FIGURE 6-16 HHT TEST PATTERN GENERATOR SOFTWARE - OPTIONAL DATA INPUT

Printed Versions are Uncontrolled

P. 49

|        | Document #   | 200422      |
|--------|--------------|-------------|
|        | Revision     | 8.0         |
|        | Date Revised | Jan 29 2025 |
|        |              |             |
|        |              |             |
| SYSTEM |              |             |

# 6.4.2 Deleting Test Pattern Lines

To delete one or more test pattern lines, do the following:

|        | Action                                                                                                    |
|--------|----------------------------------------------------------------------------------------------------|
| STEP 1 | Click in the "# of Lines to Insert/Delete" field at the bottom left of the screen, and enter the number of lines that you wish to delete. (see Figure 6-17)                                                                                    |
| STEP 2 | Click on the "Delete Line(s)" button to delete the last line (or the last X number of lines) of the test pattern shown in the top right area of the screen. In the example below, the last line, line # 14, will be deleted. (see Figure 6-17) |

| IRDI HHT Test Pattern Generator Rev 5.0                                |                |                           |                    |                          |                          | -        |             | ×   |
|------------------------------------------------------------------------|----------------|---------------------------|--------------------|--------------------------|--------------------------|----------|-------------|-----|
| * IRDI                                                                 | Message #      | Message                   |                    |                          |                          |          |             | ^   |
| SYSTEM                                                                 | 5              | ÿÿÿÿÿÄIID=SAE J2          | 2799/VN=02.00/TV=0 | 180.0IRT=H70IFC=HaltIMP= | 064.01MT=280.01¢1Å       |          |             | -   |
| COM Port Config                                                        | 6              | ÿÿÿÿÿÅIID=SAE J2          | 2799/VN=02.00/TV=0 | 180.0 RT=H70 FC=Halt MP= | 064.0 MT=280.0 ¢1A       |          |             | -   |
|                                                                        | 7              | ÿÿÿÿÿÅlID=SAE J2          | 2799/VN=02.00/TV=0 | 180.0 RT=H70 FC=Halt MP= | 064.0 MT=280.0 ¢1Å       |          |             |     |
|                                                                        | 8              | ÿÿÿÿÿÄlID=SAE J2          | 2799/VN=02.00/TV=0 | 180.0 RT=H70 FC=Halt MP= | 064.0 MT=280.0 ¢1Å       |          |             |     |
| OPEN CLOSE                                                             | 9              | ÿÿÿÿÿÄIID=SAE J2          | 2799 VN=02.00 TV=0 | 180.0 RT=H70 FC=Halt MP= | 064.0 MT=280.0 ¢1A       |          |             |     |
|                                                                        | 10             | ÿÿÿÿÿÄIID=SAE J2          | 2799 VN=02.00 TV=0 | 180.0 RT=H70 FC=Halt MP= | 064.0 MT=280.0 ¢1A       |          |             |     |
| HHT Connected: IRDI SYSTEM - V2.4.0                                    | 11             | ÿÿÿÿÿÿÅIID=SAE J2         | 2799 VN=02.00 TV=0 | 180.0 RT=H70 FC=Dyna MP  | =064.0 MT=280.0 0YA      |          |             |     |
| Command Config                                                         | 12             | ÿÿÿÿÿÿÅlID=SAE J2         | 2799 VN=02.00 TV=0 | 180.0 RT=H70 FC=Dyna MP  | =064.0 MT=280.0 0YÁ      |          |             |     |
| HHT Test Number: 1                                                     | 13             | ÿÿÿÿÿÿÅIID=SAE J2         | 2799 VN=02.00 TV=0 | 180.0 RT=H70 FC=Stat MP= | 064.0 MT=280.0  NÁ       |          |             |     |
|                                                                        | 14             | ÿÿÿÿÿÅlID=SAE J2          | 2799/VN=02.00/TV=0 | 180.0 RT=H70 FC=Stat MP= | 064.0 MT=280.0  NÁ       |          |             |     |
| Write Read                                                             | <              |                           |                    |                          |                          |          |             | , * |
| IRDI Data Link Frame Preview<br>ÿÿÿÿÿÄIID=SAE J2799 VN=02.00 TV=0180.0 | RT=H70 FC      | =Stat MP=064.0            | MT=280.0  NÁ       |                          |                          | Reset    | J2799 Fiel  | lds |
| SAF Protocol Identifier Version Number Tank Vo                         | lume (I.) F    | leceptacle Type           | Fill Command       | Measured Pressure (MPa)  | Measured Temperature (K) | CRC      |             |     |
| SAE J2799 2.0 V                                                        | 180            | H70 ~                     | Stat ~             | \$ 64.0                  | 280.0                    |          |             |     |
| Corrupt ID Corrupt VN Corrupt                                          | upt TV         | Corrupt RT                | Corrupt FC         | Corrupt MP               | Corrupt MT               | Cor      | rupt CRC    |     |
| Optional Data                                                          |                |                           |                    |                          | OD                       | Characte | r Count:    | 0   |
| # of Lines to Insert/Delete                                            | Delete Line(s) | Interpolate<br>MP/MT Valu | es Clear Patt      | em MP/MT Graph           | Save as Text File        | e Im     | port Patter | m   |

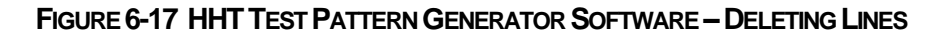

Printed Versions are Uncontrolled

P. 50

|        | Document #   | 200422      |
|--------|--------------|-------------|
|        | Revision     | 8.0         |
|        | Date Revised | Jan 29 2025 |
|        |              |             |
|        |              |             |
| SYSTEM |              |             |

# 6.4.3 Clearing a Test Pattern

To clear the entire test pattern, do the following:

|        | Action                                                                                                    |
|--------|----------------------------------------------------------------------------------------------------|
| STEP 1 | Click on the "Clear Pattern" button at the bottom of the screen – see Figure 6-18. The pattern shown in the top right area of the screen will disappear. |

| IRDI HHT Test Pattern Generator Rev 5.0     |                  |                 |                  |                        |                             | -        |              | ×  |
|---------------------------------------------|------------------|-----------------|------------------|------------------------|-----------------------------|----------|--------------|----|
|                                             | Message #        | Message         |                  |                        |                             | _        | _            |    |
| COM Port Config                             |                  |                 |                  |                        |                             |          |              |    |
| COM PORT: COM3 V                            |                  |                 |                  |                        |                             |          |              |    |
| OPEN CLOSE                                  |                  |                 |                  |                        |                             |          |              |    |
| HHT Connected: IRDI SYSTEM - V2.4.0         |                  |                 |                  |                        |                             |          |              |    |
| Command Config                              |                  |                 |                  |                        |                             |          |              |    |
|                                             |                  |                 |                  |                        |                             |          |              |    |
| White Head                                  | <                |                 |                  |                        |                             |          |              | >  |
|                                             | Total Fueling Ti | me (seconds): 0 | Characters in Pa | attem: 0               |                             | Reset    | .12799 Field | ds |
|                                             | ) 0IRT=H70IFC=   | =HaltIMP=064.0  | IMT=280.01c14    |                        |                             |          |              |    |
| yyyyynib one ozrosjana oz.ooji a oroc       |                  |                 | 1111-200.016#1   |                        |                             |          |              |    |
|                                             |                  |                 |                  |                        |                             |          |              |    |
| SAE Protocol Identifier Version Number Tank | Volume (L) Re    | eceptacle Type  | Fill Command     | Measured Pressure (MPa | a) Measured Temperature (K) | CRC      |              |    |
| SAE J2799 2.0 ~                             | 180 H            | 170 ~           | Halt $\vee$      | <b>64.0</b>            | 280.0                       |          |              |    |
| Corrupt ID Corrupt VN C                     | Corrupt TV       | Corrupt RT      | Corrupt FC       | Corrupt MP             | Corrupt MT                  | Cor      | rupt CRC     |    |
| Optional Data                               |                  |                 |                  |                        | OD                          | Characte | r Count:     | 0  |
|                                             |                  |                 |                  |                        |                             |          |              |    |
|                                             |                  |                 |                  |                        |                             |          |              |    |
|                                             |                  |                 |                  |                        |                             |          |              |    |
| # of Lines to Insert/Delete                 | Delete Line(s)   | Interpolate     | Clear Patte      | m MP/MT Grant          | Save as Text File           | - Im     | nort Patter  | n  |
|                                             | Delete Elle(a)   | MP/MT Valu      | es               |                        | Cave as rext ne             |          | port ditor   |    |
|                                             |                  |                 |                  |                        |                             |          |              |    |

FIGURE 6-18 HHT TEST PATTERN GENERATOR SOFTWARE - CLEARING A TEST PATTERN

|        | Document #   | 200422      |
|--------|--------------|-------------|
|        | Revision     | 8.0         |
|        | Date Revised | Jan 29 2025 |
|        |              |             |
|        |              |             |
| SYSTEM |              |             |

# 6.4.4 Creating and Adding a Corrupted Test Pattern Line

Each field in the data message can be "corrupted", in order to test the hydrogen station's ability to detect and react to issues of data corruption in the IRDI data message. The message fields may be corrupted using the corresponding "**corrupt**" buttons.

The following fields can be "corrupted":

- ID field;
- VN field (version);
- TV field (total volume);
- RT field (receptacle type);
- FC field (fill command);
- MP field (measured pressure);
- MT field (measured temperature); and,
- CRC field (cyclic redundancy check used to check for errors in the message).

When a field is "corrupted", its current value is replaced with the invalid value shown in the following table:

| Data Field                                        | SAE J2799<br>Tag | Valid Data Values<br>(in range) | Preset Invalid<br>(Corrupt) Data Value |
|---------------------------------------------------|------------------|---------------------------------|----------------------------------------|
| Protocol Identifier                               | ID=              | SAE J2799                       | SAE J2779                              |
| Data Communications<br>Software Version<br>Number | VN=              | 00.00 to 99.99                  | 99.99                                  |
| Total Volume                                      | TV=              | 0000.0 to 5000.0                | 6000.0                                 |
| Receptacle Type                                   | RT=              | H25, H35, H50, H70              | H35                                    |
| Fueling Command                                   | FC=              | Dyna, Stat, Halt,<br>Abort      | Boart                                  |
| Measured Pressure                                 | MP=              | 000.0 to 100.0                  | 110.0                                  |
| Measured Temperature                              | MT=              | 16.0 to 425.0                   | 999.9                                  |
| CRC                                               |                  |                                 | ÁÁ                                     |

## TABLE 6-2: INVALID (CORRUPT) DATA VALUES

Printed Versions are Uncontrolled

P. 52

|        | Document #   | 200422      |
|--------|--------------|-------------|
|        | Revision     | 8.0         |
|        | Date Revised | Jan 29 2025 |
|        |              |             |
|        |              |             |
| SYSTEM |              |             |

As an example, to corrupt the "TV" field, do the following (see Figure 6-19):

|        | Action                                                                                                    |
|--------|----------------------------------------------------------------------------------------------------|
| STEP 1 | Click on the "Corrupt TV" button. Note that the "TV" field in the "IR Data Link<br>Frame Preview" window now shows an invalid (or corrupt) value of "6000.0", and<br>the "Corrupt TV" button becomes a blue shade, while the "Total Volume" field is<br>greyed out. |
| STEP 2 | Click on the "Insert Line(s)" button, to insert this line, with the corrupted "TV" value, into the file – this line is now shown as a new line in the test pattern area at the top right of the screen.                                                             |
| STEP 3 | Click on the "TV CORRUPT" button again, to turn off the corruption of the "TV" field. The button now changes from blue to lighter grey, indicating that the "TV" field has resumed, allowing only valid values.                                                     |

| IRDI HHT Test Pattern Generator Rev 5.0                                          |                               |                    |                         |                         | -         |             | Х   |
|----------------------------------------------------------------------------------|-------------------------------|--------------------|-------------------------|-------------------------|-----------|-------------|-----|
| COM Port Config                                                                  | # Message<br>ÿÿÿÿÿÅID=SAE J   | 2799/VN=02.00/TV=6 | 000.0/RT+H70/FC+Hat/MP4 | -064.0MT-280.0PcA       |           |             |     |
| OPEN CLOSE Pattern Read                                                          |                               |                    |                         |                         |           |             |     |
| HHT Test Number: 1 V                                                             |                               |                    |                         |                         |           |             |     |
| Wite Read                                                                        |                               |                    |                         |                         |           |             |     |
| IRDI Data Link Frame Preview<br>ÿÿÿÿÿÿAJID=SAE J2799JVN=02.00JTV=6000.0JRT=H70JF | FC=Halt(MP=064.0              | 0 MT=280.0 ²«Å     |                         |                         | Reset     | t J2799 Fie | ids |
| SAE Protocol Identifier Version Number Tank Volume (L)                           | Receptacle Type               | Fill Command       | Measured Pressure (MPa) | Measured Temperature (K | CRC       |             | _   |
| SAE J2799 2.0 ~ 180                                                              | H70 ~                         | Hat v              | 64.0                    | 280.0                   |           |             |     |
| Comupt ID Comupt VN Comupt TV                                                    | Corrupt RT                    | Corrupt FC         | Corrupt MP              | Corrupt MT              | Co        | mupt CRC    |     |
| Optional Data                                                                    |                               |                    |                         | 00                      | ) Charact | er Count:   | 0   |
|                                                                                  |                               |                    |                         |                         |           |             |     |
| # of Lines to Insert/Delete                                                      | (s) Interpolate<br>MP/MT Valu | es Clear Path      | em MP/MT Graph          | Save as Text Fi         | le la     | nport Patte | m   |

FIGURE 6-19 HHT TEST PATTERN GENERATOR SOFTWARE - CORRUPTING A TEST PATTERN

Printed Versions are Uncontrolled

P. 53

|        | Document #   | 200422      |
|--------|--------------|-------------|
|        | Revision     | 8.0         |
|        | Date Revised | Jan 29 2025 |
|        |              |             |
|        |              |             |
| SYSTEM |              |             |

# 6.4.5 Saving the Test Pattern File

Once the test pattern lines are defined, **save the test pattern** with a user-defined file name. To save the file, do the following (see Figure 6-20):

|        | Action                                                                                                    |
|--------|----------------------------------------------------------------------------------------------------|
| STEP 1 | Click on the "Save as Text File" button.                                                                             |
| STEP 2 | A browser window will appear - – see the following figure. Browse to the directory where you want to store the file. |
| STEP 3 | In the "File Name" field of the browser window, enter the file name you want to use for this test pattern file.      |
| STEP 4 | Click on the "Save" button to save the file.                                                                         |

| IRDI HHT Test Pattern Gen                                                                                                    | erator Rev 5.0                        |                     |             |      | _                   |             | $\times$ |
|----------------------------------------------------------------------------------------------------|---------------------------------------|---------------------|-------------|------|---------------------|-------------|----------|
| Save As                                                                                                    |                                       |                     |             |      |                     |             |          |
| 🛧 🗎 > Th                                                                                                    | nis PC > Documents >                  |                     |             | √ Ū  | Search Documents    |             |          |
| Organize 🔻 New fold                                                                                                    | er                                    |                     |             |      |                     |             |          |
| ^                                                                                                    | Name                                  | Date modified       | Туре        | Size |                     |             |          |
| 🖈 Quick access                                                                                                    | Add-in Express                        | 5/24/2016 2:23 PM   | File folder |      |                     |             |          |
| 📃 Desktop 🛛 🖈                                                                                                    | Autodesk                              | 5/24/2016 2:23 PM   | File folder |      |                     |             |          |
| 🕂 Downloads 🖈                                                                                                    | BlackBerry                            | 5/24/2016 2:23 PM   | File folder |      |                     |             |          |
| 🚆 Documents  🖈                                                                                                    | BLACKBERRY-3638                       | 2/3/2016 9:18 PM    | File folder |      |                     |             |          |
| 📰 Pictures 🛛 🖈                                                                                                    | Bluetooth Exchange Folder             | 7/10/2011 7:09 PM   | File folder |      |                     |             |          |
| Christmas 2024                                                                                                    | Calibre Library                       | 5/24/2016 2:23 PM   | File folder |      |                     |             |          |
| Denmark Trip 20                                                                                                    | CDM_2.08.14_CANUSB[1]                 | 5/24/2016 2:23 PM   | File folder |      |                     |             |          |
| R08 Jap 2025                                                                                                    | Corel                                 | 5/24/2016 2:23 PM   | File folder |      |                     |             |          |
| - Coreanshate                                                                                                    | Fax                                   | 5/24/2016 2:23 PM   | File folder |      |                     |             |          |
| Screensnots                                                                                                    | gegl-0.0                              | 5/24/2016 2:23 PM   | File folder |      |                     |             |          |
| 💱 Dropbox                                                                                                    | Inventor                              | 5/24/2016 2:23 PM   | File folder |      |                     |             |          |
|                                                                                                    | Inventor Server SDK ACAD 2014         | 5/24/2016 2:23 PM   | File folder |      |                     |             |          |
| - OneDrive - Persor                                                                                                    | Inventor Server SDK ACADE 2014        | 5/24/2016 2:23 PM   | File folder |      |                     |             |          |
| This PC 🗸 🗸                                                                                                    | Inventor Server x64 3dsMaxDesign      | 5/24/2016 2:23 PM   | File folder |      |                     |             |          |
| File name: myP                                                                                                    | attern                                |                     |             |      |                     |             | -        |
| Save as type: Text f                                                                                                    | iles (*.txt)                          |                     |             |      |                     |             |          |
| the state of the state of the s |                                       |                     |             |      |                     |             | -        |
| Hida Foldora                                                                                                    |                                       |                     |             |      | Save                | Can         | cel      |
| Hide Folders                                                                                                    |                                       |                     |             |      |                     | cun         |          |
|                                                                                                    |                                       |                     |             |      |                     |             |          |
|                                                                                                    |                                       |                     |             |      |                     |             |          |
|                                                                                                    |                                       |                     |             |      |                     |             |          |
| t Lines to Insert/Delete                                                                                                    | Insert Line(s) Delete Line(s) Interpo | olate Clear Pattern | MP/MT Graph | Sa   | ave as Text File Im | port Patter | n        |
| 1                                                                                                    | MP/MT                                 | values              |             |      |                     |             |          |
|                                                                                                    |                                       |                     |             |      |                     |             |          |

## FIGURE 6-20 HHT TEST PATTERN GENERATOR SOFTWARE - SAVING THE FILE

Printed Versions are Uncontrolled

P. 54

|        |   | Document #   | 200422      |
|--------|---|--------------|-------------|
|        |   | Revision     | 8.0         |
|        | I | Date Revised | Jan 29 2025 |
|        |   |              |             |
|        |   |              |             |
| SYSIEM |   |              |             |

# 6.5 PROGRAMMING THE HHT WITH A TEST PATTERN FILE

To program the HHT with a test pattern file, do the following (see Figure 6-21):

|        | Action                                                                                                    |
|--------|----------------------------------------------------------------------------------------------------|
| STEP 1 | Open or create a test pattern file.                                                                                  |
| STEP 2 | Under "HHT Test Number", use the drop-down menu to select a number (1 through 4) to write this test pattern file to. |

| U IRDI HHT lest Patto                                                                                                    | ern Generator Rev 5.                                                                 | 0                                                         |                                                                                              |                                                       |                                                    |          |                                                                  | -                              |                                                        | ×               |
|----------------------------------------------------------------------------------------------------|--------------------------------------------------------------------------------------|-----------------------------------------------------------|----------------------------------------------------------------------------------------------|-------------------------------------------------------|----------------------------------------------------|----------|------------------------------------------------------------------|--------------------------------|--------------------------------------------------------|-----------------|
| <b>NIRDI</b>                                                                                                    |                                                                                      | Message                                                   | # Message                                                                                    |                                                       |                                                    |          |                                                                  |                                |                                                        |                 |
| SYSTEM                                                                                                    |                                                                                      | 1                                                         | yyyyyAID+SAE J                                                                               | 2799/VN=02.00/TV=0                                    | 180.0/RT=H70/FC=Hat/                               | MP=064.0 | MT=280.0(clÅ                                                     |                                |                                                        | _               |
| COM Port Config                                                                                                    |                                                                                      | 2                                                         | yyyyyÅID+SAE J.                                                                              | 2799/VN+02.00/TV+0                                    | 180.0IRT=H70IFC=Haki                               | MP+064.0 | MT=280.0(clÅ                                                     |                                |                                                        |                 |
| COM PORT: COM                                                                                                    | 3 v C                                                                                | 3                                                         | yyyyyAID=SAE J                                                                               | 2799/VN+02.00/TV+0                                    | 180.0(RT-H70(FC-Hak)                               | MP+064.0 | MT=280.0(clÅ                                                     |                                |                                                        |                 |
| OPEN                                                                                                    | CLOSE                                                                                | _                                                         |                                                                                              |                                                       |                                                    |          |                                                                  |                                |                                                        |                 |
| HHT Connected. I<br>Command Config                                                                                                    | RDI SYSTEM - V2.4.0                                                                  |                                                           |                                                                                              |                                                       |                                                    |          |                                                                  |                                |                                                        |                 |
| HHT Test Number:<br>Witte                                                                                                    | 1 ~<br>1<br>2                                                                        |                                                           |                                                                                              |                                                       |                                                    |          |                                                                  |                                |                                                        |                 |
|                                                                                                    | 3 4                                                                                  | Total Evalu                                               | a Time (seconds): 0.1                                                                        | ) Characters in P                                     | attam: 225                                         |          |                                                                  |                                |                                                        |                 |
|                                                                                                    |                                                                                      | TOUR LOUIS                                                |                                                                                              |                                                       |                                                    |          |                                                                  |                                |                                                        |                 |
| IRDI Data Link Frame Pr<br>ÿÿÿÿÿÅJID=SAE J2                                                                                                    | eview<br>799/VN=02.00/TV                                                             | -0180.0(RT=H70)F                                          | FC=Halt(MP=064.0                                                                             | 01MT=280.0(elÅ                                        |                                                    |          |                                                                  | Rese                           | t J2799 Fi                                             | ekda            |
| IRDI Data Link Frame Pr<br>ÿÿÿÿÿÄJID=SAE J2<br>SAE Protocol Identifier                                                                            | eview<br>799 VN=02.00 TV<br>Version Number                                           | -0180.0 RT=H70 F<br>Tank Volume (L)                       | FC=Halt[MP=064.0                                                                             | 0JMT=280.0JcIA                                        | Measured Pressure (Mi                              | Pa) Mear | sured Temperature ()                                             | Rese                           | rt J2799 Fir                                           | elds            |
| IRDI Data Link Frame Pi<br>ÿÿÿÿÿÅlID=SAE J2<br>SAE Protocol Identifier<br>SAE J2799                                                               | eview<br>799 VN=02.00 TV<br>Version Number<br>2.0 ~                                  | -0180.0[RT=H70]F<br>Tank Volume (L)                       | FC=Halt MP=064.0<br>Receptacle Type<br>H70                                                   | 0 MT=280.0 elA<br>Fil Command<br>Hat ~                | Measured Pressure (Mi                              | Pa) Mear | aured Temperature (*<br>280.0                                    | Rese                           | t J2799 Fe                                             | eids            |
| IRDI Data Link Frame Pi<br>ÿÿÿÿÿÅJID=SAE J2<br>SAE Protocol Identifier<br>SAE J2799<br>Comupt ID                                                  | eview<br>799 VN=02.00 TV<br>Version Number<br>2.0 ~<br>Compt VN                      | -0180.0(RT=H70(F<br>Tank Volume (L)<br>© 180<br>Compt TV  | FC=Halt MP=064.(<br>Receptacle Type<br>H70 ~<br>Compt RT                                     | 0 MT=280.0 elA<br>Fil Command<br>Hait ~<br>Comupt FC  | Measured Pressure (Mi                              | Pa) Mear | aured Temperature (†<br>280.0<br>Compt MT                        | Rese                           | t J2799 Fe                                             | eids            |
| IRDI Data Link Frame Pi<br>ÿÿÿÿÿÅJID=SAE J2<br>SAE Protocol Identifier<br>SAE J2799<br>Comupt ID<br>Octional Data                                 | eview<br>299 VN=02.00 TV<br>Version Number<br>2.0 ~<br>Comupt VN                     | -0180.0JRT-H70JF<br>Tank Volume (L)<br>© 180<br>Comupt TV | FC=Halt MP=064.0                                                                             | 0 MT=280.0 elA<br>Fill Command<br>Halt ~<br>Comupt FC | Measured Pressure (Mi                              | Pa) Mear | aured Temperature (<br>280.0<br>Comupt MT                        | Rese                           | et J2799 Fie                                           | eids            |
| IRDI Data Link Frame Pi<br>ÿÿÿÿÿÅJID=SAE J2<br>SAE Protocol Identifier<br>SAE J2799<br>Comut ID<br>Optional Data                                  | eview<br>799 VN=02.00 TV<br>Version Number<br>2.0 ~<br>Comupt VN                     | -0180.0 RT=H70 F<br>Tank Volume (L)<br>© 180<br>Comupt TV | FC=Halt MP=064.0<br>Receptacle Type<br>H70 ~<br>Compt RT                                     | 0 MT=280.0 elA<br>Fil Command<br>Hat ~<br>Compt FC    | Measured Pressure (M)<br>G 64.0<br>Compt MP        | Pa) Mear | aured Temperature ()<br>280.0<br>Comupt MT<br>O                  | Rese                           | et J2799 Fie<br>omupt CRC<br>ter Count:                | elds            |
| IRDI Data Link Frame Pi<br>ÿÿÿÿÿÄJID=SAE J2<br>SAE Protocol Identifier<br>SAE J2799<br>Comupt ID<br>Optional Data                                 | eview<br>799 VN=02.00 TV-<br>Version Number<br>2.0 ~<br>Corrupt VN                   | -0180.0 RT=H70 F<br>Tank Volume (L)<br>© 180<br>Comupt TV | FC=Halt MP=064.0<br>Receptacle Type<br>H70<br>Comupt RT                                      | 0 MT=280.0 elA<br>Fil Command<br>Halt ~<br>Comupt FC  | Measured Pressure (M                               | Pa) Mear | sured Temperature ()<br>280.0<br>Comupt MT<br>O                  | Rese                           | et J2799 Fie<br>orrupt CRC<br>ter Count:               | elds            |
| IRDI Data Link Frame Pi<br>ÿÿÿÿÿÅJID=SAE J2<br>SAE Protocol Identifier<br>SAE J2799<br>Comupt ID<br>Optional Data                                 | eview<br>799 VN=02.00 TV<br>Version Number<br>2.0 ~<br>Comupt VN                     | -0180.0[RT=H70[f<br>Tark Volume (L)<br>- 180<br>Comupt TV | FC=Halt MP=064.0<br>Receptacle Type<br>H70<br>Comupt RT                                      | 0 MT=280.0 elA<br>Fil Command<br>Hait ~<br>Comupt FC  | Measured Pressure (M                               | Pa) Mear | sured Temperature ()<br>280.0<br>Comupt MT<br>O                  | Rese<br>0 CRC<br>C<br>0 Oharad | et J2799 Fie<br>omupt CRC<br>ter Count:                | elds<br>0       |
| IRDI Data Link Frame P<br>ÿÿÿÿÿÅJID=SAE J2<br>SAE Protocol Identifier<br>SAE J2799<br>Comut ID<br>Optional Data<br># of Lines to Insert/Dele<br>1 | eview<br>799 VN=02.00 TV<br>Version Number<br>2.0 ~<br>Comupt VN<br>te Insert Line(s | -0180.0JRT-H70JF<br>Tank Volume (L)<br>© 180<br>Comupt TV | FC=Halt MP=064 (<br>Receptacle Type<br>H70<br>Comupt RT<br>(b)<br>Interpolate<br>MP/MT Value | DIMT=280.0(clÅ<br>Fil Command<br>Hait ~<br>Comupt FC  | Measured Pressure (Mi<br>G 64.0<br>Comupt MP<br>em | Pa) Mear | sured Temperature (<br>280.0<br>Comupt MT<br>O<br>Save as Text F | Rese<br>0 CRC<br>0 Oharad      | et J2799 Fie<br>omupt CRC<br>ter Count:<br>mport Patte | elds<br>0<br>em |

FIGURE 6-21 HHT TEST PATTERN GENERATOR SOFTWARE - SELECT TEST NUMBER

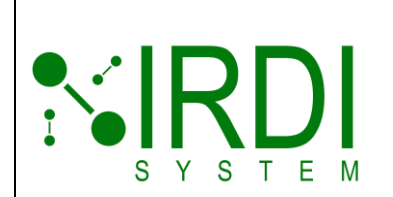

| Document #   | 200422      |
|--------------|-------------|
| Revision     | 8.0         |
| Date Revised | Jan 29 2025 |
|              |             |
|              |             |
|              |             |

|        | Action                                                                                                    |
|--------|----------------------------------------------------------------------------------------------------|
|        | <b>NOTE:</b> The file number corresponds to test patterns 1 through 4. For example, if you program file number 4, you must then select "T4" on the HHT to transmit that test pattern. |
| STEP 3 | Click on the "Write" button.                                                                                                    |
|        | In the "HHT Status" window, the message "Writing Pattern" will be displayed – see Figure 6-22 below.<br>Wait while the HHT is programmed.                                             |

| IRDI HIHT Test Pattern Generator Rev 5.0 |           |                                                                            | - | ×     |
|------------------------------------------|-----------|----------------------------------------------------------------------------|---|-------|
| %IRDI                                    | Message # | Message                                                                    |   | <br>٦ |
| SYSTEM                                   | 1         | yyyyyÅID=SAE J2799/VN=02.00/TV=0180.0/RT=H70/FC=Hab/MP=064.0/MT=280.0/elÅ  |   |       |
| COM Port Config                          | 2         | yyyyyÅID=SAE J2799/VN=02.00/TV=0180.0/RT=H70/FC=Hak/MP=064.0/MT=280.0/elÅ  |   |       |
| COM PORT: COM3 V C                       | 3         | jjjjjjÅID=SAE J2799IVN=02.00/TV=0180.0/RT=H70/FC=Hab/MP=064.0/MT=280.0/elÅ |   |       |
| OPEN CLOSE                               |           |                                                                            |   |       |
| Command Config                           |           |                                                                            |   |       |
| HHT Test Number: 1 ~                     |           |                                                                            |   |       |
| Wite Read                                | <         | Tena (sanonda): 0.3 Charactera in Pattern: 226                             |   | >     |

FIGURE 6-22 HHT TEST PATTERN GENERATOR SOFTWARE - HHT PROGRAMMING IN PROGRESS

Printed Versions are Uncontrolled

|        | Document #   | 200422      |
|--------|--------------|-------------|
|        | Revision     | 8.0         |
|        | Date Revised | Jan 29 2025 |
|        |              |             |
|        |              |             |
| SYSTEM |              |             |

|        | Action                                                                                                    |
|--------|----------------------------------------------------------------------------------------------------|
| STEP 4 | The "HHT Status" message will display "Pattern Written" when the HHT programming is completed – see Figure 6-23 below. |

| IRDI HHT Test Pattern Generator Rev 5.0 |               | ,                                                                          | - | × |
|-----------------------------------------|---------------|----------------------------------------------------------------------------|---|---|
| * IRDI                                  | Message #     | Message                                                                    |   |   |
| S Y S T E N                             | 1             | jjjjjjÅID=SAE J2799/VN=02.00/TV=0180.0/RT=H70/FC=Hab/MP=064.0/MT=280.0/elÅ |   |   |
| COM Port Config                         | 2             | yyyyyÅID=SAE J2799/VN=02.00/TV=0180.0/RT=H70/FC=Hak/MP=064.0/MT=280.0/elÅ  |   |   |
| COM PORT: COM3                          | 3             | yyyyyÅID=SAE J2799/VN=02.00/TV=0180.0/RT=H70/FC=Hak/MP=064.0/MT=280.0/elÅ  |   |   |
| OPEN CLOSE Pattern Written              |               |                                                                            |   |   |
| Command Config<br>HHT Test Number: 1 ~  |               |                                                                            |   |   |
| Wite Read                               | ٢.            |                                                                            |   | > |
|                                         | Total Fueling | Time (seconds): 0.3 Characters in Pattern: 225                             |   |   |

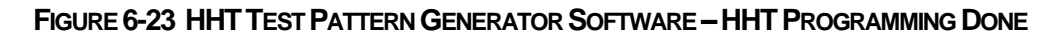

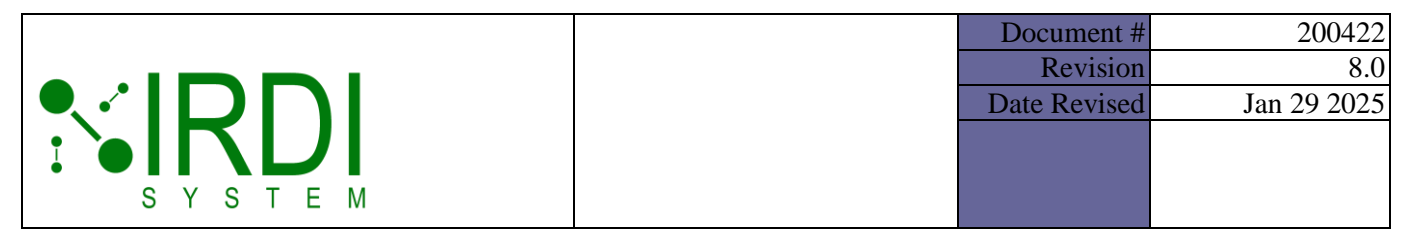

# 6.6 READING A TEST PATTERN FILE FROM THE HHT

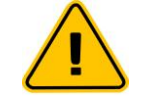

There is a known issue associated with using the "Read" command for test patterns longer than 8,000 characters.

To read the HHT's current test pattern files, do the following:

|        | Action                                                                                                    |
|--------|----------------------------------------------------------------------------------------------------|
| STEP 1 | Open or create a test pattern file.                                                                                                    |
| STEP 2 | Under "HHT Test Number", use the drop-down menu to select the number (1 through 4) of the test file to read from the HHT – see Figure 6-24. |

| IRDI HHT Test Patte                                             | ern Generator Rev 5. | 0                |                           |                   |                      |                              | -        |             | ×   |
|-----------------------------------------------------------------|----------------------|------------------|---------------------------|-------------------|----------------------|------------------------------|----------|-------------|-----|
| <b>SIRDI</b>                                                    |                      | Message #        | Message                   |                   |                      |                              |          |             |     |
| SYSTEM                                                          |                      | 1                | www.AID+SAE J2            | 799/VN=02.00/TV=0 | 180.0(RT=H70)FC=Hat  | MP=064.0IMT=280.0(clÅ        |          |             |     |
| COM Port Config                                                 |                      | 2                | yyyyyAID+SAE J2           | 799/VN+02.00/TV+0 | 180.0IRT+H70IFC+Halt | MP+064.0IMT+280.0le1Å        |          |             |     |
| COM PORT: COM                                                   | 3 V C                | 3                | 99999AID+SAE J            | 799(VN=02.00(TV=0 | 180.0(RT=H70)FC=Halt | MP=064.0/MT=280.0/clÅ        |          |             |     |
| OPEN<br>HHT Connected, II<br>Command Config<br>HHT Test Number: | CLOSE                |                  |                           |                   |                      |                              |          |             |     |
| Wite                                                            | 2                    | 4                |                           |                   |                      |                              |          |             |     |
|                                                                 | 4                    | Total Evelop     | Time (seconds): 0.1       | Characters in P   | ttem: 225            |                              |          |             |     |
| IRDI Data Link Frame Pr                                         | aview.               |                  | interpreterioup. e.       |                   |                      |                              | Reset    | J2799 Fie   | ids |
| ,,,,,,,,,,,,,,,,,,,,,,,,,,,,,,,,,,,,,,,                         |                      |                  |                           |                   |                      |                              |          |             |     |
| SAE Protocol Identifier                                         | Version Number       | Tank Volume (L)  | Receptacle Type           | Fill Command      | Measured Pressure (M | Pa) Measured Temperature (K) | CRC      |             | _   |
| SAE J2799                                                       | 2.0 ~                | ₽ 180            | H70 ~                     | Hat ~             | ÷ 64.0               | 280.0                        |          |             |     |
| Corrupt ID                                                      | Corrupt VN           | Corrupt TV       | Corrupt RT                | Comupt FC         | Corrupt MP           | Corrupt MT                   | Co       | mupt CRC    |     |
| Optional Data                                                   |                      |                  |                           |                   |                      | 00                           | Characte | er Count:   | 0   |
|                                                                 |                      |                  |                           |                   |                      |                              |          |             |     |
| # of Lines to Insert/Dele                                       | te<br>Insert Line(s  | ) Delete Line(s) | Interpolate<br>MP/MT Valu | es Clear Path     | em MP/MT Gra         | ph Save as Text File         | , ir     | nport Patte | m   |

FIGURE 6-24 HHT TEST PATTERN GENERATOR SOFTWARE - SELECT TEST NUMBER

Printed Versions are Uncontrolled

P. 58

|        | Document #   | 200422      |
|--------|--------------|-------------|
|        | Revision     | 8.0         |
|        | Date Revised | Jan 29 2025 |
|        |              |             |
|        |              |             |
| SYSTEM |              |             |

|        | Action                                                                                                    |
|--------|----------------------------------------------------------------------------------------------------|
|        | <b>NOTE:</b> The file number corresponds to test patterns 1 through 4. For example, file number 4 is accessed on the HHT by selecting "T4".                                                                                                    |
| STEP 3 | Click on the "Read" button.<br>In the "HHT Status" window, the message "Reading Pattern" will be displayed.<br>Wait while the HHT is read.<br>The "HHT Status" message will display "Pattern Read" when the HHT read is<br>completed – see Figure 6-25 below. The contents of the file that was read will be<br>shown in the top right area of the screen. |

|                                                                                       | en denerator ner s.                  |                                    |                 |                                                      |                         |                                                      | -    |                       | >    |
|---------------------------------------------------------------------------------------|--------------------------------------|------------------------------------|-----------------|------------------------------------------------------|-------------------------|------------------------------------------------------|------|-----------------------|------|
| <b>NRD</b>                                                                            |                                      | Message #                          | # Message       |                                                      |                         |                                                      |      |                       |      |
| SYSTEM                                                                                |                                      | 1                                  | yyyyyAID+SAE J  | 2799/VN=02.00/TV=0                                   | 180.0/RT+H70/FC+Hat/MP+ | -064.0/MT=280.0(e)Å                                  |      |                       |      |
| COM Port Config                                                                       |                                      | 2                                  | yyyyyAID+SAE J  | 2799/VN=02.00/TV=0                                   | 180.0/RT+H70/FC+Hat/MP+ | •064.0/MT=280.0/elA                                  |      |                       |      |
| COM PORT: COM                                                                         | 3 v C                                | 3                                  | yyyyyAID+SAE J  | 2799/VN=02.00/TV=0                                   | 180.0IRT+H70IFC+HabIMP+ | -064.0IMT+280.0ielÅ                                  |      |                       | _    |
| OPEN                                                                                  | CLOSE                                |                                    |                 |                                                      |                         |                                                      |      |                       |      |
| Patte                                                                                 | m Read                               |                                    |                 |                                                      |                         |                                                      |      |                       |      |
| HHT Test Number:                                                                      | 1 ~                                  |                                    |                 |                                                      |                         |                                                      |      |                       |      |
|                                                                                       |                                      | 1                                  |                 |                                                      |                         |                                                      |      |                       |      |
| Wite                                                                                  | Read                                 | <                                  |                 |                                                      |                         |                                                      |      | _                     |      |
| RDI Data Link Frame P                                                                 | eview                                |                                    |                 |                                                      |                         |                                                      | Rese | 12799 Fie             | elds |
| manuful our in                                                                        | 2000 01 00 00 70 /                   | 0100 0IDT 1 ID0/                   | 0.11.000.004    | ML 10 000 TH                                         |                         |                                                      |      |                       |      |
| ÿÿÿÿÿÅ ID=SAE J2                                                                      | 799 VN=02.00 TV                      | •0180.0 RT=H70 F                   | C-Halt(MP-064.  | 0 MT=280.0 elÅ                                       |                         |                                                      |      |                       |      |
| ÿÿÿÿÿÅ(ID=SAE J2<br>SAE Protocol Identifier                                           | 799 VN=02.00 TV                      | 0180.0 RT=H70 F                    | C-Halt(MP=064.  | 0JMT=280.0JcIA                                       | Measured Pressure (MPa) | Measured Temperature (K)                             | CRC  |                       |      |
| ÿÿÿÿÿÅlID+SAE J2<br>SAE Protocol Identifier<br>SAE J2799                              | 799 VN=02.00 TV-                     | 0180.0 RT=H70 F<br>Tank Volume (L) | C-Halt MP-064.  | 0JMT=280.0jelA<br>Fil Command<br>Hat ~               | Measured Pressure (MPa) | Measured Temperature (K)                             | CRC  |                       |      |
| ÿÿÿÿÿÄĮID×SAE J2<br>SAE Protocol Identifier<br>SAE J2799<br>Comupt ID                 | Version Number<br>2.0 V<br>Comupt VN | 0180.0[RT=H70]F                    | C-Halt MP-064.0 | 0IMT=280.0(elÅ<br>Fil Command<br>Halt ~<br>Comupt FC | Measured Pressure (MPa) | Measured Temperature (K)                             | CRC  | mupt CRC              | ;    |
| ÿÿÿÿÿÄID×SAE J2<br>SAE Protocol Identifier<br>SAE J2799<br>Comupt ID<br>Optional Data | Version Number<br>2.0 V<br>Comupt VN | Tark Volume (L)                    | C-Halt MP-064.0 | 0JMT=280.0JelÅ<br>Fil Command<br>Halt ~<br>Comupt FC | Measured Pressure (MPa) | Measured Temperature (K)<br>200.0<br>Comupt MT<br>OD | CRC  | mupt CRC<br>er Count: | 0    |
| ÿÿÿÿÿÄID+SAE J2<br>SAE Protocol Identifier<br>SAE J2799<br>Compt ID<br>Dptional Data  | Version Number<br>2.0 V<br>Comupt VN | O180.0[RT=H70]F                    | C-Halt MP-064.0 | 0JMT=280.0JelA<br>Fil Command<br>Hait ~<br>Comupt FC | Measured Pressure (MPa) | Measured Temperature (K)<br>2000<br>Comupt MT<br>OD  | CRC  | mupt CRC<br>er Count: | 0    |

# FIGURE 6-25 HHT TEST PATTERN GENERATOR SOFTWARE - HHT FILE READ

Printed Versions are Uncontrolled

P. 59

|        | Document #   | 200422      |
|--------|--------------|-------------|
|        | Revision     | 8.0         |
|        | Date Revised | Jan 29 2025 |
|        |              |             |
|        |              |             |
| SYSTEM |              |             |

# 6.7 INTERPOLATING A TEST PATTERN

The HHT software includes a feature to allow the user to create dynamic data, by interpolating pressure and/or temperature values automatically, and creating a set of IRDI messages from the interpolated data. To create a test pattern using the "interpolation" feature, do the following:

|        | Action                                                            |  |
|--------|-------------------------------------------------------------------|--|
| STEP 1 | Click on the "Interpolate MP/MT Values" button – see Figure 6-26. |  |

| IRDI HHT Test Pattern Generator Rev 5.0           |                                      |                        |                         |                          | _        |              | ×  |
|---------------------------------------------------|--------------------------------------|------------------------|-------------------------|--------------------------|----------|--------------|----|
|                                                   | Message # Message                    |                        |                         |                          |          | _            | 1  |
| COM Port Config<br>COM PORT: COM3 ~ C             |                                      |                        |                         |                          |          |              |    |
| OPEN CLOSE<br>HHT Connected: IRDI SYSTEM - V2.4.0 |                                      |                        |                         |                          |          |              |    |
| Command Config<br>HHT Test Number: 1 ~            |                                      |                        |                         |                          |          |              |    |
| Write Read                                        | <                                    |                        |                         |                          |          |              | >  |
| IRDI Data Link Frame Preview                      | Total Fueling Time (seconds): 0      | Characters in Pa       | ittem: 0                |                          | Reset    | J2799 Field  | ds |
| ўўўўўÅ ID=SAE J2799 VN=02.00 TV=0180.0            | RT=H70 FC=Halt MP=064                | .0 MT=280.0 ¢ Å        |                         |                          |          |              |    |
| SAE Protocol Identifier Version Number Tank Vo    | lume (L) Receptacle Type             | Fill Command           | Measured Pressure (MPa) | Measured Temperature (K) | CRC      |              |    |
| SAE J2799 2.0 ~                                   | 180 H70 ~                            | Halt ~                 | ÷ 64.0                  | 280.0                    |          |              |    |
| Corrupt ID Corrupt VN Corru                       | upt TV Corrupt RT                    | Corrupt FC             | Corrupt MP              | Corrupt MT               | Cor      | rupt CRC     |    |
| Optional Data                                     |                                      |                        |                         | OD                       | Characte | r Count:     | 0  |
|                                                   |                                      |                        |                         |                          |          |              |    |
| # of Lines to Insert/Delete                       | Delete Line(s) Interpola<br>MP/MT Va | te<br>lues Clear Patte | ern MP/MT Graph         | Save as Text File        | e Im     | port Patterr | n  |

FIGURE 6-26 HHT TEST PATTERN GENERATOR SOFTWARE - INTERPOLATE

|        | Document #   | 200422      |
|--------|--------------|-------------|
|        | Revisior     | 8.0         |
|        | Date Revised | Jan 29 2025 |
|        |              |             |
|        |              |             |
| SYSTEM |              |             |

There are several options for interpolating data:

- Interpolate only pressure values (MP)
- Interpolate only temperature values (MT)
- Interpolate both pressure and temperature (MP and MT)

There are two methods for calculating the interpolated data:

- Select the number of messages to create
- Select the step value (either pressure steps or temperature steps) between each message the number of messages is then calculated automatically

## 6.7.1 Interpolating One Value, Using "Number of Lines" Method

To interpolate one value, using the "# of Lines" method for calculating the IRDI messages, do the following. This example shows how to interpolate the pressure (MP) value. The procedure is identical for interpolating the temperature (MT) value.

|        | Action                                                                                                    |
|--------|----------------------------------------------------------------------------------------------------|
| STEP 1 | To select the number of IRDI messages to be calculated, do the following – see Figure 6-27 below:                                                                                                    |
|        | a. Click on the "Interpolate Measured Pressure" button – the button will turn blue<br>b. Click on the "Start Value" field, and enter a value at which to start the<br>interpolation                                                                                     |
|        | c. Click on the "End Value" field, and enter a value at which to end the interpolation                                                                                                    |
|        | d. Click on the "Number of Lines" field, and enter the number of IRDI messages (lines) that you would like to generate                                                                                                    |
| NOTE   | The first IRDI message will contain the "Start Value" for pressure, and each message after that will contain an interpolated new value for pressure, calculated based on the "Start" and "End" values. The last IRDI message will contain the "End Value" for pressure. |

|        |                        |                  |                 | Docu             | ment #  | 200422      |
|--------|------------------------|------------------|-----------------|------------------|---------|-------------|
|        |                        |                  |                 | R                | evision | 8.0         |
|        |                        |                  |                 | Date F           | Revised | Jan 29 2025 |
|        |                        |                  |                 |                  |         |             |
| SYSTEM |                        |                  |                 |                  |         |             |
| Γ      | Interpolate Value      | 5                |                 | - 0              | ×       |             |
|        | Import Interpolation \ | /alues From .csv |                 |                  |         |             |
|        |                        | Import Valu      | es From .csv    |                  |         |             |
|        |                        |                  |                 |                  |         |             |
|        | Linear Interpolation   |                  |                 |                  |         |             |
|        | Interpolate Me         | asured Pressure  | Interpolate Mea | sured Temperatur | е       |             |
|        | Start Value:           | 0.0              | Start Value:    | 425.0            | ×       |             |
|        | End Value:             | 100.0 🚖          | End Value:      | 16.0             | *       |             |
|        | Step:                  | 2.0 🜲            | Step:           | 5.0              | *       |             |
|        |                        | Number of Lines: | 50 🜩            |                  |         |             |
|        |                        | Calcula          | te Values       |                  |         |             |

FIGURE 6-27 HHT TEST PATTERN GENERATOR SOFTWARE - INTERPOLATE MP (# OF LINES)

|        | Action                                                                                                |
|--------|----------------------------------------------------------------------------------------------------|
| STEP 2 | Click on the "Calculate Values" button, to generate the set of IRDI messages – see Figure 6-28 below. |
|        |                                                                                                    |
|        | 1 Interpolate Values — L X                                                                            |
|        | Import Interpolation Values From .csv                                                                 |
|        | Import Values From .csv                                                                               |
|        |                                                                                                    |
|        | Linear Interpolation                                                                                  |
|        | Interpolate Measured Pressure Interpolate Measured Temperature                                        |
|        | Start Value: 0.0 🚖 Start Value: 425.0 🚖                                                               |
|        | End Value: 100.0 🖨 End Value: 16.0 🖨                                                                  |
|        | Step: 2.0 \$10 \$5.0 \$                                                                               |
|        | Number of Lines: 50                                                                                   |
|        | Calculate Values                                                                                      |

FIGURE 6-28 HHT TEST PATTERN GENERATOR SOFTWARE - MP INTERPOLATION (# OF LINES)

Printed Versions are Uncontrolled

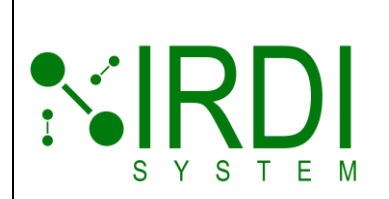

| Document #   | 200422      |
|--------------|-------------|
| Revision     | 8.0         |
| Date Revised | Jan 29 2025 |
|              |             |
|              |             |
|              |             |

|        | Action                                                                                                    |
|--------|----------------------------------------------------------------------------------------------------|
| STEP 3 | A popup window will appear (see below), to remind the user that the other value (in this example, temperature) will not be interpolated, and will remain static.<br>Click on the "OK" button to continue. |
| NOTE   | To set the static value (in this example, temperature), return to the main screen and set the value using the "MT" field.                                                                                 |

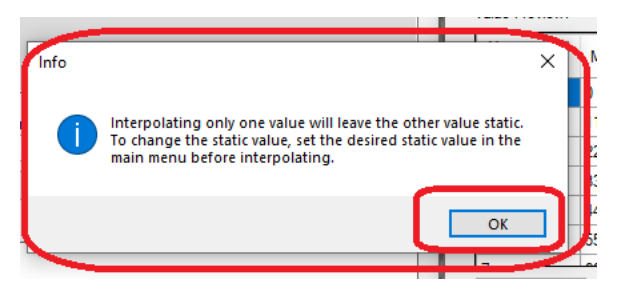

## FIGURE 6-29 HHT TEST PATTERN GENERATOR SOFTWARE - INTERPOLATE WARNING NOTE

|        | Action                                                                                                    |
|--------|----------------------------------------------------------------------------------------------------|
| STEP 4 | The interpolated IRDI messages will now appear in the "Value Preview" area at the bottom of the screen – see Figure 6-30.                                                                                                    |
| NOTE   | The step value between each interpolated value is automatically calculated, and is shown in the "Step" field. In this example, since the number of lines selected was 50, the step value for pressure, between each IRDI message, is 2. |

Printed Versions are Uncontrolled

|                                                                                                    | Document #<br>Revision<br>Date Revised | 200422<br>8.0<br>Jan 29 2025 |
|----------------------------------------------------------------------------------------------------|----------------------------------------|------------------------------|
| Interpolate Values                                                                                                    | □ ×<br>I Temperature<br>5.0 ↓<br>0 ↓   |                              |
| Walue Preview:         Measured Pressure         Measured Temper           1         0         /           2         2.0         /           3         4.1         /           4         6.1         /           5         8.2         /           6         10.2         / | Reset Value                            |                              |

FIGURE 6-30 HHT TEST PATTERN GENERATOR SOFTWARE – MP RESULTS (# OF LINES)

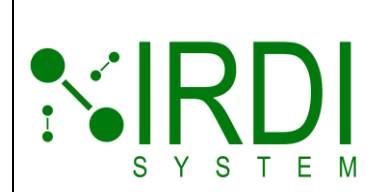

| Document #   | 200422      |
|--------------|-------------|
| Revision     | 8.0         |
| Date Revised | Jan 29 2025 |
|              |             |
|              |             |
|              |             |
|              |             |

|        | Action                                                                                                    |
|--------|----------------------------------------------------------------------------------------------------|
| STEP 5 | To save this interpolated test pattern to a file, click on the "Save as csv" button – see Figure 6-31.                                                                                           |
|        | A browser window will pop up – see Figure 6-32. Browse to the folder where you want to save the file, enter a file name for this test pattern, and click on the "Save" button, to save the file. |

| Import Interpolatio  | on Values From .csv |              |                |            |           |   |
|----------------------|---------------------|--------------|----------------|------------|-----------|---|
|                      |                     |              |                |            |           |   |
|                      |                     |              |                |            |           |   |
|                      | Impor               |              |                |            |           |   |
| l inear Internolatio | n                   |              |                |            |           |   |
| Interpolate          | Measured Pressure   |              | nterpolate Mea | asured Tem | perature  | 1 |
|                      |                     |              |                |            |           | 1 |
| Start Value:         | 0.0                 | Sta          | art Value:     | 425.0      | Ŧ         |   |
| End Value:           | 100.0               | 🗧 En         | d Value:       | 16.0       | A<br>T    |   |
| Step:                | 2.0                 | ≑ Ste        | ep:            | 5.0        | *<br>*    |   |
|                      | Number of Line      | s: 50        |                | 1          |           |   |
|                      |                     |              | •              | 1          |           |   |
|                      | Ca                  | lculate Valu | es             |            |           |   |
|                      |                     |              |                | D          | 11/1      |   |
| Value Preview:       |                     |              |                | Res        | et values | ; |
| Message<br>#         | Measured Pressure   |              | Measured T     | emperature |           | ^ |
| 1                    | 0                   |              | 1              |            |           |   |
| 2                    | 2.0                 |              | 1              |            |           |   |
| 3                    | 4.1                 |              | 1              |            |           |   |
| 4                    | 6.1                 |              | 1              |            |           |   |
| 5                    | 8.2                 |              | /              |            |           |   |
| 6                    | 10.2                |              | /              |            |           | ~ |
| Save As csv          |                     |              |                | Ac         | ld Lines  |   |

FIGURE 6-31 HHT TEST PATTERN GENERATOR SOFTWARE - SAVE RESULTS (# OF LINES)

Printed Versions are Uncontrolled

|        | Document #   | 200422      |
|--------|--------------|-------------|
|        | Revision     | 8.0         |
|        | Date Revised | Jan 29 2025 |
|        |              |             |
|        |              |             |
| SYSTEM |              |             |

| IRDI HHT Test Pattern Generator Rev 5.0                                                                                                    |                                                          | – 🗆 X                                                    |
|----------------------------------------------------------------------------------------------------|----------------------------------------------------------|----------------------------------------------------------|
| 🗧 🗓 Save As                                                                                                    |                                                          |                                                          |
| $\leftarrow$ $\rightarrow$ $\checkmark$ $\uparrow$ $\blacksquare$ « Karin - Ed Li $\Rightarrow$ Release, HH                                                                  | T Manual > R08 Jan 2025 > NEW HHT TEST PATTERNS          | Search NEW HHT TEST PATTE                                |
| Organize 🔻 New folder                                                                                                    |                                                          |                                                          |
| Desktop * Name<br>Downloads *<br>Downloads *<br>Documents *<br>Pictures *<br>NEW HHT TEST<br>R08 Jan 2025<br>sc2<br>Screenshots<br>RC8 Jan 2025<br>sc2<br>ConeDrive - Persor | ↑ Date modified Type<br>No items match your searc        | Size                                                     |
| SA File name: NewPattern<br>SA Save as type: CSV files (*.csv)                                                                                                    |                                                          |                                                          |
| Op A Hide Folders                                                                                                    | 6 10.2                                                   | Save Cancel                                              |
| # of Lines to Insert/Delete                                                                                                    | ne(s) Interpolate<br>MP/MT Values Clear Pattern MP/MT Gr | Add Lines Add Lines aph Save as Text File Import Pattern |

FIGURE 6-32 HHT TEST PATTERN GENERATOR SOFTWARE - SAVE FILE (# OF LINES)

| S Y |        |                                                                                                    |  | Document #<br>Revision<br>Date Revised | 200422<br>8.0<br>Jan 29 2025 |  |  |  |
|-----|--------|----------------------------------------------------------------------------------------------------|--|----------------------------------------|------------------------------|--|--|--|
|     | Action |                                                                                                    |  |                                        |                              |  |  |  |
|     | STEP 6 | To copy this interpolated test pattern to the main screen, so that you can program the HHT, click on the "Add Lines" button – see Figure 6-33. |  |                                        |                              |  |  |  |
|     |        | Close the "Interpolate Values" window by clicking on the "X" at the top right                                                                  |  |                                        |                              |  |  |  |

corner.

| Interpolate Va     | lues             |            |              | -            |          | >    |
|--------------------|------------------|------------|--------------|--------------|----------|------|
| Import Interpolati | on Values From . | CSV        |              |              |          |      |
|                    | Ir               | mport Valu |              |              |          |      |
|                    |                  |            |              |              |          |      |
| Linear Interpolati | on               |            |              |              |          |      |
| Interpolate        | e Measured Press | sure       | Interpolate  | Measured T   | emperatu | ire  |
| Start Value:       | 0.0              | <b>+</b>   | Start Value: | 425.         | 0        | *    |
| End Value:         | 100.0            | -          | End Value:   | 16.0         |          | *    |
| Step:              | 2.0              | *          | Step:        | 5.0          |          | *    |
|                    | Number of        | f Lines:   | 50           | <b>_</b>     |          |      |
|                    |                  |            |              |              |          |      |
|                    |                  | Calcula    | te Values    |              |          |      |
| Value Preview:     |                  |            |              |              | Reset Va | lues |
| Message<br>#       | Measured Pre     | ssure      | Measu        | red Temperat | ure      | ^    |
| 1                  | 0                |            | /            |              |          |      |
| 2                  | 2.0              |            | /            |              |          |      |
| 3                  | 4.1              |            | /            |              |          |      |
| 4                  | 6.1              |            | /            |              |          |      |
| 5                  | 8.2              |            | 1            |              |          |      |
| 6                  | 10.2             |            | 1            |              |          |      |
| -                  | 100              |            |              | 6            |          | v    |
| Save As .csv       |                  |            |              |              | Add Lin  | es   |

FIGURE 6-33 HHT TEST PATTERN GENERATOR SOFTWARE - ADD MP LINES (# OF LINES)

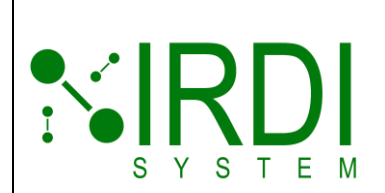

| Document #   | 200422      |
|--------------|-------------|
| Revision     | 8.0         |
| Date Revised | Jan 29 2025 |
|              |             |
|              |             |
|              |             |

|        | Action                                                                                          |
|--------|-------------------------------------------------------------------------------------------------|
| STEP 7 | View the interpolated test pattern on the main screen, in the top right area – see Figure 6-34. |
|        | You can now program the HHT with this test pattern – refer to Section 6.5 for details.          |

| IRDI HHT Test Pattern Generator Rev 5.0  |                  |                           |                    |                          |                          |               | ı x     |
|------------------------------------------|------------------|---------------------------|--------------------|--------------------------|--------------------------|---------------|---------|
| <b>NIRDI</b>                             | Message #        | Message                   |                    |                          |                          |               | ^       |
| S Y S T E M                              | 1                | ÿÿÿÿÿÅIID=SAE J2          | 2799/VN=02.00/TV=0 | 180.0 RT=H70 FC=Stat MP= | :000.0 MT=280.0 IIIÁ     |               |         |
| COM Port Config                          | 2                | ÿÿÿÿÿÅIID=SAE J2          | 2799/VN=02.00/TV=0 | 180.0 RT=H70 FC=Stat MP= | 010.0 MT=280.0 d}]Á      |               |         |
|                                          | 3                | ÿÿÿÿÿÅIID=SAE J2          | 2799/VN=02.00/TV=0 | 180.0 RT=H70 FC=Stat MP= | 020.0 MT=280.0 cCÁ       |               |         |
|                                          | 4                | ÿÿÿÿÿÄlID=SAE J2          | 2799/VN=02.00/TV=0 | 180.0 RT=H70 FC=Stat MP= | 030.0 MT=280.0 ©Á        |               |         |
| OPEN CLOSE                               | 5                | ÿÿÿÿÿÄlID=SAE J2          | 2799/VN=02.00/TV=0 | 180.0 RT=H70 FC=Stat MP= | 040.0 MT=280.0 é.Á       |               |         |
|                                          | 6                | ÿÿÿÿÿÄlID=SAE J2          | 2799/VN=02.00/TV=0 | 180.0 RT=H70 FC=Stat MP= | 050.0 MT=280.0 ĂÁ        |               |         |
| HHT Connected: IRDI SYSTEM - V2.4.0      | 7                | ÿÿÿÿÿÄlID=SAE J2          | 2799/VN=02.00/TV=0 | 180.0 RT=H70 FC=Stat MP= | :060.0 MT=280.0 lúÁ      |               |         |
| Command Config                           | 8                | ÿÿÿÿÿÄlID=SAE J2          | 2799/VN=02.00/TV=0 | 180.0 RT=H70 FC=Stat MP= | :070.0 MT=280.0 jtlÁ     |               |         |
| HHT Test Number: 4                       | 9                | ÿÿÿÿÿÄlID=SAE J2          | 2799/VN=02.00/TV=0 | 180.0 RT=H70 FC=Stat MP= | 080.0 MT=280.0 õôÅ       |               |         |
|                                          | 10               | ÿÿÿÿÿÄlID=SAE J2          | 2799/VN=02.00/TV=0 | 180.0 RT=H70 FC=Stat MP= | 090.0 MT=280.0 Å         |               |         |
| Write Read                               | 11               | manahin eve is            |                    | 100 0IDT 1170ICC CL-1MD  | 100 0IMT 200 0ID128      |               |         |
|                                          |                  |                           |                    |                          |                          |               |         |
| SAE Protocol Identifier Version Number T | ank Volume (L) F | Receptacle Type           | Fill Command       | Measured Pressure (MPa)  | Measured Temperature (K) | CRC           |         |
| SAE J2799 2.0 ~                          | 180              | H70 ~                     | Stat 🗸 🗸           | <b>≑</b> 64.0            | 280.0                    |               |         |
| Corrupt ID Corrupt VN                    | Corrupt TV       | Corrupt RT                | Corrupt FC         | Corrupt MP               | Corrupt MT               | Corrupt       | CRC     |
| Optional Data                            |                  |                           |                    |                          | OD                       | Character Cou | unt: 0  |
|                                          |                  |                           |                    |                          |                          |               |         |
| # of Lines to Insert /Delete             | Delete Line(s)   | Interpolate<br>MP/MT Valu | es Clear Patt      | em MP/MT Graph           | Save as Text File        | e Import      | Pattern |

FIGURE 6-34 HHT TEST PATTERN GENERATOR SOFTWARE -MP LINES ADDED (# OF LINES)

|        | Document #   | 200422      |
|--------|--------------|-------------|
|        | Revisior     | 8.0         |
|        | Date Revised | Jan 29 2025 |
|        |              |             |
|        |              |             |
| SYSTEM |              |             |

# 6.7.2 Interpolating One Value, Using Step Value Method

To interpolate one value, using the "Step" value method to calculate the IRDI messages, do the following. This example shows how to interpolate the pressure (MP) value. The procedure is identical for interpolating the temperature (MT) value.

|        | Action                                                                                                    |
|--------|----------------------------------------------------------------------------------------------------|
| STEP 1 | To select the step value (pressure, in this example) between each calculated IRDI message, do the following – see Figure 6-35.                                                                                                    |
|        | a. Click on the "Interpolate Measured Pressure" button – the button will turn blue                                                                                                    |
|        | b. Click on the "Start Value" field, and enter a value at which to start the interpolation                                                                                                    |
|        | c. Click on the "End Value" field, and enter a value at which to end the interpolation                                                                                                    |
|        | d. Click on the "Step" field, and enter the step amount (in MPa) to use between each calculated IRDI message that you would like to generate                                                                                                    |
|        | e. Click on the "Number of Lines" field, and enter zero.                                                                                                    |
| NOTE   | The first IRDI message will contain the "Start Value" for pressure, and each message after that will contain an interpolated new value for pressure, based on the "Start" and "End" values, and using the "Step" value. The last IRDI message will contain the "End Value" for pressure. |

| Interpolate Valu     | es                |                | -           |          | × |
|----------------------|-------------------|----------------|-------------|----------|---|
| Import Interpolation | Values From .csv  |                |             |          |   |
|                      | Import Valu       | es From .csv   |             |          |   |
| Linear Interpolation |                   |                |             |          |   |
| Interpolate M        | leasured Pressure | Interpolate Me | asured Temp | perature |   |
| Start Value:         | 0.0 🖨             | Start Value:   | 425.0       | A<br>T   |   |
| End Value:           | 100.0             | End Value:     | 16.0        | -<br>    | - |
| Step:                | 10 ≑              | Step:          | 0.0         | 4<br>7   | - |
|                      | Number of Lines:  | 0              |             |          |   |
|                      | Calculat          | e Values       |             |          |   |

#### FIGURE 6-35 HHT TEST PATTERN GENERATOR SOFTWARE -INTERPOLATE MP (STEP)

Printed Versions are Uncontrolled

P. 69

|        | Document    | # 200422      |
|--------|-------------|---------------|
|        | Revisio     | <b>n</b> 8.0  |
|        | Date Revise | d Jan 29 2025 |
|        |             |               |
|        |             |               |
| SYSTEM |             |               |

|        |                                                                       | Actio                   | on |  |   |                   |      |
|--------|-----------------------------------------------------------------------|-------------------------|----|--|---|-------------------|------|
| STEP 2 | 2 Click on the "Calculate Values" button, to generat see Figure 6-36. |                         |    |  |   | t of IRDI message | es – |
|        | Interpolate Values                                                    |                         | _  |  | × |                   |      |
|        | Import Interpolation Values                                           | s From .csv             |    |  |   |                   |      |
|        |                                                                       | Import Values From .csv |    |  |   |                   |      |

Interpolate Measured Temperature

| End Value: | 100.0 🖨          | End Value: | 16.0 | * |
|------------|------------------|------------|------|---|
| Step:      | 10 🚔             | Step:      | 0.0  | * |
|            | Number of Lines: | 0          |      |   |
|            | Calcul           | ate Values |      |   |

Linear Interpolation

Interpolate Measured Pressure

## FIGURE 6-36 HHT TEST PATTERN GENERATOR SOFTWARE - MP INTERPOLATION (STEP)

|        | Action                                                                                                    |
|--------|----------------------------------------------------------------------------------------------------|
| STEP 3 | A popup window will appear (see below), to remind the user that the other value (in this example, temperature) will not be interpolated, and will remain static.<br>Click on the "OK" button to continue. |
| NOTE   | To set the static value (in this example, temperature), return to the main screen and set the value using the "MT" field.                                                                                 |

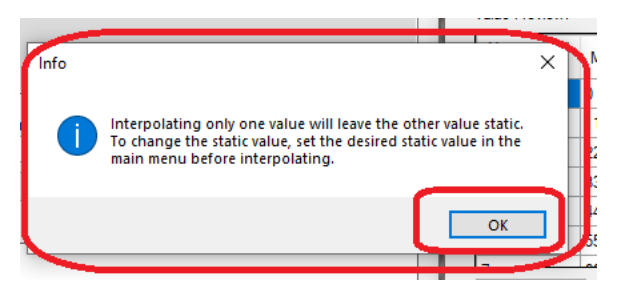

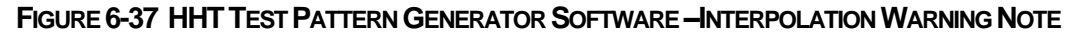

Printed Versions are Uncontrolled

P. 70

|        | Document #   | 200422      |
|--------|--------------|-------------|
|        | Revision     | 8.0         |
|        | Date Revised | Jan 29 2025 |
|        |              |             |
|        |              |             |
| SYSTEM |              |             |

|        | Action                                                                                                    |
|--------|----------------------------------------------------------------------------------------------------|
| STEP 4 | The "Number of Lines" value will update automatically to show the number of IRDI messages that were generated. In this example, the number of IRDI messages generated was 11 – see Figure 6-38. |
| NOTE   | With this interpolation option, the IRDI messages <b>do not display</b> in the "Value Preview" area.                                                                                            |

| 🕽 Interpolate Valu   | ies                                                |              | _            |           |  |
|----------------------|----------------------------------------------------|--------------|--------------|-----------|--|
| Import Interpolation | Values From .csv                                   |              |              |           |  |
|                      |                                                    |              |              |           |  |
|                      | Import Valu                                        |              |              |           |  |
|                      |                                                    |              |              |           |  |
| Linear Interpolation | 1                                                  |              |              |           |  |
| Interpolate N        | Interpolate Measured Pressure Interpolate Measured |              |              |           |  |
| Start Value:         | 0.0                                                | Start Value: | 425.0        | *         |  |
| End Value:           | 100.0 ≑                                            | End Value:   | 16.0         | *         |  |
| Step:                | 10.0 🖨                                             | Step:        | 0.0          | *         |  |
|                      |                                                    |              |              |           |  |
|                      | Number of Lines:                                   | 11           |              |           |  |
|                      | Calcula                                            | te Values    |              |           |  |
|                      |                                                    |              | Peer         | at Values |  |
| Value Preview:       |                                                    |              | nese         |           |  |
| Message #            | Measured Pressure                                  | Measure      | d Temperatur | e         |  |
|                      |                                                    |              |              |           |  |
|                      |                                                    |              |              |           |  |
|                      |                                                    |              |              |           |  |
|                      |                                                    |              |              |           |  |
|                      |                                                    |              |              |           |  |
|                      |                                                    |              |              |           |  |
|                      |                                                    |              |              |           |  |
|                      |                                                    |              |              |           |  |
| Save As. csv         |                                                    |              | Ad           | d Lines   |  |

FIGURE 6-38 HHT TEST PATTERN GENERATOR SOFTWARE - MP RESULTS (STEP)

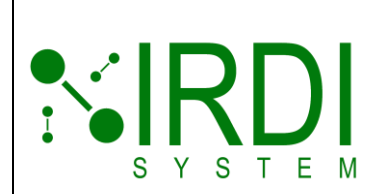

| Document #   | 200422      |
|--------------|-------------|
| Revision     | 8.0         |
| Date Revised | Jan 29 2025 |
|              |             |
|              |             |
|              |             |
|              |             |

|        | Action                                                                                                    |
|--------|----------------------------------------------------------------------------------------------------|
| STEP 5 | To save this interpolated test pattern to a file, click on the "Save as csv" button – see Figure 6-39.                                                                                           |
|        | A browser window will pop up – see Figure 6-40. Browse to the folder where you want to save the file, enter a file name for this test pattern, and click on the "Save" button, to save the file. |

|                      | ies               |               | _              |            | $\geq$ |
|----------------------|-------------------|---------------|----------------|------------|--------|
| Import Interpolation | Values From .csv  |               |                |            |        |
|                      |                   |               |                |            |        |
|                      | Import Valu       |               |                |            |        |
|                      |                   |               |                |            |        |
| Linear Interpolation |                   |               |                |            |        |
| Interpolate N        | Aeasured Pressure | Interpolate I | Measured Temp  | perature   |        |
| Start Value:         | 0.0               | Start Value:  | 425.0          | *<br>*     |        |
| End Value:           | 100.0 🚖           | End Value:    | 16.0           | *          |        |
| Step:                | 10.0 🜲            | Step:         | 0.0            | *          |        |
|                      | Number of Lines:  | 11            |                |            |        |
|                      | Number of Lines.  | 11            | Y              |            |        |
|                      | Calcula           | te Values     |                |            |        |
|                      |                   |               |                |            | _      |
| Value Preview:       |                   |               | Res            | set Values |        |
| Message #            | Measured Pressure | Measu         | ired Temperatu | ire        |        |
| -                    |                   |               |                |            | _      |
| _                    |                   |               |                |            |        |
| _                    |                   |               |                | -          |        |
|                      |                   |               |                | -          |        |
|                      |                   |               |                |            |        |
|                      |                   |               |                |            |        |
|                      |                   |               |                |            |        |
|                      |                   |               |                |            |        |

FIGURE 6-39 HHT TEST PATTERN GENERATOR SOFTWARE -SAVE INTERPOLATION (STEP)

Printed Versions are Uncontrolled
|        | Document #   | 200422      |
|--------|--------------|-------------|
|        | Revision     | 8.0         |
|        | Date Revised | Jan 29 2025 |
|        |              |             |
|        |              |             |
| SYSTEM |              |             |

| IRDI HHT Test Pattern Generator Rev 5.0                                                                                                    |                                                       | - 🗆 X                                      |
|----------------------------------------------------------------------------------------------------|-------------------------------------------------------|--------------------------------------------|
| 🖉 🗓 Save As                                                                                                    |                                                       |                                            |
| • 🔶 🐳 📩 « Karin - Ed Li 🔹 Release, HHT Manu                                                                                                    | ual > R08 Jan 2025 > NEW HHT TEST PATTERNS            | ✓ ♂ Search NEW HHT TEST PATTE              |
| Organize 🔻 New folder                                                                                                    |                                                       | :== ▼                                      |
| Desktop A Name<br>Downloads A<br>Documents A<br>Pictures A<br>NEW HHT TEST I<br>R08 Jan 2025<br>Screenshots<br>IRI<br>Dropbox<br>OneDrive - Persor<br>This PC | Date modified Type<br>No items match your search.     | Size                                       |
| S/ Detwork                                                                                                    |                                                       |                                            |
| File name: NewPattern<br>Save as type: CSV files (*.csv)                                                                                                    |                                                       |                                            |
| Op A Hide Folders                                                                                                    | 6 10.2                                                | Save Cancel                                |
| # of Lines to Insert/Delete                                                                                                    | Interpolate<br>MP/MT Values Clear Pattern MP/MT Graph | Add Lines Save as Text File Import Pattern |

FIGURE 6-40 HHT TEST PATTERN GENERATOR SOFTWARE -SAVE FILE (STEP)

| S Y | S T E M |                                                                         |                                 | Document #<br>Revision<br>Date Revised | 200422<br>8.0<br>Jan 29 2025 |
|-----|---------|-------------------------------------------------------------------------|---------------------------------|----------------------------------------|------------------------------|
|     |         |                                                                         | Action                          |                                        |                              |
|     | STEP 6  | To copy this interpolated test patte program the HHT, click on the "Add | rn to the mai<br>d Lines" butto | n screen, so that<br>on – see Figure 6 | t you can<br>5-41.           |
|     |         | Close the "Interpolate Values" wind corner.                             | dow by clickir                  | ng on the "X" at t                     | he top right                 |

| Interpolate Measured Pressure       Interpolate Measured Temperature         Start Value:       0.0       \$         End Value:       100.0       \$       End Value:       16.0         Step:       10.0       \$       Step:       0.0       \$         Number of Lines:       11       \$       \$       \$         Le Preview:       Reset Value       \$       \$       \$ | ear Interpolation | 1                 |                 |             |         |
|----------------------------------------------------------------------------------------------------|-------------------|-------------------|-----------------|-------------|---------|
| Start Value: 0.0  Start Value: 425.0  and Value: 100.0  Step: 10.0  Calculate Values  Le Preview: Reset Value                                                                                                    | Interpolate I     | Measured Pressure | Interpolate Mea | sured Tempe | erature |
| End Value: 100.0  End Value: 16.0  Step: 0.0  Number of Lines: 11  Calculate Values  Jue Preview: Reset Value                                                                                                    | Start Value:      | 0.0               | Start Value:    | 425.0       | Å       |
| Step: 10.0 Step: 0.0                                                                                                    | End Value:        | 100.0             | End Value:      | 16.0        | 4       |
| Number of Lines: 11  Calculate Values Use Preview: Reset Value                                                                                                    | Step:             | 10.0              | Step:           | 0.0         | A<br>T  |
| Calculate Values Use Preview: Reset Value                                                                                                    |                   | Number of Lines:  | 11 🛓            | ]           |         |
| ue Preview: Reset Valu                                                                                                    |                   | Calco             | ulate Values    | ]           |         |
|                                                                                                    | lue Preview:      |                   |                 | Rese        | t Value |
| lessage # Measured Pressure Measured Temperature                                                                                                    | Message #         | Measured Pressure | Measured        | Temperature | ;       |
|                                                                                                    |                   |                   |                 |             |         |
|                                                                                                    |                   |                   |                 |             |         |

FIGURE 6-41 HHT TEST PATTERN GENERATOR SOFTWARE -ADD MP LINES (STEP)

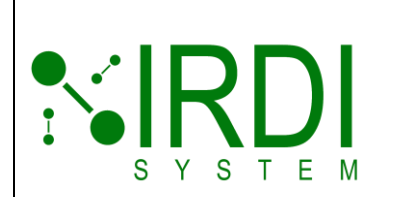

| Document #   | 200422      |
|--------------|-------------|
| Revision     | 8.0         |
| Date Revised | Jan 29 2025 |
|              |             |
|              |             |
|              |             |
|              |             |

|        | Action                                                                                          |
|--------|-------------------------------------------------------------------------------------------------|
| STEP 7 | View the interpolated test pattern on the main screen, in the top right area – see Figure 6-42. |
|        | You can now program the HHT with this values – refer to Section 6.5 for details.                |

| IRDI HHT Test Pattern Generator Rev 5.0          |               |                            |                    |                          |                          | -        |             | × |
|--------------------------------------------------|---------------|----------------------------|--------------------|--------------------------|--------------------------|----------|-------------|---|
| <b>NIRDI</b>                                     | Message #     | Message                    |                    |                          |                          |          |             | ^ |
| SYSTEM                                           | 1             | ÿÿÿÿÿÄlID=SAE J2           | 799 VN=02.00 TV=0  | 180.0 RT=H70 FC=Stat MP= | 000.0 MT=280.0 mÁ        |          |             | - |
| COM Port Config                                  | 2             | ÿÿÿÿÿÄlID=SAE J2           | 799/VN=02.00/TV=0  | 180.0 RT=H70 FC=Stat MP= | 010.0 MT=280.0 d}]Á      |          |             | - |
|                                                  | 3             | ÿÿÿÿÿÅlID=SAE J2           | 799/VN=02.00/TV=0  | 180.0 RT=H70 FC=Stat MP= | 020.0 MT=280.0 qCÁ       |          |             | - |
|                                                  | 4             | ÿÿÿÿÿÄIID=SAE J2           | 799/VN=02.00/TV=0  | 180.0 RT=H70 FC=Stat MP= | 030.0 MT=280.0 ©Á        |          |             | - |
| OPEN CLOSE                                       | 5             | ÿÿÿÿÿÄIID=SAE J2           | 799 VN=02.00 TV=0  | 180.0 RT=H70 FC=Stat MP= | 040.0 MT=280.0 é.Á       |          |             | - |
|                                                  | 6             | ÿÿÿÿÿÄlID=SAE J2           | 799 VN=02.00 TV=0  | 180.0 RT=H70 FC=Stat MP= | 050.0 MT=280.0 ÄÅ        |          |             | _ |
| HHT Connected: IRDI SYSTEM - V2.4.0              | 7             | ÿÿÿÿÿÄlID=SAE J2           | 799 VN=02.00 TV=0  | 180.0 RT=H70 FC=Stat MP= | 060.0 MT=280.0 l\úÁ      |          |             |   |
| Command Config                                   | 8             | ÿÿÿÿÿÄlID=SAE J2           | 799 VN=02.00 TV=0  | 180.0 RT=H70 FC=Stat MP= | 070.0 MT=280.0 jüÁ       |          |             |   |
| HHT Test Number: 4                               | 9             | ÿÿÿÿÿÅlID=SAE J2           | 799 VN=02.00 TV=0  | 180.0 RT=H70 FC=Stat MP= | 080.0 MT=280.0 õôÅ       |          |             |   |
|                                                  | 10            | ÿÿÿÿÿÄlID=SAE J2           | 799 VN=02.00 TV=0  | 180.0 RT=H70 FC=Stat MP= | 090.0 MT=280.0 Á         |          |             |   |
| Write Read                                       | 11<br><       | anazylin eve in            | 1000/00 CO 14/0007 | 100 0IDT 1170IFC CLAIMD  | 100 0IMT 200 0ID1/Å      |          | >           | Ť |
| ÿÿÿÿÿÄlID=SAE J2799 VN=02.00 TV=0180.0 F         | ₹T=H70 FC     | =Stat MP=100.0             | MT=280.0 R½Á       |                          |                          |          |             |   |
| SAE Protocol Identifier Version Number Tank Volu | ume (I) B     | eceptacle Type             | Fill Command       | Measured Pressure (MPa)  | Measured Temperature (K) | CBC      |             |   |
| SAE J2799 2.0 V                                  | 180           | 470 ~                      | Stat ~             | <b>♦</b> 64.0            | 280.0                    |          |             |   |
| Corrupt ID Corrupt VN Corrupt                    | ot TV         | Corrupt RT                 | Corrupt FC         | Corrupt MP               | Corrupt MT               | Cor      | mupt CRC    |   |
| Optional Data                                    |               |                            |                    |                          | OD                       | Characte | r Count:    | 0 |
|                                                  |               |                            |                    |                          |                          |          |             |   |
| # of Lines to Insert/Delete                      | elete Line(s) | Interpolate<br>MP/MT Value | Clear Patte        | ern MP/MT Graph          | Save as Text File        | e Im     | port Patter | n |

FIGURE 6-42 HHT TEST PATTERN GENERATOR SOFTWARE - MP LINES ADDED (STEP)

Printed Versions are Uncontrolled

|        | D  | Document #  | 200422      |
|--------|----|-------------|-------------|
|        |    | Revision    | 8.0         |
|        | Da | ate Revised | Jan 29 2025 |
|        |    |             |             |
|        |    |             |             |
| SYSTEM |    |             |             |

## 6.7.3 Interpolating Both Values (MT and MP)

To interpolate both values – temperature and pressure - do the following. This example uses the "number of lines" procedure. Refer to Figure 6-43.

|        | Action                                                                                                    |
|--------|----------------------------------------------------------------------------------------------------|
| STEP 1 | <ul> <li>a. Click on the "Interpolate Measured Pressure" button – the button will turn blue.</li> <li>b. Click on the "Start Value" field, and enter a value at which to start the interpolation.</li> <li>c. Click on the "End Value" field, and enter a value at which to end the interpolation.</li> </ul>    |
| STEP 2 | <ul> <li>a. Click on the "Interpolate Measured Temperature" button – the button will turn blue.</li> <li>b. Click on the "Start Value" field, and enter a value at which to start the interpolation.</li> <li>c. Click on the "End Value" field, and enter a value at which to end the interpolation.</li> </ul> |
| STEP 3 | Click on the "Number of Lines" field, and enter the number of IRDI messages (lines) that you would like to generate.                                                                                                    |
| NOTE   | The first IRDI message will contain the "Start Value" for pressure and temperature, and each message after that will contain interpolated new values for pressure and temperature, based on the "Start" and "End" values. The last IRDI message will contain the "End Value" for pressure and temperature.       |

| 🗓 Interpolate Valu   | es                |                | _          |           | × |
|----------------------|-------------------|----------------|------------|-----------|---|
| Import Interpolation | Values From .csv  |                |            |           |   |
|                      | Import Valu       | ues From .csv  |            |           |   |
| Linear Internolation |                   | <b>F</b>       |            |           | ר |
| Interpolate N        | Aeasured Pressure | Interpolate Me | asured Ten | nperature |   |
| Start Value:         | 10.0 🚖            | Start Value:   | 425.0      | Ŀ         |   |
| End Value:           | 100.0 🚖           | End Value:     | 16.0       | Ŀ         |   |
| Step:                | 3.1               | Step:          | -14.1      | ÷         |   |
|                      | Number of Lines:  | 30             |            |           |   |
|                      | Calcula           | ate Values     |            |           |   |

## FIGURE 6-43 HHT TEST PATTERN GENERATOR SOFTWARE -INTERPOLATE MP AND MT

Printed Versions are Uncontrolled

P. 76

|        | Document    | # 200422      |
|--------|-------------|---------------|
|        | Revisio     | n 8.0         |
|        | Date Revise | d Jan 29 2025 |
|        |             |               |
|        |             |               |
| SYSTEM |             |               |

|        | Action                                                                                                    |
|--------|----------------------------------------------------------------------------------------------------|
| STEP 4 | Click on the "Calculate Values" button, to generate the set of IRDI messages – see Figure 6-44.                                                                                                    |
|        | The interpolated IRDI messages will now appear in the "Value Preview" area at the bottom of the screen.                                                                                                    |
| NOTE   | The step value between each interpolated value is automatically calculated, and is shown in the "Step" field, for temperature and pressure. In this example, since the number of lines selected was 30, the step value for pressure was 3.1, and the step value for temperature was -14.1, between each IRDI message. |

| nport Interpolatio                    | n Values From .csv                 |                                         |             |          |
|---------------------------------------|------------------------------------|-----------------------------------------|-------------|----------|
|                                       | Import \                           |                                         |             |          |
| inear Interpolatio                    | n                                  |                                         |             |          |
| Interpolate                           | Measured Pressure                  | Interpolate Mea                         | sured Tempe | rature   |
| Start Value:                          | 10.0                               | Start Value:                            | 425.0       | <b>*</b> |
| End Value:                            | 100.0                              | End Value:                              | 16.0        | -        |
| Step:                                 | 3.1 🜲                              | Step:                                   | -14.1       | A<br>T   |
|                                       | Number of Lines                    | : 30 🖨                                  |             |          |
| (alua Praviauu                        | Calc                               | culate Values                           | ]]<br>Beset | t Values |
| Massage                               | Measured Pressure                  | Measured To                             | emperature  |          |
| message<br>#                          |                                    |                                         |             | _        |
| #                                     | 10                                 | 425                                     |             |          |
| 1<br>2                                | 10<br>13.1                         | 425<br>410.9                            |             |          |
| 1<br>2<br>3                           | 10<br>13.1<br>16.2                 | 425<br>410.9<br>396.8                   |             |          |
| Message<br>#<br>1<br>2<br>3<br>4      | 10<br>13.1<br>16.2<br>19.3         | 425<br>410.9<br>396.8<br>382.7          |             |          |
| Message<br>#<br>1<br>2<br>3<br>4<br>5 | 10<br>13.1<br>16.2<br>19.3<br>22.4 | 425<br>410.9<br>396.8<br>382.7<br>368.6 |             |          |

## FIGURE 6-44 HHT TEST PATTERN GENERATOR SOFTWARE - MP AND MT INTERPOLATION

Printed Versions are Uncontrolled

P. 77

|        | Doc  | ument #  | 200422      |
|--------|------|----------|-------------|
|        | F    | Revision | 8.0         |
|        | Date | Revised  | Jan 29 2025 |
|        |      |          |             |
|        |      |          |             |
| SYSTEM |      |          |             |

|        | Action                                                                                                    |
|--------|----------------------------------------------------------------------------------------------------|
| STEP 5 | To save this interpolated test pattern to a file, click on the "Save as csv" button at the bottom of the screen.                                                                                         |
|        |                                                                                                    |
| STEP 6 | To copy this interpolated test pattern to the main screen, so that you can program the HHT, click on the "Add Lines" button at the bottom of the screen. See Section 6.7.1 or Section 6.7.2 for details. |

P. 78

|        | Document #   | 200422      |
|--------|--------------|-------------|
|        | Revision     | 8.0         |
|        | Date Revised | Jan 29 2025 |
|        |              |             |
|        |              |             |
| SYSTEM |              |             |

## 6.7.4 Importing an Interpolated Pattern File

To import an interpolated pattern from an existing file, do the following:

|        | Action                                                                                                    |
|--------|----------------------------------------------------------------------------------------------------|
| STEP 1 | At the top of the "Interpolation" popup window, click on the "Import Values from csv" button – see Figure 6-45. |

|                    | Import \          | /alues From .csv | J _           |         |
|--------------------|-------------------|------------------|---------------|---------|
| near Interpolation | 1                 |                  |               |         |
| Interpolate N      | Measured Pressure | Interpolate Me   | asured Tempe  | erature |
| Start Value:       | 0.0               | Start Value:     | 425.0         | -<br>   |
| End Value:         | 100.0             | End Value:       | 16.0          | A<br>T  |
| Step:              | 0.0               | Step:            | 0.0           | ÷<br>T  |
|                    | Number of Lines:  | 50               | •             |         |
|                    | Calc              | culate Values    |               |         |
| alue Preview:      |                   |                  | Rese          | t Value |
| Message #          | Measured Pressure | Measure          | d Temperature | ;       |
|                    |                   |                  |               |         |
|                    |                   |                  |               |         |
|                    |                   |                  |               |         |
|                    |                   |                  |               |         |

FIGURE 6-45 HHT TEST PATTERN GENERATOR SOFTWARE - IMPORT INTERPOLATED VALUES

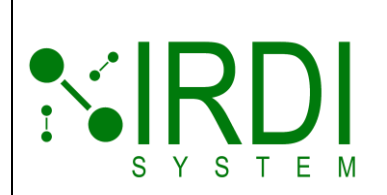

| Document #   | 200422      |
|--------------|-------------|
| Revision     | 8.0         |
| Date Revised | Jan 29 2025 |
|              |             |
|              |             |
|              |             |

# STEP 2 A browser window will pop up – see Figure 6-46. Browse to the folder where the interpolation data file is located, select the file, and click on the "Open" button, to open the file.

Action

| <b>M</b> •                                           |                                                                   |                         |                     | ~    |
|------------------------------------------------------|-------------------------------------------------------------------|-------------------------|---------------------|------|
| uj Open                                              |                                                                   |                         |                     | ~    |
| $\leftrightarrow$ $\rightarrow$ $\checkmark$ $\land$ | This PC > Desktop > WriteInk > Karin - Ed Li > Release, HHT Manua | al > R08 Jan 2025 🗸 🗸 🖑 | Search R08 Jan 2025 | Q    |
| Organize 👻 New fo                                    | lder                                                              |                         |                     |      |
| Quick access                                         | Name ^                                                            | Date modified           | Туре                | Size |
| Deskton                                              | 📙 200421_R05 - IRDI HHT Test Pattern Generator - Installer        | 1/12/2025 6:50 PM       | File folder         |      |
|                                                      | HHT Test Pattern Generator Rev 5 Demo                             | 1/12/2025 6:50 PM       | File folder         |      |
| Downloads *                                          | NEW HHT TEST PATTERNS                                             | 1/12/2025 6:48 PM       | File folder         |      |
| 🔮 Documents 🖈                                        | Screenshots                                                       | 1/12/2025 7:40 PM       | File folder         |      |
| 📰 Pictures 🛛 🖈                                       | 🖾 Interpolate Demo                                                | 12/3/2024 3:34 PM       | Microsoft Excel C   | 1 K  |
| Christmas 2024                                       |                                                                   |                         |                     |      |
| Denmark Trip 20.                                     |                                                                   |                         |                     |      |
| R08 Jan 2025                                         |                                                                   |                         |                     |      |
| Screenshots                                          |                                                                   |                         |                     |      |
| 🗦 Dropbox                                            |                                                                   |                         |                     |      |
| 📥 OneDrive - Persor                                  |                                                                   |                         |                     |      |
| 📃 This PC                                            |                                                                   |                         |                     |      |
| 💣 Network 🔍                                          | × <                                                               |                         |                     | >    |
| File                                                 | name: Interpolate Demo                                            | ~                       | CSV files (*.csv)   | ~    |
|                                                      |                                                                   |                         | Open 🔽 Ca           | ncel |

FIGURE 6-46 HHT TEST PATTERN GENERATOR SOFTWARE –INTERPOLATED VALUES FILE

Printed Versions are Uncontrolled

|        | Document    | # 200422      |
|--------|-------------|---------------|
|        | Revisio     | n 8.0         |
|        | Date Revise | d Jan 29 2025 |
|        |             |               |
|        |             |               |
| SYSTEM |             |               |

|        | Action                                                                                                    |
|--------|----------------------------------------------------------------------------------------------------|
| STEP 3 | View the imported interpolation data in the "Value Preview" section of the Interpolation window – see Figure 6-47. |

| Import Interpolate                                      | tion Values From .csv                                                                                                    |                | _          |                 |      |
|---------------------------------------------------------|----------------------------------------------------------------------------------------------------|----------------|------------|-----------------|------|
|                                                         | Import Valu                                                                                                    | es From .csv   | ]          |                 |      |
| Linear Interpolat                                       | tion                                                                                                    |                |            |                 |      |
| Interpolat                                              | e Measured Pressure                                                                                                    | Interpolate Me | asured Ten |                 |      |
| Start Value:                                            | 0.0                                                                                                    | Start Value:   | 425.0      | 4               |      |
| End Value:                                              | 100.0                                                                                                    | End Value:     | 16.0       | 4               | -    |
| Step:                                                   | 0.0                                                                                                    | Step:          | 0.0        | 4               |      |
|                                                         |                                                                                                    |                |            |                 |      |
|                                                         | Number of Lines:                                                                                                    | 50             | -          |                 |      |
|                                                         | Number of Lines:                                                                                                    | 50             |            |                 |      |
|                                                         | Number of Lines:                                                                                                    | 50 🖨           |            |                 |      |
| Value Preview:                                          | Number of Lines:<br>Calculat                                                                                                    | 50             | Re         | eset Value      | es   |
| Value Preview:<br>Message<br>#                          | Number of Lines:<br>Calculat<br>Measured Pressure                                                                                                    | 50 ¢           | Re         | eset Value      | es   |
| Value Preview:<br>Message<br>#                          | Number of Lines:<br>Calculat<br>Measured Pressure<br>100.00                                                                                                    | 50 \$          | Re         | eset Value      | es 🔦 |
| Value Preview:<br>Message<br>#<br>1<br>2                | Number of Lines:<br>Calculat<br>Measured Pressure<br>100.00<br>99.96                                                                                                    | 50 \$          | Re         | eset Value      | es 🔺 |
| Value Preview:<br>Message<br>#<br>1<br>2<br>3           | Number of Lines:<br>Calculat<br>Measured Pressure<br>100.00<br>99.96<br>99.83                                                                                                    | 50 \$          | Re         | eset Value<br>e | *    |
| Value Preview:<br>Message<br>#<br>1<br>2<br>3<br>4      | Number of Lines:           Calculat           Measured Pressure           100.00           99.96           99.83           99.63                                                 | 50 \$          | Re         | eset Value      | es   |
| Value Preview:<br>Message<br>#<br>1<br>2<br>3<br>4<br>5 | Number of Lines:         Calculat           Measured Pressure         100.00           99.96         99.83           99.63         99.33                                         | 50 C           | Re         | eset Value      | *    |
| Value Preview:<br>Message<br>#<br>2<br>3<br>4<br>5<br>6 | Number of Lines:           Calculat           Measured Pressure           100.00           99.96           99.83           99.63           99.33           99.33           98.96 | 50 C           | Temperatur | eset Value      | es - |

## FIGURE 6-47 HHT TEST PATTERN GENERATOR SOFTWARE – IMPORTED FILE CONTENTS

|        | Action                                                                                                    |
|--------|----------------------------------------------------------------------------------------------------|
| STEP 4 | To copy this interpolated test pattern to the main screen, so that you can program the HHT, click on the "Add Lines" button at the bottom of the screen. See Section 6.7.1 or Section 6.7.2 for details. |

Printed Versions are Uncontrolled

P. 81

|        | Document #   | 200422      |
|--------|--------------|-------------|
|        | Revision     | 8.0         |
|        | Date Revised | Jan 29 2025 |
|        |              |             |
|        |              |             |
| SYSTEM |              |             |

# 6.8 GRAPHING A TEST PATTERN

The HHT software includes a feature to allow the user to graph the test pattern data, as a means of checking that the test pattern is correct. To graph a test pattern, do the following:

|        | Action                                                                                    |
|--------|-------------------------------------------------------------------------------------------|
| STEP 1 | Add a set of IRDI messages, to create a test pattern, or import an existing test pattern. |
|        | For details on creating a test pattern, see Section 6.4.                                  |
|        | For details on importing an existing test pattern, see Section 6.3.                       |
|        | The example below shows an imported test pattern.                                         |

| U INDI HIT IEST Pattern Generator Rev 3.0      |           |                   |                      |                     |        |                        | -        |             | × |
|------------------------------------------------|-----------|-------------------|----------------------|---------------------|--------|------------------------|----------|-------------|---|
| <b>NIRDI</b>                                   | Message # | Message           |                      |                     |        |                        |          |             | ^ |
| SYSTEM                                         | 1         | ÿÿÿÿÿÄIID=SAE J2  | 2799/VN=01.00/TV=0   | )50.0 RT=H70 FC=Dy  | na MP= | 000.0 MT=020.0 »}áÁ    |          |             | - |
| COM Port Config                                | 2         | ÿÿÿÿÿÅIID=SAE J2  | 2799/VN=01.00/TV=0   | 050.0 RT=H70 FC=Dy  | na MP= | 000.5 MT=025.0 ÞRÁ     |          |             |   |
|                                                | 3         | ÿÿÿÿÿÄIID=SAE J2  | 2799 VN=01.00 TV=0   | 050.0 RT=H70 FC=Dy  | na MP= | 001.0 MT=030.0 µ(Á     |          |             | _ |
|                                                | 4         | ÿÿÿÿÿÄIID=SAE J2  | 2799 VN=01.00 TV=0   | 050.0 RT=H70 FC=Dy  | na MP= | 002.0 MT=035.0 ÕA      |          |             |   |
| OPEN CLOSE                                     | 5         | ÿÿÿÿÿÿÅIID=SAE J2 | 2799 VN=01.00 TV=0   | 050.0 RT=H70 FC=Dy  | na MP= | 002.0 MT=040.0 ШÁ      |          |             |   |
|                                                | 6         | ÿÿÿÿÿÄIID=SAE J2  | 2799 VN=01.00 TV=0   | 050.0 RT=H70 FC=Dy  | na MP= | 003.0 MT=045.0 àùÁ     |          |             |   |
| HHT Connected: IRDI SYSTEM - V2.4.0            | 7         | ÿÿÿÿÿÄIID=SAE J2  | 2799 VN=01.00 TV=0   | 050.0 RT=H70 FC=Dy  | na MP= | 003.0 MT=050.0 êÁ      |          |             |   |
| Command Config                                 | 8         | ÿÿÿÿÿÄIID=SAE J2  | 2799 VN=01.00 TV=0   | 050.0 RT=H70 FC=Dy  | na MP= | 004.0 MT=055.0 óþÁ     |          |             | _ |
| HHT Test Number: 1 ~                           | 9         | ÿÿÿÿÿÅIID=SAE J2  | 2799 VN=01.00 TV=0   | 050.0 RT=H70 FC=Dy  | na MP= | 004.0 MT=060.0 eÅ      |          |             | _ |
|                                                | 10        | ÿÿÿÿÿÅIID=SAE J2  | 2799 VN=01.00 TV=0   | 050.0 RT=H70 FC=Dy  | na MP= | 005.0 MT=065.0 ëÅ      |          |             |   |
| Write Read                                     | <         | and the second    | 1 1/TIDD FO 14/10070 | 100 00T 1170FC D.   |        | OUE UNKE 020 UN        |          |             | > |
| ÿÿÿÿÿÄ ID=SAE J2799 VN=02.00 TV=0180.0         | RT=H70 FC | =Stat MP=064.0    | MT=280.0  NÁ         |                     |        |                        |          |             |   |
| SAE Protocol Identifier Version Number Tank Vo | ume (L) F | eceptacle Type    | Fill Command         | Measured Pressure ( | MPa)   | Measured Temperature ( |          |             |   |
| SAE J2799 2.0 🗸 📥                              | 180       | 170               | 0                    | 1                   |        |                        | n) unu   |             |   |
| L.V * V                                        |           | H/U ∨             | stat V               | ÷ 64.0              |        | 280.0                  |          |             |   |
| Comupt ID Comupt VN Com                        | pt TV     | Corrupt RT        | Corrupt FC           | Corrupt MP          | ]      | 280.0<br>Corrupt MT    |          | Corrupt CRC | ; |
| Corrupt ID Corrupt VN Corrupt Optional Data    | pt TV     | Corrupt RT        | Corrupt FC           | Corrupt MP          | ]      | 280.0 Corrupt MT O     | D Charao | Comupt CRC  | 0 |

#### FIGURE 6-48 HHT TEST PATTERN GENERATOR SOFTWARE – IMPORTED TEST PATTERN EXAMPLE

Printed Versions are Uncontrolled

P. 82

|        |   | Document #   | 200422      |
|--------|---|--------------|-------------|
|        |   | Revision     | 8.0         |
|        | I | Date Revised | Jan 29 2025 |
|        |   |              |             |
|        |   |              |             |
| SYSTEM |   |              |             |

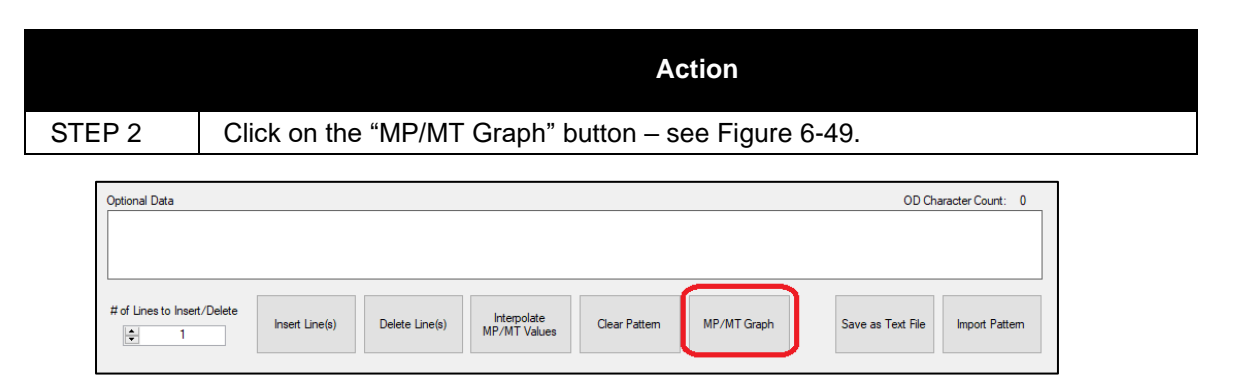

FIGURE 6-49 HHT TEST PATTERN GENERATOR SOFTWARE -MP/MT GRAPH BUTTON

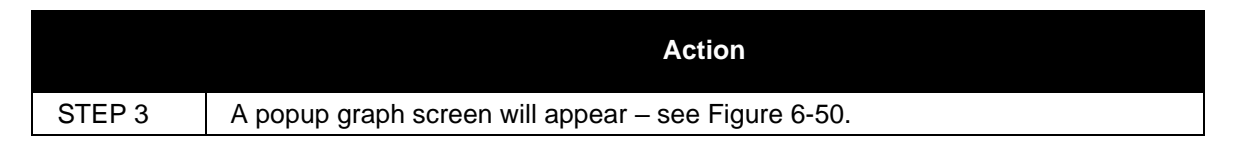

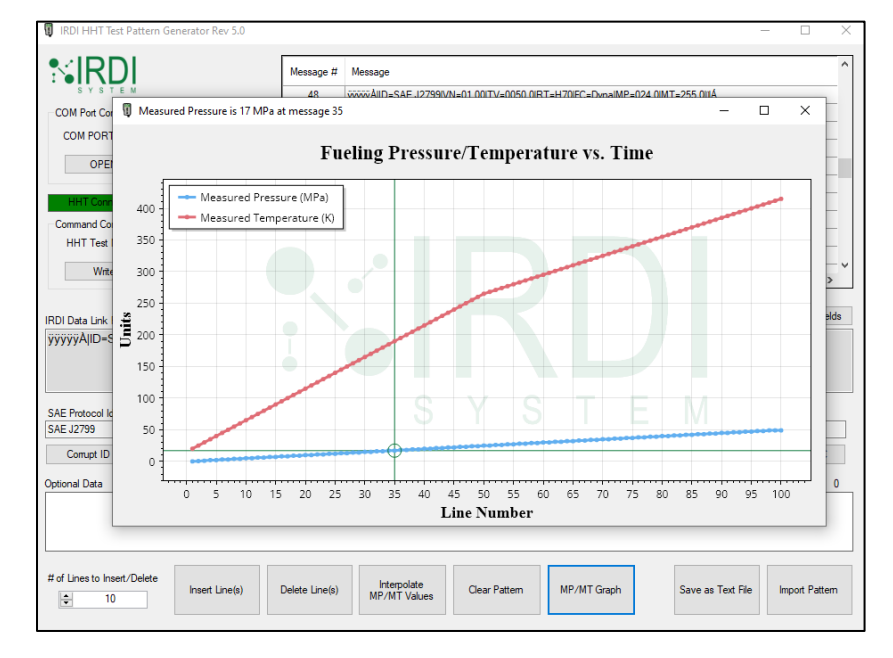

FIGURE 6-50 HHT TEST PATTERN GENERATOR SOFTWARE -MP/MT GRAPH SCREEN

Printed Versions are Uncontrolled

P. 83

|        | Document #   | 200422      |
|--------|--------------|-------------|
|        | Revision     | 8.0         |
|        | Date Revised | Jan 29 2025 |
|        |              |             |
|        |              |             |
| SYSTEM |              |             |

|        | Th                                                                                                    |
|--------|----------------------------------------------------------------------------------------------------|
| STEP 4 | The graph screen shows the temperature and pressure values for all IRDI messages in the test pattern.                                                                                                    |
|        | To check the value of pressure at any point in the graphed data, use your mouse to hover the cursor over the blue line on the graph, and click the mouse at the location you want to check – a circle will appear at that location on the blue line – see Figure 6-51. The pressure value at the point where the cursor is located will be displayed at the top left of the popup window, along with the associated IRDI message number. |

Measured Pressure is 17 MPa at message 35

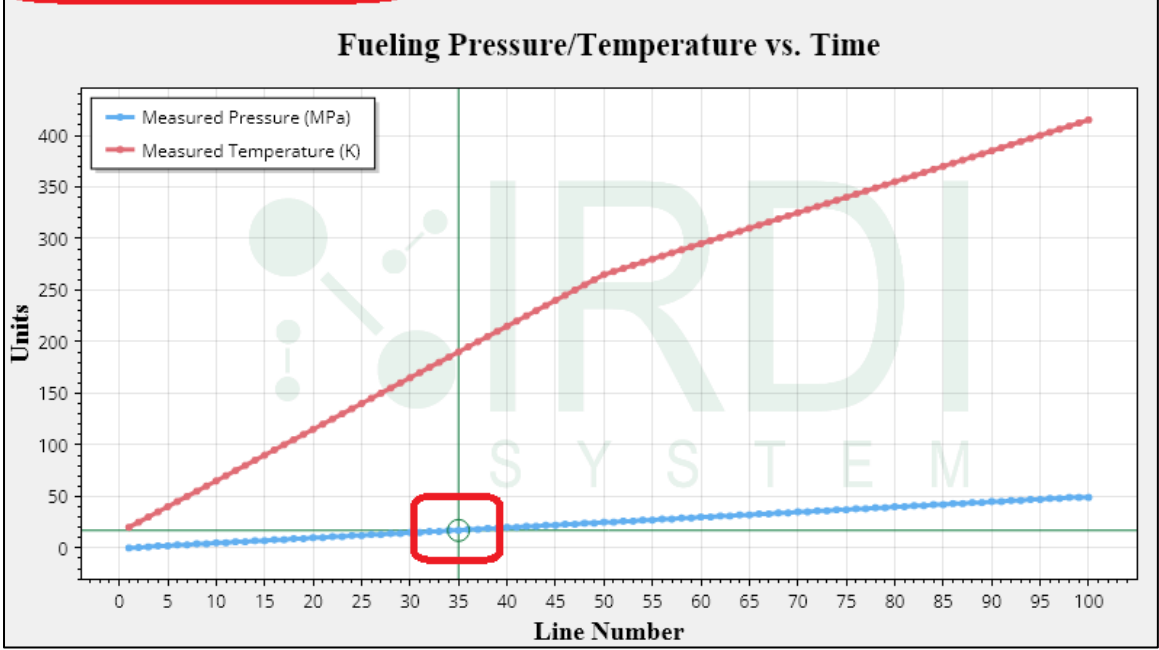

FIGURE 6-51 HHT TEST PATTERN GENERATOR SOFTWARE -CHECKING GRAPHED PRESSURE

P. 84

\_

 $\times$ 

|        | Document    | # 200422      |
|--------|-------------|---------------|
|        | Revisio     | n 8.0         |
|        | Date Revise | d Jan 29 2025 |
|        |             |               |
|        |             |               |
| SYSTEM |             |               |

|                                 | Th                                                                                                    |                                                                                                    |
|---------------------------------|----------------------------------------------------------------------------------------------------|----------------------------------------------------------------------------------------------------|
| STEP 5                          | To check the value of temperature at any point in the graph<br>mouse to hover the cursor over the red line on the graph, a<br>the location you want to check – a circle will appear at that<br>line – see Figure 6-52. The temperature value at the point<br>located will be displayed at the top left of the popup window<br>associated IRDI message number. | ned data, use your<br>and click the mouse at<br>location on the red<br>where the cursor is<br>w, along with the |
| 🚺 Measured Tempe                | erature is 298 K at message 61                                                                                                    | – 🗆 ×                                                                                                    |
|                                 | Fueling Pressure/Temperature vs. Time                                                                                                    |                                                                                                    |
| 400<br>350<br>300<br>250<br>150 | asured Pressure (MPa)<br>asured Temperature (K)                                                                                                    |                                                                                                    |
| 100<br>50                       | SYSTE                                                                                                    | M                                                                                                    |

FIGURE 6-52 HHT TEST PATTERN GENERATOR SOFTWARE -CHECKING GRAPHED TEMPERATURE

Line Number

70 75

80 85 90 95 100

65

35 40 45 50 55 60

15 20 25 30

0 5 10

P. 85

|        | Documen   | ıt # 200422     |
|--------|-----------|-----------------|
|        | Revis     | ion 8.0         |
|        | Date Revi | sed Jan 29 2025 |
|        |           |                 |
|        |           |                 |
| SYSTEM |           |                 |

# 7 **TROUBLESHOOTING**

This section provides guidance on troubleshooting any issues the user may have when using the HHT or the HHT test pattern generator software.

# 7.1 PROBLEM: "POWER" LIGHT NOT TURNING ON

| POSSIBLE ROOT CAUSE #1                                     |  |
|------------------------------------------------------------|--|
| The battery power is too low to allow the HHT to power up. |  |
| TROUBLESHOOTING STEPS                                      |  |
| 1. Replace the batteries as per Section 4.2.               |  |

## 7.2 PROBLEM: INFRARED DATA NOT BEING TRANSMITTED/RECEIVED

If the "Power" light is on, but there is no infrared data being transmitted (hydrogen station is not receiving data):

| POSSIBLE ROOT CAUSE #1                                                                       |                                                      |  |  |
|----------------------------------------------------------------------------------------------|------------------------------------------------------|--|--|
| The battery power is too low to allow the transmitter to work.                               |                                                      |  |  |
| TROUBLESHOOTING STEPS                                                                        |                                                      |  |  |
| 1. Check the "Battery" light – if the lig                                                    | ght is on, replace the batteries as per Section 4.2. |  |  |
|                                                                                              |                                                      |  |  |
| POSSIBLE ROOT CAUSE #2                                                                       |                                                      |  |  |
| Data is not getting from the transmitter to the receiver.                                    |                                                      |  |  |
| TROUBLESHOOTING STEPS                                                                        |                                                      |  |  |
| 1. Check that the HHT is properly inserted into the end of the nozzle.                       |                                                      |  |  |
| 2. Check that the surfaces of the transmitter and receiver are dust-free and not obstructed. |                                                      |  |  |

## 7.3 PROBLEM: HHT TEST PATTERN GENERATOR SOFTWARE NOT COMMUNICATING

If the "HHT Status" window indicates "Not Connected":

| POSSIBLE ROOT CAUSE #1              |        |
|-------------------------------------|--------|
| The USB cable is not connected prop | perly. |
| TROUBLESHOOTING STEPS               |        |

Printed Versions are Uncontrolled

|                                                                                            | Document #   | 200422      |  |  |  |
|--------------------------------------------------------------------------------------------|--------------|-------------|--|--|--|
|                                                                                            | Revision     | 8.0         |  |  |  |
|                                                                                            | Date Revised | Jan 29 2025 |  |  |  |
|                                                                                            |              |             |  |  |  |
|                                                                                            |              |             |  |  |  |
| SYSIEM                                                                                     |              |             |  |  |  |
| 1. Check that the USB cable is connected properly to the HHT's USB port, and to a USB port |              |             |  |  |  |

1. Check that the USB cable is connected properly to the HHT's USB port, and to a USB port on the computer running the HHT Test Pattern Generator software.

 Unplug the USB cable from the computer, and plug it in again – the computer should autodetect the HHT and automatically set the port number and communications parameters.
 Quit and restart the HHT Test Pattern Generator software.

#### POSSIBLE ROOT CAUSE #2

The HHT is in "sleep" mode.

#### TROUBLESHOOTING STEPS

1. On the HHT Test Pattern Generator software screen, check the "HHT Status" window – if the message reads "HHT in Sleep Mode.", the HHT is in a mode that does not allow it to communicate.

- 2. Alternatively, check the "Power" light on the front of the HHT if it is off, the HHT is off.
- 3. Press the "Power" button on the front of the HHT for at least 3 seconds, to turn on the HHT.
- 4. Make sure that the "Power" light is now on.

5. Run the HHT Test Pattern Generator software, and recheck the "HHT Status" window – the message should now read "HHT Connected and Ready.".

## POSSIBLE ROOT CAUSE #3

The FTDI drivers were not installed correctly.

#### TROUBLESHOOTING STEPS

1. Re-install the FTDI drivers, as per Appendix A.

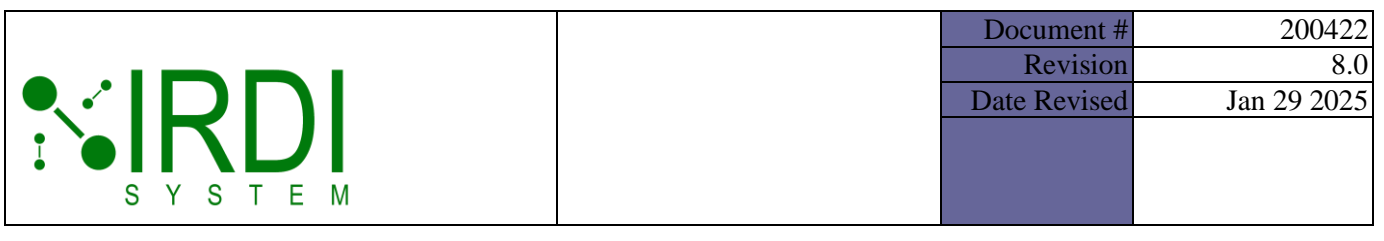

# 8 APPENDIX A: UPDATING THE HHT FIRMWARE

Occasionally, a firmware upgrade will be provided for the HHT. This upgrade will consist of a firmware (HEX) file.

To program the HHT firmware, do the following:

|        | Action                                                                                                    |  |  |  |  |  |
|--------|----------------------------------------------------------------------------------------------------|--|--|--|--|--|
| STEP 1 | Make sure that the HHT has batteries, or that it has a 3.6 VDC power supply attached.                                                               |  |  |  |  |  |
| STEP 2 | Start up the computer, and make sure it is connected to the internet.                                                                               |  |  |  |  |  |
| STEP 3 | Connect the HHT USB to a computer USB port, and wait while the FTDI drivers install automatically.                                                  |  |  |  |  |  |
|        | If the drivers do not install automatically, manually install the drivers following the instructions at this link:                                  |  |  |  |  |  |
|        | http://www.ftdichip.com/Drivers/VCP.htm                                                                                                    |  |  |  |  |  |
|        | <b>NOTE:</b> You may need to restart your computer afterwards if the com port does not show up in your list of ports (under Windows Control Panel). |  |  |  |  |  |
| STEP 4 | Install the "Serial Bootloader AN1310 v1.05r" program.                                                                                              |  |  |  |  |  |
| STEP 5 | Open the Serial Bootloader program – see Figure 8-1.                                                                                                |  |  |  |  |  |
| STEP 6 | Go to "Program -> Settings".                                                                                                    |  |  |  |  |  |
|        | Choose the correct com port for the HHT and click on "OK" – see Figure 8-1 and Figure 8-2.                                                          |  |  |  |  |  |
|        | Make sure that the COM port is connected – see Figure 8-3.                                                                                          |  |  |  |  |  |

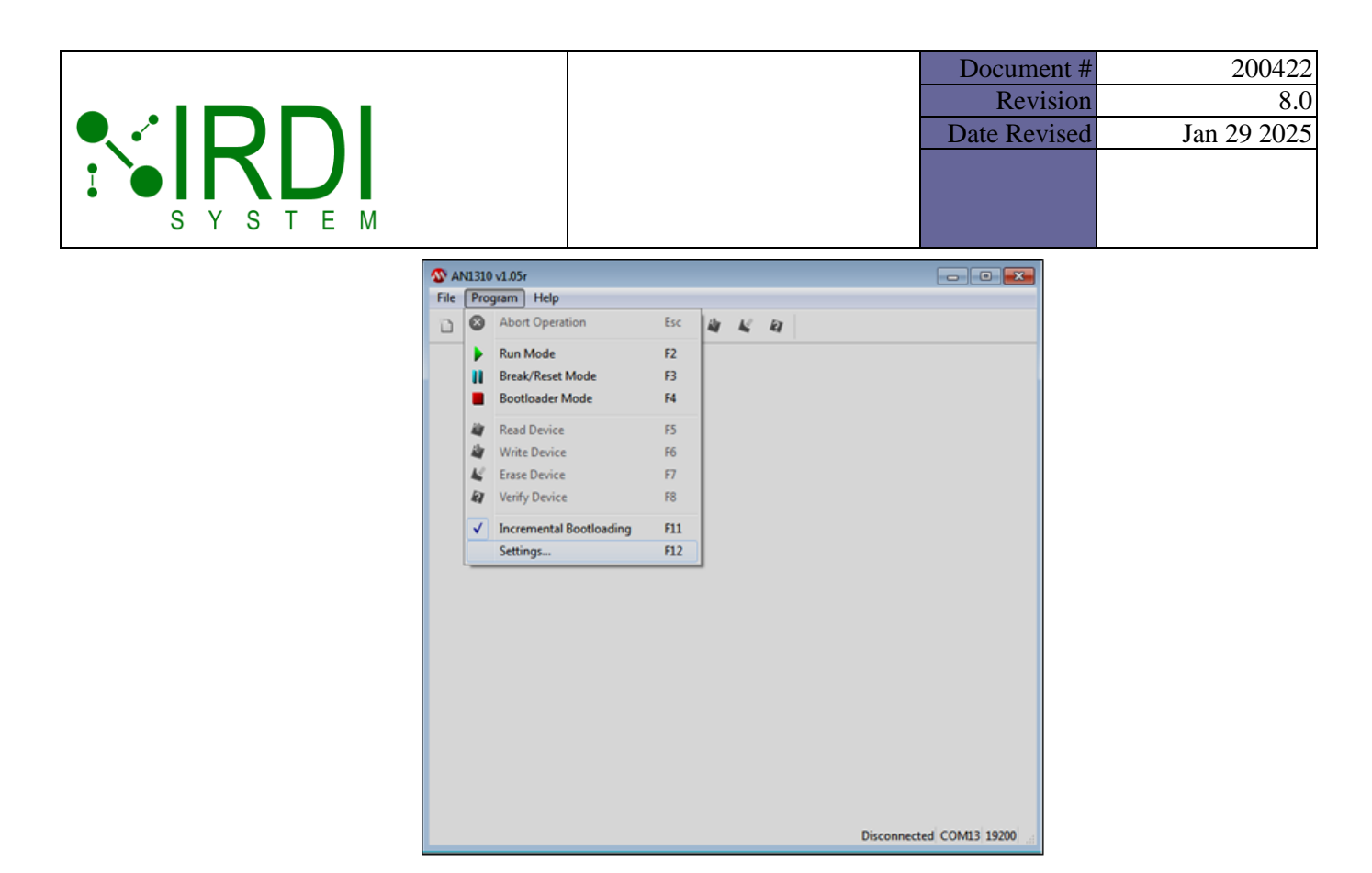

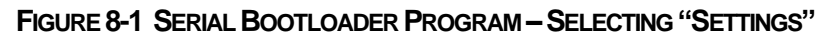

| S AN1310 v1.05r                                                                                                    |         |
|----------------------------------------------------------------------------------------------------|---------|
| File Program Help                                                                                                    |         |
|                                                                                                    |         |
| Settings<br>Communication<br>COM Port:<br>USB Serial Port (COM13)<br>Bootload Baud Rate<br>19200 bps<br>Write Options<br>Write Options<br>Vertic Options |         |
| Config Bits EEPROM OK Cancel                                                                                                    |         |
| Disconnected COM1                                                                                                    | 3 19200 |

FIGURE 8-2 SERIAL BOOTLOADER PROGRAM - SELECTING COM PORT

Printed Versions are Uncontrolled

P. 89

|        | Document #   | 200422      |
|--------|--------------|-------------|
|        | Revision     | 8.0         |
|        | Date Revised | Jan 29 2025 |
|        |              |             |
|        |              |             |
| SYSTEM |              |             |

|         | Action                                                                                                    |
|---------|----------------------------------------------------------------------------------------------------|
| STEP 7  | Click on the red square button to enter bootloader mode – see Figure 8-3.<br>Make sure that the bottom toolbar indicates that the HHT is connected.                                                                                                    |
| STEP 8  | In the "File" menu, click on "Open", and open the HEX file provided by IRDI.                                                                                                    |
| STEP 9  | Click on the "Write Device" button, to program the firmware – see<br>Make sure that the bottom toolbar indicates that the programming was<br>successful – see Figure 8-5.                                                                                                |
| STEP 10 | Click on the green arrow to run the firmware and exit bootloader mode.<br><b>NOTE:</b> Alternatively, you can power cycle the HHT to run the firmware, or unplug the USB connector from the HHT, then plug it back it, which forces a reset of the HHT via the RTS line. |
| STEP 11 | Make sure that the power light and the "Test 1" light on the front of the HHT are both on.                                                                                                    |

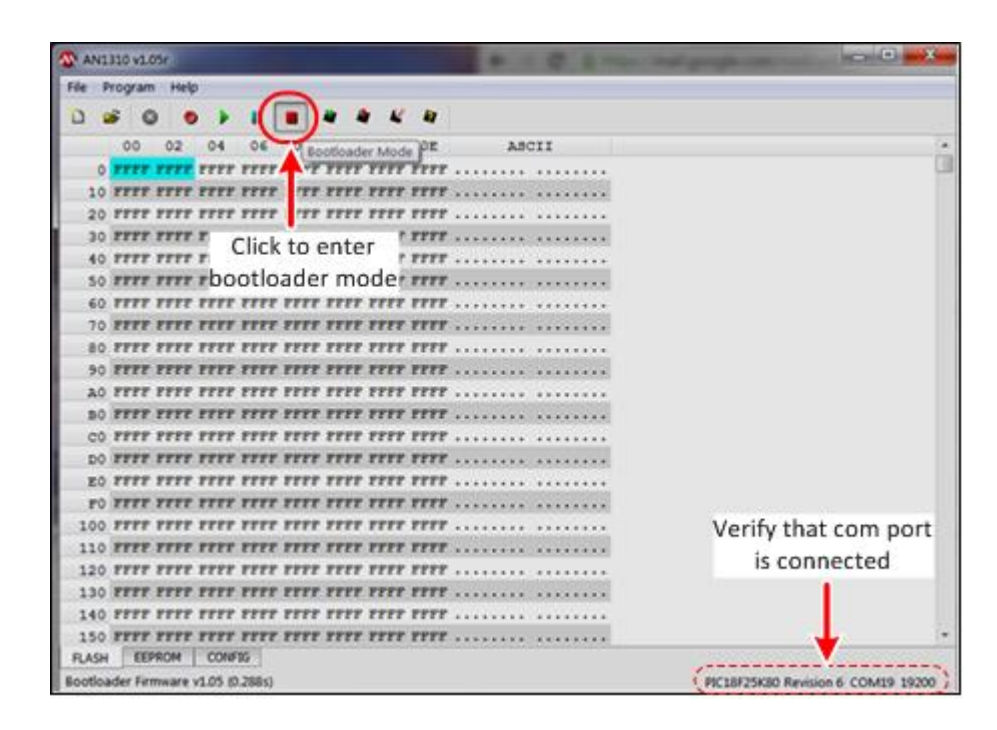

FIGURE 8-3 SERIAL BOOTLOADER PROGRAM - CONNECTING TO HHT

Printed Versions are Uncontrolled

P. 90

|        | Document    | # 200422      |
|--------|-------------|---------------|
|        | Revisio     | on 8.0        |
|        | Date Revise | d Jan 29 2025 |
|        |             |               |
|        |             |               |
| SYSTEM |             |               |

| ANIALO VLOSE                             |                                    |
|------------------------------------------|------------------------------------|
| File Program Help                        |                                    |
|                                          |                                    |
| 00 02 04 06 0 Bootload, Mode DE ABCII    |                                    |
| O TTET TETE TETE TETE TETE TETE          | (3                                 |
| 10 FFFF FFFF FFFF FFFF FFFF FFFF TFFF    |                                    |
| 20 FFFF FFFF FFFF FFFF FFFF 'TFF FFFF    |                                    |
| 30 FFFF FFFF FFFF FFFF FFF FFF FFF FFF F |                                    |
| 40 FFFF FFFF FFFF FFF FF Click "Write    |                                    |
| so rrrr rrrr rrrr rrrr rrPevice" button  |                                    |
| 60 FFFF FFFF FFFF FFFF FFFF FFFF FFFF    |                                    |
| 70 FFFF FFFF FFFF FFFF FFFF FFFF FFFF    |                                    |
| BO FFFF FFFF FFFF FFFF FFFF FFFF FFFF    |                                    |
| 90 FFFT FFFT FFFT FFFT FFFT FFFT FFFT    |                                    |
| AD FFFF FFFF FFFF FFFF FFFF FFFF FFFF    |                                    |
| BO FFFF FFFF FFFF FFFF FFFF FFFF FFFF    |                                    |
| CO FFFF FFFF FFFF FFFF FFFF FFFF FFFF    |                                    |
| DO FFFF FFFF FFFF FFFF FFFF FFFF FFFF    |                                    |
| EQ FFFF FFFF FFFF FFFF FFFF FFFF FFFF    |                                    |
| FO FFFF FFFF FFFF FFFF FFFF FFFF FFFF    |                                    |
| 100 FFFF FFFF FFFF FFFF FFFF FFFF FFFF   |                                    |
| 110 FFFF FFFF FFFF FFFF FFFF FFFF FFFF   |                                    |
| 120 FFFF FFFF FFFF FFFF FFFF FFFF FFFF   |                                    |
| 130 FFFF FFFF FFFF FFFF FFFF FFFF FFFF   |                                    |
| 140 FFFF FFFF FFFF FFFF FFFF FFFF FFFF   |                                    |
| 150 FFFF FFFF FFFF FFFF FFFF FFFF FFFF   |                                    |
| RASH EEPROM CONFIG                       |                                    |
| Bootloader Firmware v1.05 (0.288s)       | PIC18F25K80 Revision 6 COM19 19200 |

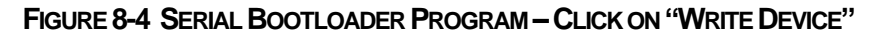

| File Program   | Helt  | ter_Rev | (2AP  |       | A.Dex- | ANU    | ID WHOS |                                     | and property on the second second  |
|----------------|-------|---------|-------|-------|--------|--------|---------|-------------------------------------|------------------------------------|
| 0 . 0          |       |         |       |       | 4      |        | E 41    |                                     |                                    |
| 00             | 02    | 04      | 06    | 08    | OA     | 00     | 0E      | ASCII                               |                                    |
| 0 2781         | F032  | TTTT    | ****  | 8251  | CFF    | . 200  | CFFB    | > Q                                 |                                    |
| 10 P002 0      | CFE9  | 2003    | CFEA  | P004  | CFE    | 1 100  | S CFE2  |                                     |                                    |
| 20 2006        |       | P007    | CFDA  | 1008  | CFP:   | . roo  | 9 CFF4  |                                     |                                    |
| 30 PODA (      | crr6  | POOB    | CTT?  | 100c  | CFF    | 1 root | o crrs  |                                     |                                    |
| 40 FOOE 1      | BAP2  | A4F2    | DOA4  | 9472  | BE41   | 5 BA4  | E D003  | N.N                                 |                                    |
| 50 4A38 2      | 2A39  | D116    | 8081  | D018  | 483    | 6 2A3  | 7 0200  | 839*637*                            |                                    |
| 60 6E32 (      | 0200  | 6E33    | 0200  | 6E34  | oro    | 623    | 5 0200  | 2n3n 4n5n                           |                                    |
| 70 6249        | 0200  | 6248    | 0246  | 5036  | OEO!   | 5 583  | 7 A0D8  | InHnF. 6\7X                         |                                    |
| 80 D00E        | 0200  | 62.37   | 0200  | 6236  | AA41   | t D00  | 2 8842  | 7n 6nN0.                            |                                    |
| 90 D006 I      | 004E  | D004    | 0200  | 6237  | OEO    | 623    | 6 503A  | N 7n6n:P                            |                                    |
| A0 1038 1      | 8408  | D004    | 063A  | AODS  | 0631   | 5 D02  | 0 8281  | 1                                   |                                    |
| BO DOLA        | 4A3C  | 2A3D    | 0200  | 6E32  | ORO    | 623    | 3 0200  | <j=* 2n3n<="" td=""><td></td></j=*> |                                    |
| CO 6234 0      | 0200  | 6235    | 503D  | E104  | 0230   | 503    | C A008  | 4n5n=p<.<\                          |                                    |
| DO DOOR        | 0020  | 6230    | 0200  | 623C  | 8041   | 020 3  | 0 623B  | *n <nn< td=""><td></td></nn<>       |                                    |
| 20 0282 4      | 623A  | D004    | 0200  | 6E3D  | 0200   | 623    | c 503z  |                                     |                                    |
| FO 103F        | 8408  | D004    | 063E  | AODB  | 0631   | P D02  | 0 8481  | 7>                                  |                                    |
| Verify th      | nat t | the     | writ  | e 232 | OEO    | 623    | 3 0200  | @JA* 2n3n                           |                                    |
|                | 10.0  |         | alat  | 104   | 0230   | 504    | 0 A008  | 4n5nAP<.8\                          |                                    |
| process        | IS C  | om      | piete | 240   | 8241   | 020 3  | 0 623F  | An @nN7n                            |                                    |
| 130 0882       | 62: : | D004    | 0000  | 6241  | OEO    | 624    | 0 0801  | >n An@n                             |                                    |
| 140 2632 6     | 020   | 2233    | 2234  | 2235  | 5035   | 5 E10  | B OEEO  | 243*4* 5*5P                         |                                    |
| 150 5032       | OL    | 5833    | 0204  | 5834  | AOD    | 000 B  | 9 0200  | 2\3X 4X                             |                                    |
| RASH EEP       | ROM   | CONF    | FNG   |       |        |        |         |                                     |                                    |
| Write complete | FLAS  | 44311   | 10 1  |       |        |        |         |                                     | PSC18F25K80 Revision 6 COM19 19200 |

FIGURE 8-5 SERIAL BOOTLOADER PROGRAM – PROGRAMMING FIRMWARE

Printed Versions are Uncontrolled

P. 91